# **Dell 14 Premium**

DA14250 Servicehandleiding

LET OP: deze content is vertaald met behulp van kunstmatige intelligentie (AI). De content kan fouten bevatten en wordt geleverd 'zoals deze is' zonder enige vorm van garantie. Om de originele (onvertaalde) content te zien, verwijzen wij u naar de Engelse versie. Als u vragen of opmerkingen hebt over deze content, kunt u contact opnemen met Dell via Dell.Translation.Feedback@dell.com.

Regelgevingsmodel: P184G Regelgevingstype: P184G003/P184G004 Juni 2025 Ver. A00

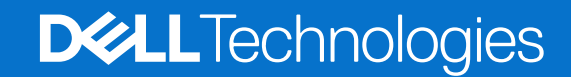

#### Opmerkingen, voorzorgsmaatregelen en waarschuwingen

(i) OPMERKING: Een OPMERKING duidt belangrijke informatie aan voor een beter gebruik van het product.

WAARSCHUWING: WAARSCHUWINGEN duiden potentiële schade aan hardware of potentieel gegevensverlies aan en vertellen u hoe het probleem kan worden vermeden.

GEVAAR: LET OP duidt het risico van schade aan eigendommen, lichamelijk letsel of overlijden aan.

Copyright © 2025 Dell Inc. Alle rechten voorbehouden. Dell Technologies, Dell en andere handelsmerken zijn handelsmerken van Dell Inc. of zijn dochterondernemingen. Andere handelsmerken zijn het eigendom van hun respectieve eigenaren.

# Inhoudsopgave

| Hoofdstuk 1: In de computer werken                                                                                                    | 5                                                              |
|----------------------------------------------------------------------------------------------------|----------------------------------------------------------------|
| Veiligheidsinstructies                                                                                                    | 5                                                              |
| Voordat u in de computer gaat werken                                                                                                    | 5                                                              |
| Veiligheidsmaatregelen                                                                                                    | 6                                                              |
| Bescherming tegen elektrostatische ontlading - Electrostatic discharge, ESD                                                                                                    | 7                                                              |
| ESD-onderhoudskit                                                                                                    | 7                                                              |
| Gevoelige componenten transporteren                                                                                                    | 8                                                              |
| Nadat u aan de computer hebt gewerkt                                                                                                    | 8                                                              |
| BitLocker                                                                                                    | 9                                                              |
| Aanbevolen hulpmiddelen                                                                                                    | 9                                                              |
| Lijst van schroeven                                                                                                    | 9                                                              |
| Belangrijkste componenten van de Dell 14 Premium DA14250                                                                                                    | 10                                                             |
| Lijst met FRU's (Field Replaceable Units)                                                                                                    | 12                                                             |
| Hoofdstuk 2: De onderplaat verwijderen en terugplaatsen                                                                                                    | 13                                                             |
| De onderplaat verwijderen                                                                                                    | 13                                                             |
| De onderplaat installeren                                                                                                    | 17                                                             |
| Hoofdstuk 3: De batterij verwijderen en vervangen                                                                                                    | 22                                                             |
| Voorzorgsmaatregelen oplaadbare lithium-ionbatterij                                                                                                    | 22                                                             |
| De batterij verwijderen                                                                                                    |                                                                |
| De batterij installeren                                                                                                    | 24                                                             |
| Haafdatuk 4. FPI II.a (an laastia ta varvangan andardalan) varwiidaran an installaran                                                                                                    | 26                                                             |
| Solid State schiif (SSD)                                                                                                    | <b>20</b><br>วค                                                |
| De M 2 2230 SSD verwijderen                                                                                                    | 20<br>26                                                       |
| De M 2 2230 SSD vel wijdel en                                                                                                    | 20<br>28                                                       |
| De M 2 2280 SSD verwijderen                                                                                                    | 20                                                             |
| De M 2 2280 SSD verwijderen                                                                                                    | ייייייי<br>די                                                  |
| Koelplaateenheid                                                                                                    | _02<br>22                                                      |
| De koelplaateenheid verwijderen (op computers die worden geleverd met een geïntegreerde grafische                                                                                                    |                                                                |
|                                                                                                    |                                                                |
| kaart)                                                                                                    | 34                                                             |
| kaart)<br>De koelplaat installeren (voor computers die worden geleverd met een geïntegreerde grafische kaart)                                                                                                    | 34<br>35                                                       |
| kaart)<br>De koelplaat installeren (voor computers die worden geleverd met een geïntegreerde grafische kaart)<br>De koelplaateenheid verwijderen (op computers die worden geleverd met discrete graphics)                                                                                                    | 34<br>35<br>37                                                 |
| kaart)<br>De koelplaat installeren (voor computers die worden geleverd met een geïntegreerde grafische kaart)<br>De koelplaateenheid verwijderen (op computers die worden geleverd met discrete graphics)<br>De koelplaateenheid installeren (voor computers die worden geleverd met discrete graphics)                                                                                                    | 34<br>35<br>37<br>38                                           |
| kaart)<br>De koelplaat installeren (voor computers die worden geleverd met een geïntegreerde grafische kaart)<br>De koelplaateenheid verwijderen (op computers die worden geleverd met discrete graphics)<br>De koelplaateenheid installeren (voor computers die worden geleverd met discrete graphics)<br>Beeldschermeenheid.                                                                                                    | 34<br>35<br>37<br>38<br>40                                     |
| kaart)<br>De koelplaat installeren (voor computers die worden geleverd met een geïntegreerde grafische kaart)<br>De koelplaateenheid verwijderen (op computers die worden geleverd met discrete graphics)<br>De koelplaateenheid installeren (voor computers die worden geleverd met discrete graphics)<br>Beeldschermeenheid<br>De beeldschermeenheid verwijderen                                                                                                    | 34<br>35<br>37<br>38<br>40<br>40                               |
| kaart)<br>De koelplaat installeren (voor computers die worden geleverd met een geïntegreerde grafische kaart)<br>De koelplaateenheid verwijderen (op computers die worden geleverd met discrete graphics)<br>De koelplaateenheid installeren (voor computers die worden geleverd met discrete graphics)<br>Beeldschermeenheid<br>De beeldschermeenheid verwijderen<br>De beeldschermeenheid installeren.                                                                                                    | 34<br>35<br>37<br>38<br>40<br>40<br>43                         |
| kaart)<br>De koelplaat installeren (voor computers die worden geleverd met een geïntegreerde grafische kaart)<br>De koelplaateenheid verwijderen (op computers die worden geleverd met discrete graphics)<br>De koelplaateenheid installeren (voor computers die worden geleverd met discrete graphics)<br>Beeldschermeenheid<br>De beeldschermeenheid verwijderen<br>De beeldschermeenheid installeren<br>Systeemkaart                                                                                                    | 34<br>35<br>37<br>38<br>40<br>40<br>40<br>43<br>46             |
| kaart)<br>De koelplaat installeren (voor computers die worden geleverd met een geïntegreerde grafische kaart)<br>De koelplaateenheid verwijderen (op computers die worden geleverd met discrete graphics)<br>De koelplaateenheid installeren (voor computers die worden geleverd met discrete graphics)<br>Beeldschermeenheid<br>De beeldschermeenheid verwijderen<br>De beeldschermeenheid installeren<br>Systeemkaart<br>De systeemkaart verwijderen                                                                                                    | 34<br>35<br>37<br>38<br>40<br>40<br>40<br>46<br>46             |
| kaart)<br>De koelplaat installeren (voor computers die worden geleverd met een geïntegreerde grafische kaart)<br>De koelplaateenheid verwijderen (op computers die worden geleverd met discrete graphics)<br>De koelplaateenheid installeren (voor computers die worden geleverd met discrete graphics)<br>Beeldschermeenheid<br>De beeldschermeenheid verwijderen<br>De beeldschermeenheid installeren<br>Systeemkaart<br>De systeemkaart verwijderen<br>De systeemkaart installeren                                                                                                    | 34<br>35<br>37<br>38<br>40<br>40<br>40<br>46<br>46<br>49       |
| kaart)<br>De koelplaat installeren (voor computers die worden geleverd met een geïntegreerde grafische kaart)<br>De koelplaateenheid verwijderen (op computers die worden geleverd met discrete graphics)<br>De koelplaateenheid installeren (voor computers die worden geleverd met discrete graphics)<br>Beeldschermeenheid<br>De beeldschermeenheid verwijderen<br>De beeldschermeenheid installeren.<br>Systeemkaart<br>De systeemkaart verwijderen<br>De systeemkaart installeren<br>Aan/uit-knop met vingerafdruklezer                                                                                         | 34<br>35<br>37<br>40<br>40<br>40<br>40<br>46<br>46<br>49<br>52 |
| kaart)<br>De koelplaat installeren (voor computers die worden geleverd met een geïntegreerde grafische kaart)<br>De koelplaateenheid verwijderen (op computers die worden geleverd met discrete graphics)<br>De koelplaateenheid installeren (voor computers die worden geleverd met discrete graphics)<br>Beeldschermeenheid<br>De beeldschermeenheid verwijderen<br>De beeldschermeenheid installeren.<br>Systeemkaart.<br>De systeemkaart verwijderen<br>De systeemkaart verwijderen.<br>De systeemkaart installeren.<br>Aan/uit-knop met vingerafdruklezer.<br>De aan-uitknop met vingerafdruklezer verwijderen. | 34<br>35<br>40<br>40<br>40<br>40<br>46<br>46<br>49<br>52       |

| Toetsenbord                                                               |    |
|---------------------------------------------------------------------------|----|
| Het toetsenbord verwijderen                                               |    |
| Het toetsenbord installeren                                               |    |
| Palmsteuneenheid                                                          |    |
| De palmsteuneenheid verwijderen                                           |    |
| De palmsteuneenheid installeren                                           | 61 |
| Hoofdstuk 5: Software                                                     |    |
| Besturingssysteem                                                         |    |
| Drivers en downloads                                                      | 63 |
| Hoofdstuk 6: BIOS-instellingen                                            |    |
| Het BIOS-setupprogramma openen                                            |    |
| Eenmalig F12-opstartmenu                                                  | 64 |
| Navigatietoetsen                                                          |    |
| Geavanceerde instellingsopties weergeven                                  |    |
| Serviceopties weergeven                                                   |    |
| Opties voor System Setup                                                  |    |
| Het BIOS updaten                                                          |    |
| Het BIOS updaten in Windows                                               |    |
| Het BIOS bijwerken met behulp van het USB-station in Windows              |    |
| Het BIOS updaten vanuit het eenmalige opstartmenu                         |    |
| Systeem- en installatiewachtwoord                                         |    |
| Een systeeminstallatiewachtwoord toewijzen                                |    |
| Een bestaand systeem- en/of installatiewachtwoord verwijderen of wijzigen |    |
| Systeem- en installatiewachtwoorden wissen                                |    |
| De melding van chassisintrusie wissen                                     | 91 |
| Hoofdstuk 7: Probleemoplossing                                            |    |
| Omgaan met opgezette oplaadbare lithium-ionbatterijen                     |    |
| Dell SupportAssist Pre-Boot System prestatiecontrole uitvoeren            |    |
| De prestatiecontrole SupportAssist Pre-boot System uitvoeren              |    |
| Geïntegreerde zelftest (BIST)                                             |    |
| Geïntegreerde zelftest voor moederbord (M-BIST)                           |    |
| Logische ingebouwde zelftest (L-BIST)                                     |    |
| Geïntegreerde zelftest voor lcd (LCD-BIST)                                |    |
| Diagnostische lampjes systeem                                             |    |
| Het besturingssysteem herstellen                                          |    |
| De Real Time Clock (RTC Reset)                                            |    |
| Back-upmedia en herstelopties                                             |    |
| Netwerkstroomcyclus                                                       |    |
| Stroom afvoeren (hard reset uitvoeren)                                    |    |
|                                                                           |    |
| Hoofdstuk 8: Hulp verkrijgen en contact opnemen met Dell                  |    |

# In de computer werken

# Veiligheidsinstructies

Volg de onderstaande veiligheidsrichtlijnen om uw persoonlijke veiligheid te garanderen en de computer te beschermen tegen mogelijke schade. Tenzij anders aangegeven, wordt er bij elke procedure in dit document van uitgegaan dat u de veiligheidsinformatie hebt gelezen die bij uw computer is geleverd.

- GEVAAR: Lees de veiligheidsinformatie die bij uw computer is geleverd voordat u aan de onderdelen in de computer gaat werken. Raadpleeg voor meer informatie over aanbevolen werkwijzen op het gebied van veiligheid de Dell website over de naleving van regelgeving.
- GEVAAR: Ontkoppel uw computer van alle voedingsbronnen voordat u de computerbehuizing of -panelen opent. Zodra u klaar bent met de werkzaamheden binnen de computer, plaatst u de behuizing en alle panelen en schroeven terug voordat u uw computer weer aansluit op een stopcontact.
- GEVAAR: Bij laptopcomputers moet u de batterij volledig ontladen voordat u deze verwijdert. Koppel de netvoedingsadapter los van de computer en gebruik de computer uitsluitend op batterijstroom: de batterij is volledig ontladen als de computer niet meer wordt ingeschakeld wanneer de aan-/uitknop wordt ingedrukt.
- WAARSCHUWING: Zorg ervoor dat het werkoppervlak plat, droog en schoon is om schade aan de computer te voorkomen.
- WAARSCHUWING: U mag alleen probleemoplossing en reparaties laten uitvoeren door technische supportteams die door Dell erkend of geïnstrueerd worden. Schade als gevolg van onderhoudswerkzaamheden die niet door Dell zijn goedgekeurd, valt niet onder de garantie.
- WAARSCHUWING: Raak een component pas aan nadat u zich hebt geaard door een ongeverfd metalen oppervlak van het chassis aan te raken, zoals het metaal rondom de openingen voor de kaarten aan de achterkant van de computer. Raak tijdens het werk ook regelmatig een ongeverfd metalen oppervlak aan om statische elektriciteit weg te leiden die de interne componenten kan beschadigen.
- WAARSCHUWING: Pak de componenten en kaarten bij de rand vast en kom niet aan de pinnetjes en de contactpunten om beschadigingen te voorkomen.

WAARSCHUWING: Verwijder kabels door aan de connector of het treklipje te trekken, niet aan de kabel zelf. Sommige kabels hebben aansluitingen met vergrendelingslipjes of duimschroeven die u moet ontgrendelen voordat u de kabel loskoppelt. Houd kabels bij het loskoppelen uitgelijnd om te voorkomen dat de connectorpinnetjes verbuigen. Zorg er bij het aansluiten van kabels voor dat de connector op de kabel op de juiste manier is gepositioneerd en is uitgelijnd met de poort.

🔨 🗛 WAARSCHUWING: Druk op eventueel geïnstalleerde kaarten in de optionele mediakaartlezer om ze uit te werpen.

WAARSCHUWING: Wees voorzichtig bij het omgaan met oplaadbare lithium-ionbatterijen in laptops. Opgezwollen batterijen dienen niet gebruikt te worden en dienen te worden vervangen en op juiste wijze weg te worden gegooid.

### Voordat u in de computer gaat werken

- 1. Sla alle geopende bestanden op en sluit deze, en sluit alle geopende applicaties af.
- 2. Sluit de computer af. Voor het Windows-besturingssysteem klikt u op Start > 😃 Energiebeheer > Afsluiten.

**OPMERKING:** Wanneer u een ander besturingssysteem gebruikt, raadpleegt u de documentatie van uw besturingssysteem voor instructies.

- 3. Schakel alle aangesloten randapparatuur uit.
- 4. Haal de stekker van de computer uit het stopcontact.
- 5. Koppel alle aangesloten netwerkapparaten en randapparatuur, zoals het toetsenbord, de muis, de monitor enz. los van uw computer.
- 6. Verwijder, indien van toepassing, alle mediakaarten en het optische station uit uw computer.
- 7. Reinig de ventilatieopeningen met een zachte borstel en beweeg deze verticaal.

i) OPMERKING: Verwijder de onderplaat niet en gebruik geen ventilator om de ventilatieopeningen te reinigen.

#### 8. Activeer de servicemodus.

#### Servicemodus

De servicemodus wordt gebruikt om de stroom af te sluiten, zonder de batterijkabel los te koppelen van de systeemkaart voordat reparaties in de computer worden uitgevoerd.

# WAARSCHUWING: Als u de computer niet kunt inschakelen om deze in de servicemodus te zetten, gaat u verder met het loskoppelen van de batterijkabel. Volg de stappen in De batterij verwijderen om de batterijkabel los te koppelen.

(i) OPMERKING: Zorg ervoor dat uw computer is uitgeschakeld en de voedingsadapter is losgekoppeld.

- a. Houd de B-toets op het toetsenbord ingedrukt en druk gedurende 3 seconden op de aan/uit-knop of totdat het Dell logo op het scherm verschijnt.
- **b.** Druk op een willekeurige toets om door te gaan.
- c. Als de voedingsadapter niet is losgekoppeld, wordt er een bericht op het scherm weergegeven waarin u wordt gevraagd om de voedingsadapter te verwijderen. Koppel de voedingsadapter los en druk vervolgens op een willekeurige toets om de servicemodus te openen. In het proces voor de servicemodus wordt deze stap automatisch overgeslagen als de eigenaarstag van de computer niet vooraf is ingesteld door de gebruiker.
- d. Druk op een willekeurige toets om door te gaan wanneer op het scherm het bericht wordt weergegeven over de gereedheid om verder te gaan. Het systeem geeft drie korte pieptonen af en wordt onmiddellijk afgesloten.
  De computer wordt afgesloten en gaat naar de servicemodus.

### Veiligheidsmaatregelen

In dit gedeelte worden de belangrijkste stappen beschreven die u moet volgen voordat u een apparaat of onderdeel demonteert.

Neem de volgende veiligheidsmaatregelen in acht voordat u met installatie- of reparatieprocedures begint waarbij demontage of hermontage nodig is:

- Zet de computer uit, inclusief eventueel bijbehorende randapparatuur.
- Koppel de computer los van de netvoeding.
- Koppel alle netwerkkabels en randapparatuur los van de computer.
- Gebruik een ESD-servicekit wanneer u werkzaamheden aan de binnenkant van uw computer uitvoert om schade door elektrostatische ontlading (ESD) te voorkomen.
- Plaats het verwijderde onderdeel op een antistatische mat nadat u het uit de computer hebt verwijderd.
- Houd de aan/uit-knop 15 seconden ingedrukt om de reststroom op de systeemkaart te ontladen.

### Binding

Binding is een methode voor het verbinden van twee of meer aardingsgeleiders met dezelfde elektrische potentiaal. Dit wordt gedaan door het gebruik van een ESD-buitendienstkit. Zorg er bij het aansluiten van een bindingsdraad voor dat deze is aangesloten op blank metaal en nooit op een geverfd of niet-metalen oppervlak. Zorg ervoor dat de polsband goed vastzit en volledig in contact is met uw huid. Verwijder alle sieraden, horloges, armbanden of ringen, voordat u uzelf en de apparatuur gaat aarden.

# Bescherming tegen elektrostatische ontlading - Electrostatic discharge, ESD

ESD is een belangrijk aandachtspunt bij het werken met elektronische componenten, vooral gevoelige componenten, zoals uitbreidingskaarten, processoren, geheugenmodules en systeemkaarten. Geringe ladingen kunnen schade aan circuits veroorzaken op manieren die mogelijk niet vanzelfsprekend zijn, zoals onregelmatige problemen of een verkorte levensduur. Hoe meer de industrie lagere energievereisten en hogere dichtheid promoot, des te belangrijker wordt ESD-bescherming.

Twee erkende soorten ESD-schade zijn fatale en onregelmatige storingen.

- Fataal: Fatale storingen vertegenwoordigen ongeveer 20 procent van de aan ESD gerelateerde storingen. De schade veroorzaakt een onmiddellijk en volledig verlies van functionaliteit van het apparaat. Een voorbeeld van een fatale fout is een geheugenmodule die een statische schok heeft ontvangen en onmiddellijk een 'No POST/No Video'-symptoom genereert, waarbij een pieptoon wordt uitgezonden voor ontbrekend of niet-functioneel geheugen.
- **Onregelmatig** Onregelmatige storingen vertegenwoordigen ongeveer 80 procent van de aan ESD gerelateerde storingen. De hoge frequentie van onregelmatige fouten betekent dat wanneer schade plaatsvindt, dit meestal niet onmiddellijk wordt herkend. De geheugenmodule ontvangt een statische schok, maar hierdoor wordt de tracing alleen verzwakt en worden geen onmiddellijk externe symptomen van de schade veroorzaakt. Het kan weken of maanden duren voordat de verzwakte tracing smelt. In de tussentijd kan dit leiden tot verslechtering van geheugenintegriteit, onregelmatige geheugenstoringen, enz.

Onregelmatige storingen, ook wel latente of sporadische optredende storingen genoemd, zijn moeilijk te detecteren en op te lossen.

Voer de volgende stappen uit om ESD-schade te voorkomen:

- Gebruik een bedrade ESD-polsband die goed is geaard. Draadloze antistatische banden bieden onvoldoende bescherming. Het aanraken van het chassis alvorens onderdelen te hanteren zorgt niet voor adequate bescherming tegen ESD op onderdelen met verhoogde gevoeligheid voor ESD-schade.
- Werk met alle elektrostatisch gevoelige onderdelen in een ruimte die vrij is van statische elektriciteit. Gebruik indien mogelijk antistatische vloer- en werkbankmatten.
- Wanneer u een voor statische elektriciteit gevoelig onderdeel uit de verzenddoos haalt, verwijdert u het onderdeel pas uit de antistatische verpakking op het moment dat u het gaat installeren. Voordat u de antistatische verpakking uitpakt, gebruikt u de antistatische polsband om de statische elektriciteit van uw lichaam te ontladen.

OPMERKING: U kunt zich beschermen tegen ESD en statische elektriciteit van uw lichaam ontladen door een metalen geaard voorwerp aan te raken voordat u met iets elektronischs communiceert, bijvoorbeeld een ongeverfd metalen oppervlak op het I/O-paneel van uw computer. Wanneer u een randapparaat (inclusief draagbare digitale assistenten) aansluit op uw computer, moet u altijd zowel uzelf als het randapparaat aarden voordat u het op de computer aansluit. Als u in de computer werkt, moet u bovendien regelmatig een met metaal geaard voorwerp aanraken om eventuele statische lading van uw lichaam te verwijderen.

Zie Onderdelen van een ESD-buitendienstkit voor meer informatie over de polsband en ESD-polsbandtester.

Plaats een gevoelig onderdeel voor transport eerst in een antistatische doos of andere verpakking.

### **ESD-onderhoudskit**

De ongecontroleerde buitendienstkit is de meest gebruikte servicekit. Elke Buitendienstkit bestaat uit drie hoofdcomponenten: antistatische mat, polsband en bindingsdraad.

WAARSCHUWING: Het is essentieel om ESD-gevoelige apparaten uit de buurt te houden van interne onderdelen die geïsoleerd zijn en vaak onder hoge spanning staan, zoals plastic behuizingen van koellichamen.

### Werkomgeving

. Het gebruik van de kit voor een serveromgeving is bijvoorbeeld anders dan voor een desktop- of laptopomgeving. Servers worden meestal geïnstalleerd in een rack binnen een datacenter; desktops of laptops worden meestal op bureaus of cubicles geplaatst. Zoek altijd naar een groot, open en vlak werkgebied dat vrij is van rommel en groot genoeg is om de ESD-kit te gebruiken met extra ruimte voor het type computer dat wordt gerepareerd. De werkruimte moet ook vrij zijn van isolatoren die een ESD-incident kunnen veroorzaken. Op het werkgebied moeten isolatoren zoals piepschuim en andere kunststoffen altijd op ten minste 12 inch of 30 centimeter afstand van gevoelige onderdelen wordt gewerkt.

### Antistatische verpakking

Alle ESD-gevoelige apparaten moeten worden verzonden en ontvangen in antistatische verpakking. Metalen tassen met antistatische afscherming hebben de voorkeur. U dient het beschadigde component echter altijd te retourneren in dezelfde ESD-zak en verpakking als waarin het nieuwe component is ontvangen. De ESD-zak moet worden omgevouwen en dichtgeplakt en al hetzelfde verpakkingsmateriaal moet worden gebruikt in de oorspronkelijke doos waar het nieuwe component is ontsproten. Apparaten die gevoelig zijn voor ESD mogen alleen uit de verpakking worden gehaald op een werkoppervlak dat tegen ESD is beschermd, en onderdelen mogen nooit bovenop de ESD-zak worden geplaatst omdat alleen de binnenkant van de zak is afgeschermd. Plaats altijd onderdelen in uw hand, op de antistatische mat, in de computer of in een ESD-tas.

### Onderdeel van een ESD-buitendienstkit

De onderdelen van de ESD-buitendienstkit zijn:

- Antistatische mat: de antistatische mat is dissipatief en er kunnen onderdelen op geplaatst worden tijdens onderhoudsprocedures. Wanneer u een antistatische mat gebruikt, moet uw polsband goed vastzitten en moet de bindingsdraad op de antistatische mat en op blank metaal op de computer waaraan wordt gewerkt, worden bevestigd. Eenmaal correct geplaatst, kunnen onderhoudsonderdelen uit de ESD-zak worden verwijderd en direct op de antistatische mat worden geplaatst. In uw hand, op de antistatische mat, in de computer of in een ESD-tas zijn de enige veilige plekken voor ESD-gevoelige items.
- Polsband en bindingsdraad : Als er geen antistatische mat wordt gebruikt, moeten de polsband en de bindingsdraad rechtstreeks tussen uw pols en een blootliggend metalen deel van de hardware worden aangesloten. Als u een antistatische mat gebruikt, sluit u de polsband en de bindingsdraad aan op de antistatische mat om te zorgen voor bescherming van eventuele hardware die op de mat is geplaatst. De fysieke verbinding van de polsband en de bindingsdraad tussen uw huid, de antistatische mat en de hardware wordt binding genoemd. Gebruik alleen Buitendienstkits met een polsband, antistatische mat en bindingsdraad. Gebruik nooit draadloze polsbanden. Houd er altijd rekening mee dat de interne draden van een polsband gevoelig zijn voor beschadiging door normale slijtage en regelmatig moeten worden gecontroleerd met een polsbandtester om te voorkomen dat ESD-hardware per ongeluk wordt beschadigd. Het wordt aanbevolen om de polsband en de bindingsdraad minimaal één keer per week te testen.
- ESD-polsbandtester: de draden aan de binnenzijde van een ESD-polsband zijn vatbaar voor schade na verloop van tijd. Wanneer u een niet-gecontroleerde ESD-kit gebruikt, wordt aanbevolen om de polsband regelmatig te testen, idealiter vóór elke onderhoudssessie en ten minste eenmaal per week. De meest betrouwbare methode om te testen is met een polsbandtester. Om de test uit te voeren, sluit u de bindingsdraad van de polsband aan op de tester terwijl u de band draagt. Druk op de testknop om de controle te starten. Een groene LED geeft aan dat de test is geslaagd, terwijl een rode LED en een akoestisch alarm een storing aangeven.
- () OPMERKING: Het wordt aangeraden om altijd de traditionele bekabelde ESD-aardingspolsband en beschermende antistatische mat te gebruiken bij het uitvoeren van onderhoudswerkzaamheden aan Dell producten. Bovendien is het van cruciaal belang dat gevoelige onderdelen gescheiden worden gehouden van alle isolatoronderdelen tijdens het onderhoud van de computer.

### Gevoelige componenten transporteren

Bij het transport van ESD-gevoelige componenten, zoals vervangende onderdelen of onderdelen die moeten worden teruggestuurd naar Dell, is het van kritiek belang om deze onderdelen in antistatische tassen te plaatsen voor veilig transport.

### Nadat u aan de computer hebt gewerkt

#### Over deze taak

WAARSCHUWING: Uw computer kan beschadigd raken als u er losse schroeven in achterlaat.

#### Stappen

- 1. Breng alle schroeven opnieuw aan en zorg ervoor dat er geen losse schroeven in uw computer achterblijven.
- 2. Sluit alle externe apparaten, randapparaten of kabels die u eerder had losgekoppeld, weer aan voordat u aan uw computer werkt.
- 3. Plaats alle mediakaarten, schijven of andere onderdelen die u had verwijderd, weer terug voordat u aan uw computer werkt.
- 4. Sluit uw computer aan op het stopcontact.

(i) OPMERKING: Om de servicemodus af te sluiten, sluit u de voedingsadapter aan op de voedingsadapterpoort van uw computer.

5. Druk op de aan-uitknop om de computer in te schakelen.

# **BitLocker**

Houd rekening met de volgende voorzorgsmaatregelen wanneer u het BIOS bijwerkt op een computer waarop BitLocker is ingeschakeld.

WAARSCHUWING: Als BitLocker niet wordt onderbroken voordat het BIOS wordt bijgewerkt, wordt de BitLockersleutel niet herkend wanneer u de computer de volgende keer opnieuw opstart. U wordt gevraagd de herstelsleutel in te voeren om verder te gaan en de computer geeft bij elke herstart een prompt weer voor de herstelsleutel. Als de herstelsleutel niet bekend is, kan dit leiden tot dataverlies of een onnodige herinstallatie van het besturingssysteem. Raadpleeg voor meer informatie het Knowledge-artikel: Het BIOS bijwerken op Dell computers met BitLocker ingeschakeld.

De installatie van de volgende componenten activeert BitLocker:

- Harde schijf of SSD
- Systeemkaart

# Aanbevolen hulpmiddelen

Bij de procedures in dit document heeft u mogelijk de volgende hulpmiddelen nodig:

- Kruiskopschroevendraaier nr. 0
- Torx #5 (T5)-schroevendraaier
- Plastic gereedschap

# Lijst van schroeven

- **OPMERKING:** Bij het verwijderen van de schroeven van een component is het raadzaam om het schroeftype en de hoeveelheid schroeven te noteren en deze dan in de schroefopbergdoos te plaatsen. Dit is om ervoor te zorgen dat het juiste aantal schroeven en juiste schroeftype wordt gebruikt wanneer het component wordt teruggeplaatst.
- **OPMERKING:** Sommige computers hebben magnetische oppervlakken. Zorg ervoor dat de schroeven niet vast blijven zitten aan zo'n oppervlak wanneer u een onderdeel terugplaatst.

(i) OPMERKING: De schroefkleur kan verschillen afhankelijk van de bestelde configuratie.

#### Tabel 1. Lijst van schroeven

| Component                   | Type schroef | Aantal | Afbeelding schroef |
|-----------------------------|--------------|--------|--------------------|
| Onderplaat                  | M2x3, Torx 5 | 8      |                    |
| Batterij                    | M1.6x3.5     | 6      | -                  |
| M.2 2230 SSD                | M2x2.5       | 2      | •                  |
| M.2 2280 Solid State-schijf | M2x2.5       | 1      | •                  |
| Linkerventilator            | M1.6x3       | 2      | •                  |
| Rechterventilator           | M1.6x3       | 2      | ?                  |
| Beeldschermeenheid          | M1.6x4       | 2      |                    |
| Beeldschermeenheid          | M1.6x3.5     | 2      |                    |

#### Tabel 1. Lijst van schroeven (vervolg)

| Component                         | Type schroef | Aantal | Afbeelding schroef |
|-----------------------------------|--------------|--------|--------------------|
| Beeldschermeenheid                | M2.5x5.5     | 6      | 1                  |
| Systeemkaart                      | M1.6x3.5     | 11     | ţ                  |
| Aan-uitknop met vingerafdruklezer | M1.4x2       | 4      | Ş                  |
| Toetsenbord                       | M1.4x1.2     | 18     |                    |
| Toetsenbord                       | M1.4x1.4     | 7      | *                  |

## Belangrijkste componenten van de Dell 14 Premium DA14250

De volgende afbeelding toont de belangrijkste componenten van de Dell 14 Premium DA14250.

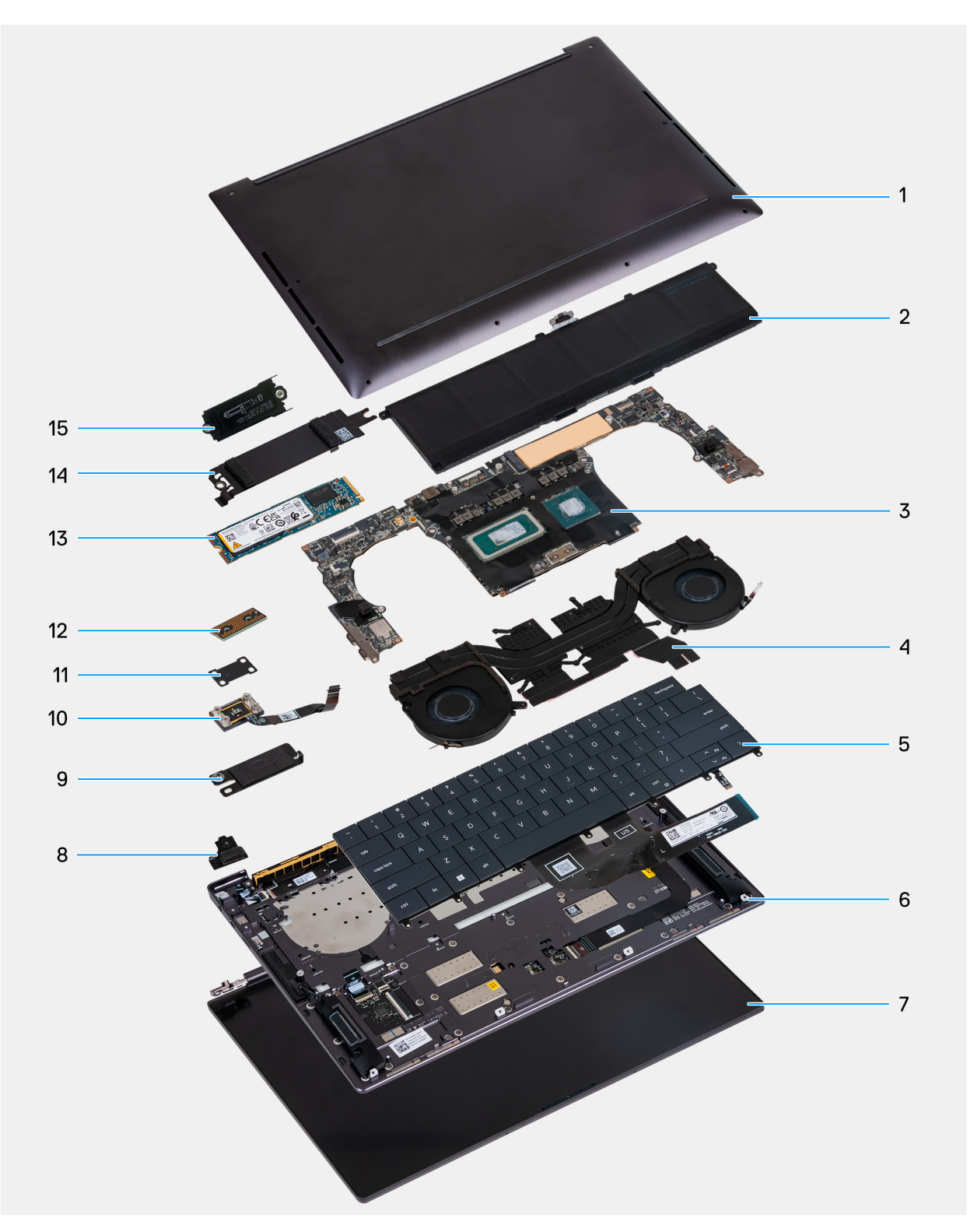

- 1. Onderplaat
- 3. Systeemkaart
- 5. Toetsenbord
- 7. Beeldschermeenheid
- 9. Connectorbeugel van de batterij
- 11. Aan-uitknopbeugel
- 13. M.2 2280 SSD
- 15. M.2 2230 SSD-beugel

- 2. Batterij
- 4. Koelplaateenheid
- 6. Linkerluidspreker
- 8. Beugel van de draadloze module
- 10. Aan/uit-knop met vingerafdruklezer
- 12. Interposerkaart van beeldschermkabel
- 14. Thermisch schild van M.2 SSD

OPMERKING: Dell levert een lijst met componenten en hun onderdeelnummers voor de originele, gekochte computerconfiguratie. Deze onderdelen zijn beschikbaar volgens garantiedekkingen die door de klant zijn aangeschaft. Neem contact op met uw Dell verkoopvertegenwoordiger voor aankoopopties.

# Lijst met FRU's (Field Replaceable Units)

WAARSCHUWING: Om mogelijke schade aan het component of verlies van data te voorkomen, moet u ervoor zorgen dat een geautoriseerde servicetechnicus de FRU's (Field Replaceable Units) vervangt.

#### Tabel 2. FRU-lijst

| FRU's (op locatie te vervangen onderdelen) |  |  |  |
|--------------------------------------------|--|--|--|
| SSD                                        |  |  |  |
| Koelplaateenheid                           |  |  |  |
| Beeldschermeenheid                         |  |  |  |
| Systeemkaart                               |  |  |  |
| Aan/uit-knop met vingerafdruklezer         |  |  |  |
| Toetsenbord                                |  |  |  |
| Palmsteuneenheid                           |  |  |  |

# 2

# De onderplaat verwijderen en terugplaatsen

## De onderplaat verwijderen

#### Vereisten

Volg de procedure in Voordat u in de computer gaat werken.

() OPMERKING: Controleer of de computer zich in de servicemodus bevindt. Zie voor meer informatie Voordat u in de computer gaat werken.

WAARSCHUWING: Als u de computer niet kunt inschakelen, als u de computer niet in de servicemodus kunt zetten of als de computer de servicemodus niet ondersteunt, koppelt u de batterij los.

#### Over deze taak

OPMERKING: Voordat u de onderplaat verwijdert, moet u controleren dat er geen microSD-kaart in het slot voor de microSD-kaart op uw computer zit.

De volgende afbeeldingen geven de locatie van de onderplaat weer en bieden een visuele weergave van de verwijderingsprocedure.

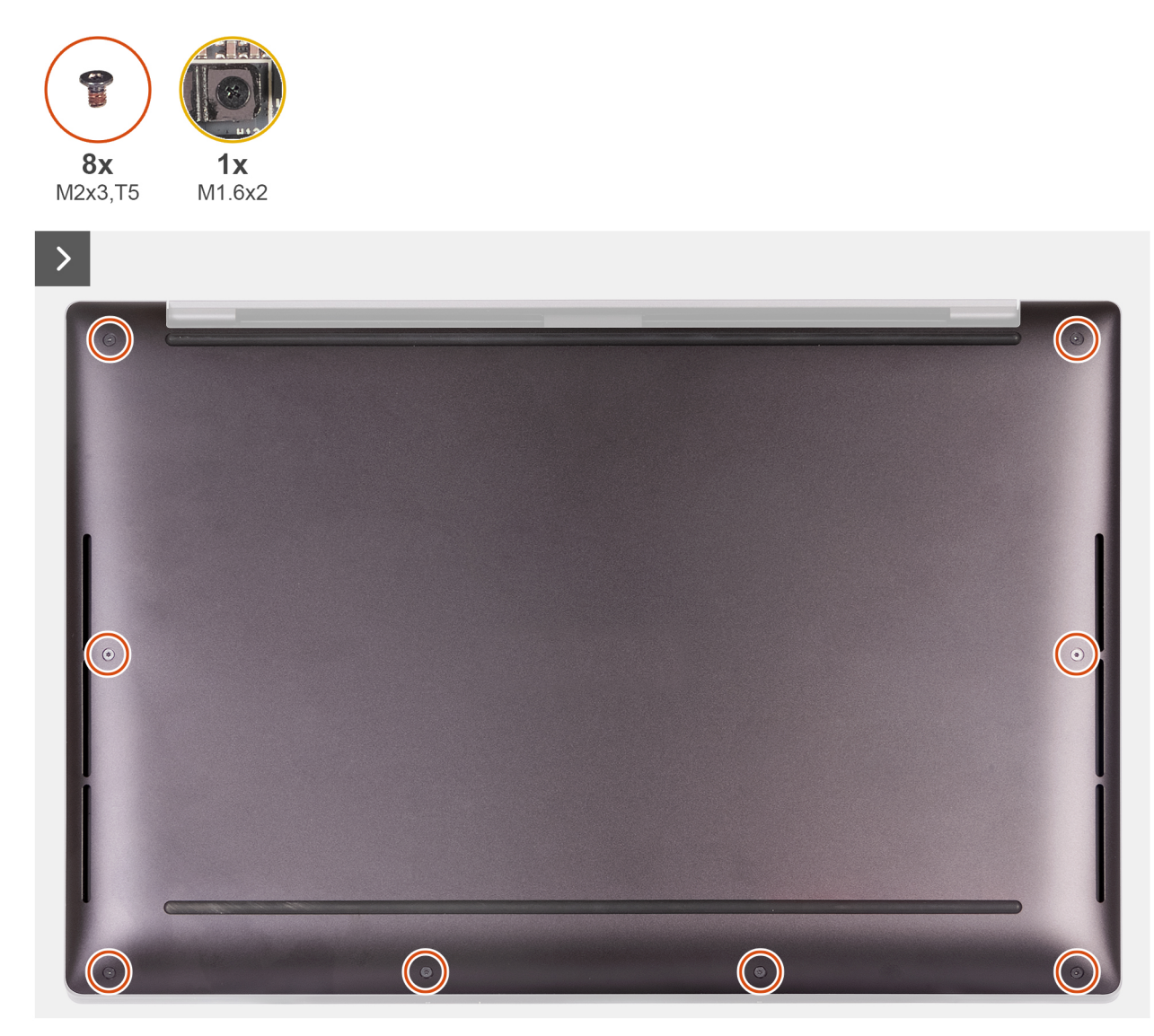

#### Afbeelding 1. De onderplaat verwijderen

- Verwijder de acht schroeven (M2x3, Torx 5) waarmee de onderplaat aan de palmsteuneenheid wordt bevestigd.
  OPMERKING: Een Torx #5-schroevendraaier (T5) is nodig om de acht schroeven (M2x3, Torx 5) te verwijderen.
- 2. Plaats uw duimen en vingers in de uitsparing aan de bovenrand van de onderplaat.
- 3. Gebruik beide duimen om de onderplaat los te wrikken en los te maken van de palmsteuneenheid.

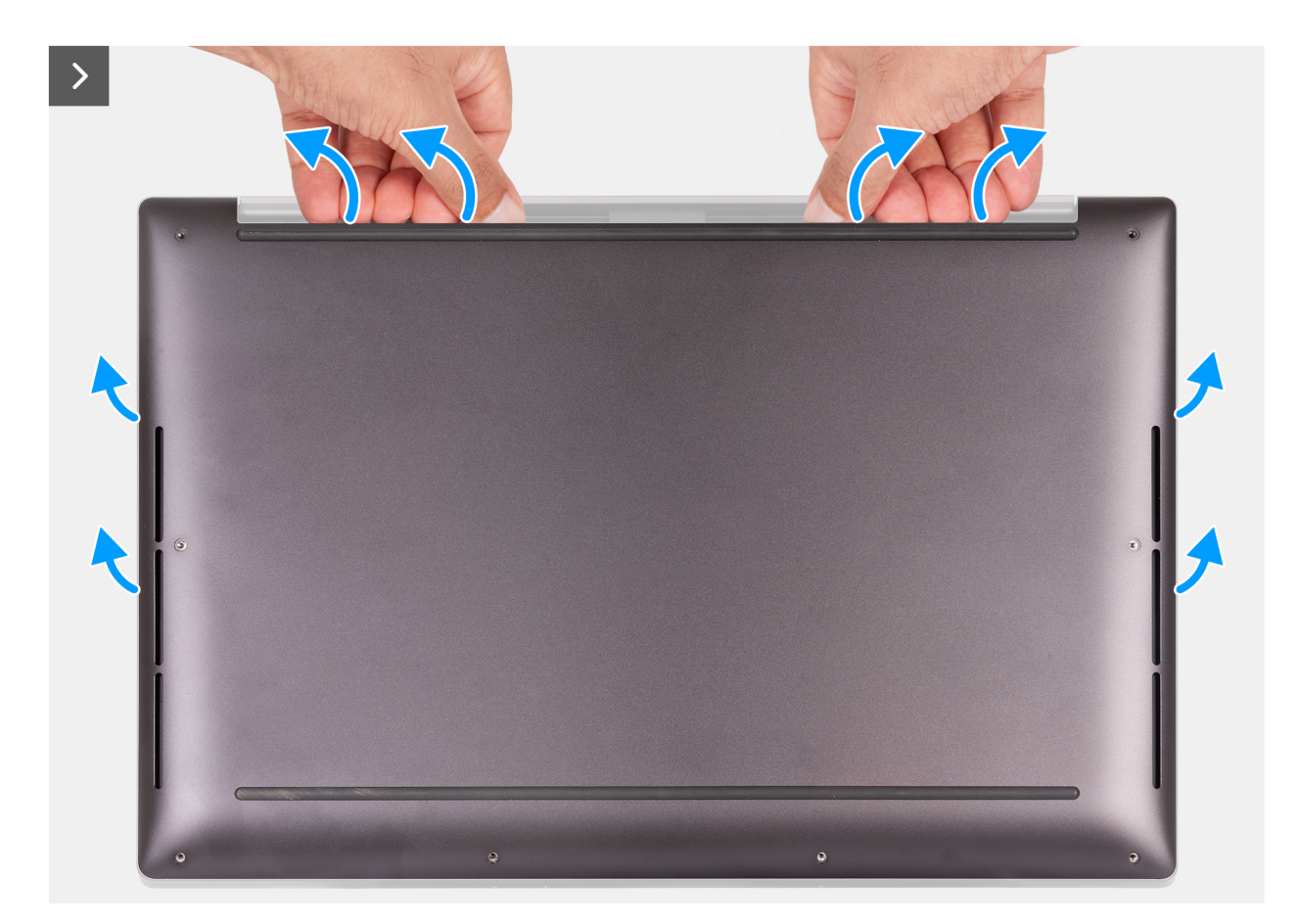

Afbeelding 2. Gebruik beide duimen om de onderplaat los te wrikken

4. Wrik met uw handen de onderplaat los van de zijkant van uw computer.

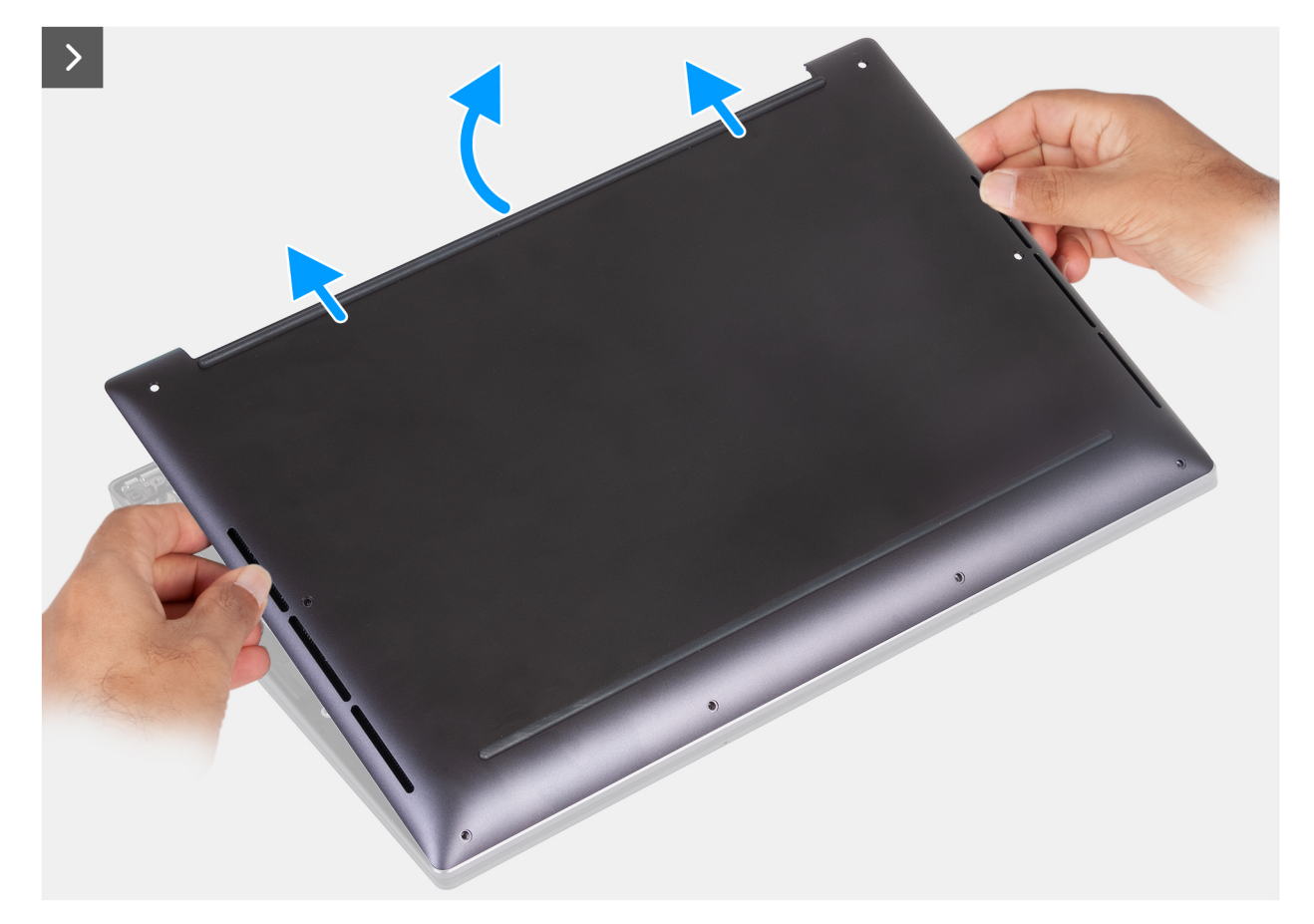

#### Afbeelding 3. Til de onderplaat van de palmsteuneenheid

- 5. Duw de onderplaat naar de achterkant van de computer om deze uit de palmreset-eenheid te verwijderen.
  - () OPMERKING: Controleer of de computer zich in de servicemodus bevindt. Als uw computer de servicemodus niet kan activeren, koppelt u de batterijkabel los van de systeemkaart. Volg stap 6 tot en met stap 8 om de batterijkabel los te koppelen.

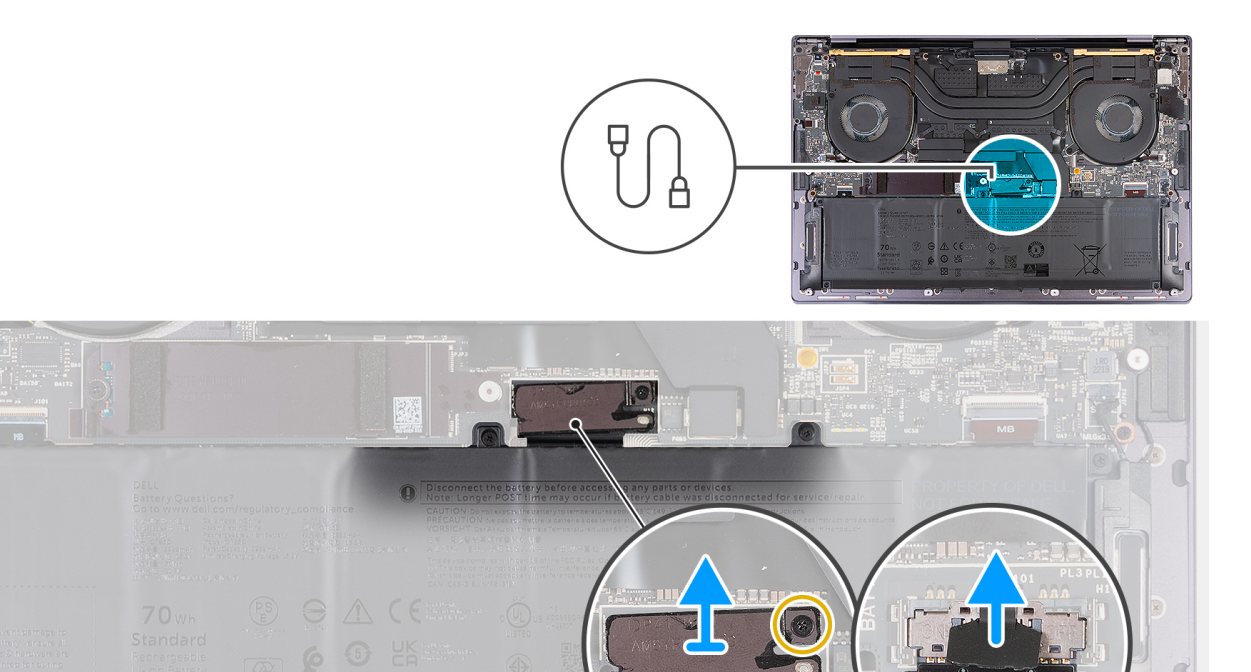

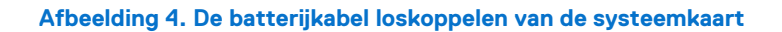

- 6. Draai de geborgde schroef (M1.6x2) los waarmee de batterijconnectorbeugel aan de palmsteuneenheid is bevestigd.
- 7. Verwijder de beugel van de batterijconnector uit de palmsteuneenheid.
- 8. Gebruik het treklipje om de batterijkabel los te koppelen van de systeemkaart.
- 9. Houd de aan-uitknop vijf seconden lang ingedrukt om de computer te aarden en de reststroom af te voeren.

### De onderplaat installeren

#### Vereisten

Als u een onderdeel vervangt, dient u het bestaande onderdeel te verwijderen alvorens de installatieprocedure uit te voeren.

#### Over deze taak

De volgende afbeeldingen geven de locatie van de onderplaat aan en bieden een visuele weergave van de installatieprocedure.

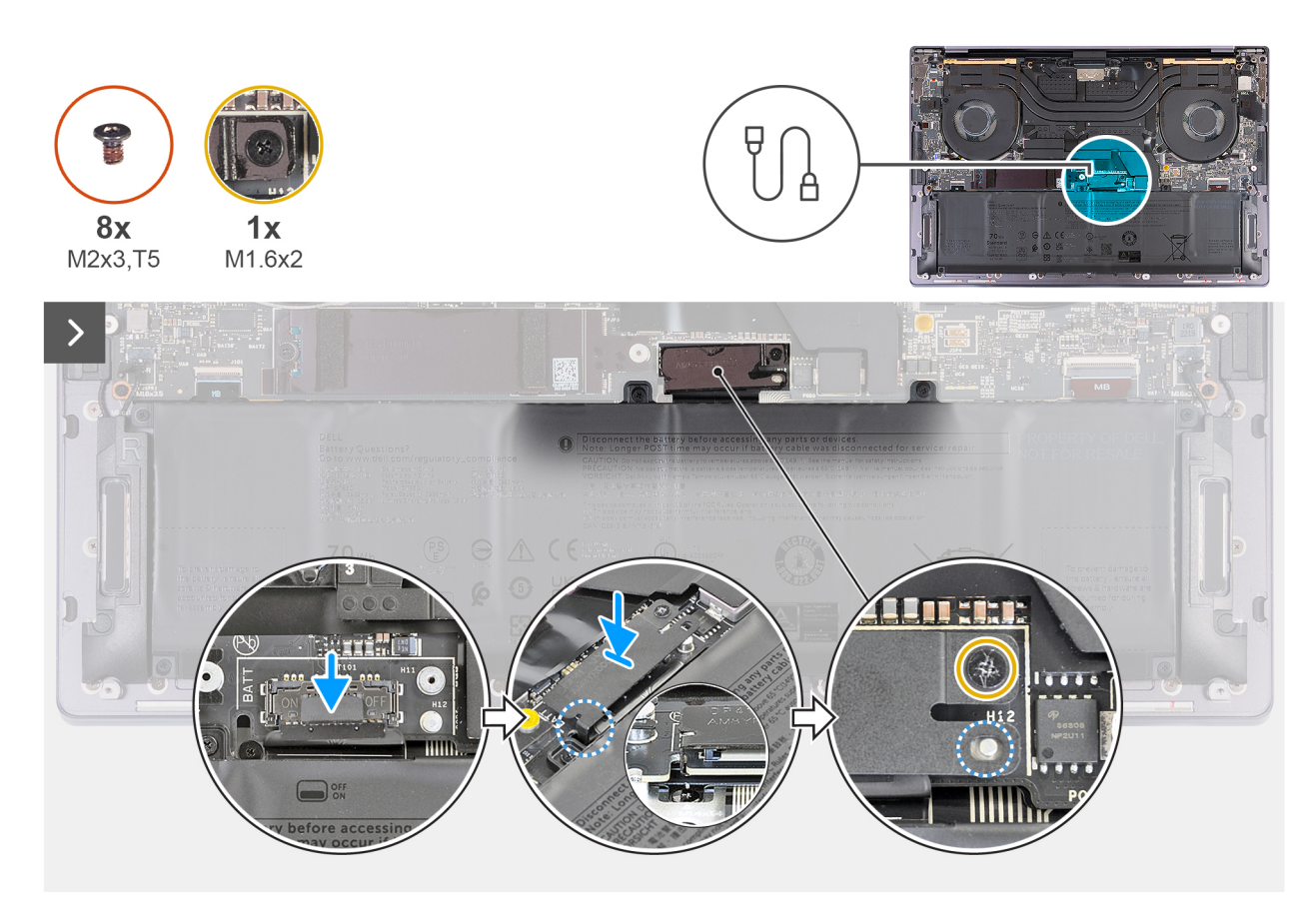

#### Afbeelding 5. De onderplaat plaatsen

#### (i) OPMERKING:

Als de verwijdering van de batterij geen vereiste is en u de batterijkabel hebt losgekoppeld, moet u deze weer aansluiten. Volg stap 1 tot en met stap 3 in de procedure om de batterijkabel aan te sluiten.

- 1. Schuif de beugel van de batterijconnector naar links van de batterijconnector. Zorg ervoor dat de haak aan de onderkant van de beugel in de zijkant van de systeemkaart past.
- 2. Lijn de beugel uit met de lijnen die op de systeemkaart zijn gemarkeerd.
- 3. Draai de geborgde schroef (M1.6x2) vast, zodat de positioneringsschroef op de systeemkaart in de opening op de beugel past.
- 4. Lijn de onderplaat uit en plaats deze in de slots op de palmsteuneenheid.

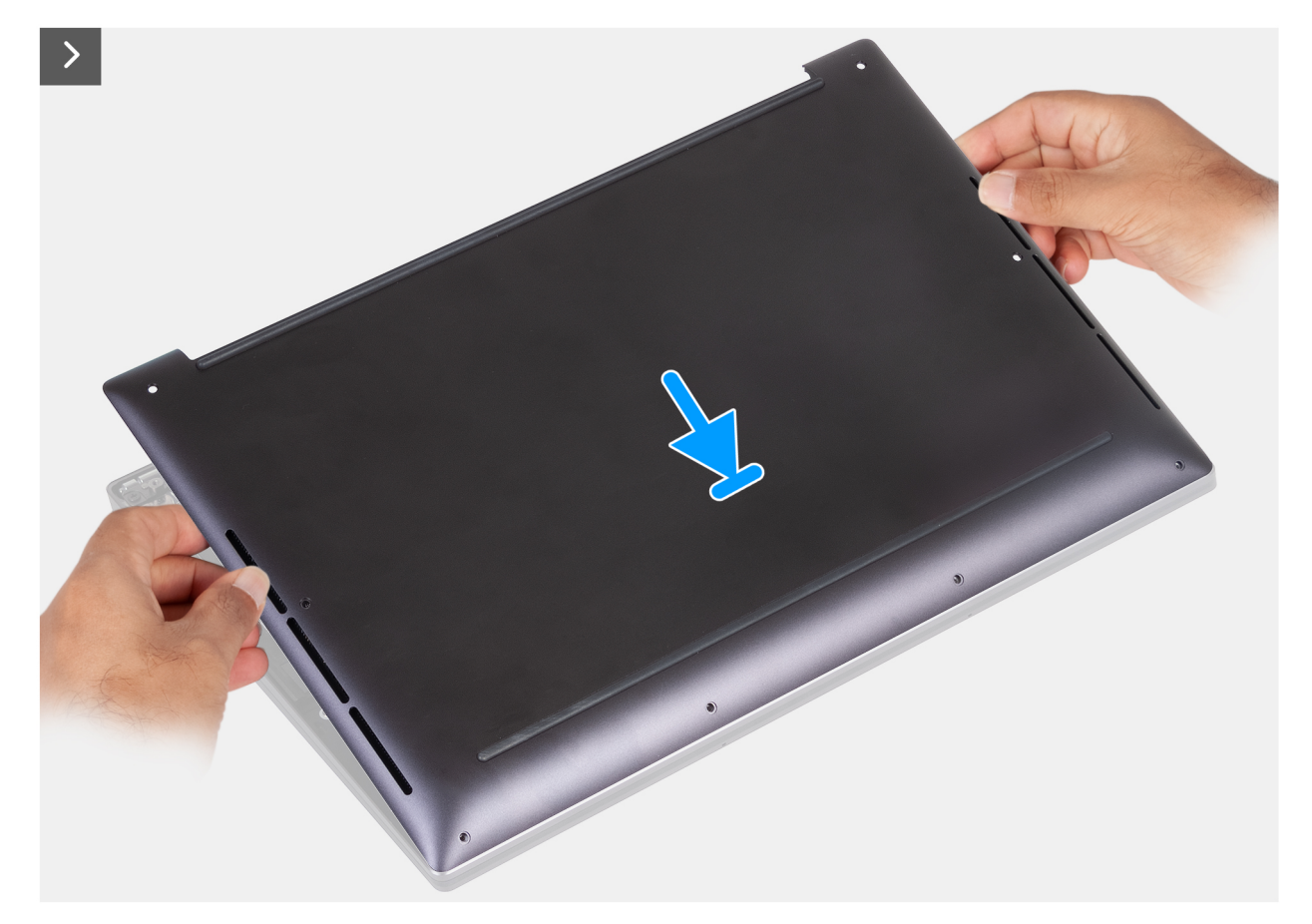

#### Afbeelding 6. Plaats de onderplaat in de slots op de palmsteuneenheid.

- 5. Lijn de schroefgaten op de onderplaat uit met de schroefgaten op de palmsteuneenheid voordat lichte druk uitvoert op de onderplaat.
- 6. Klik de onderplaat vast op de palmsteuneenheid.

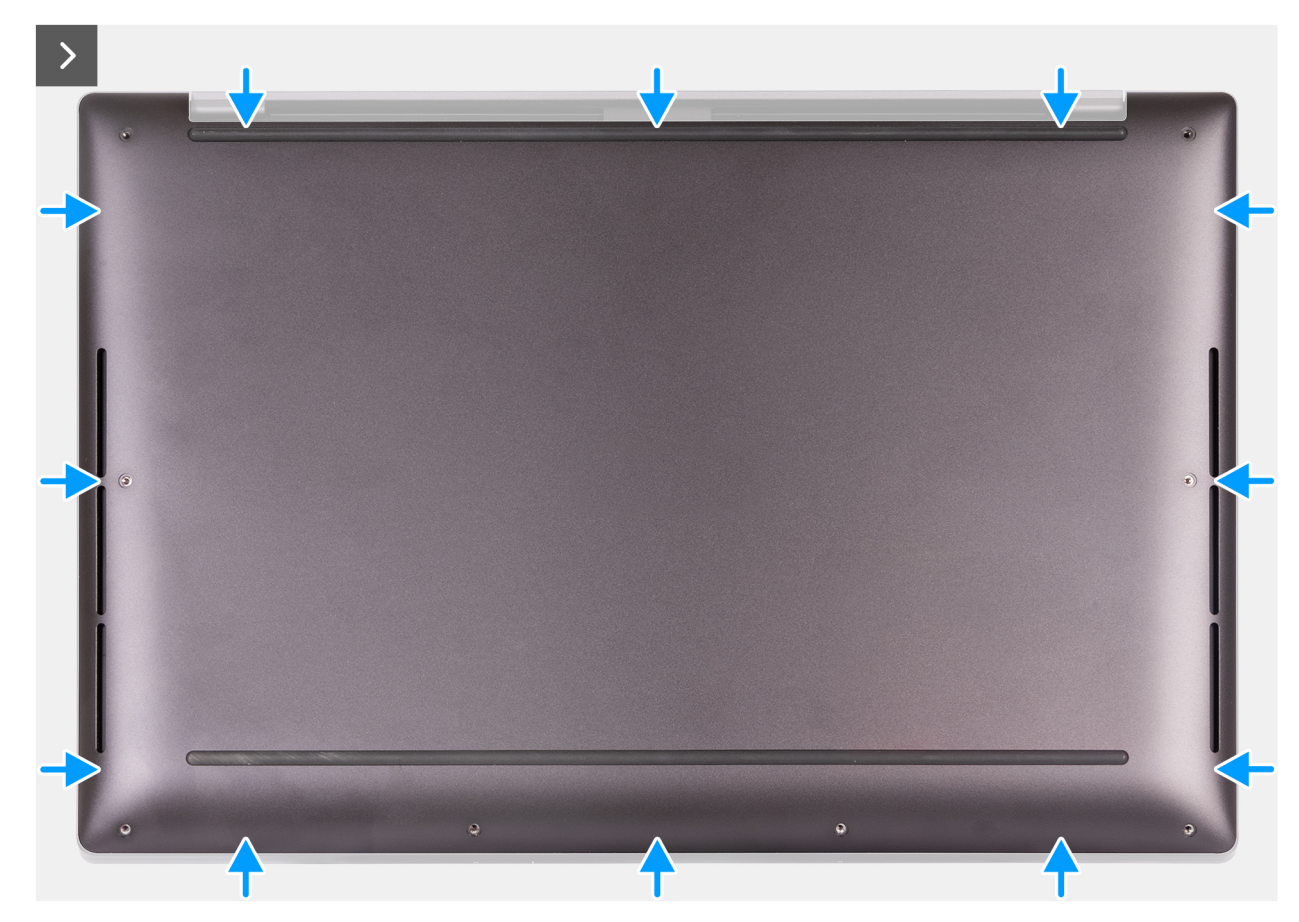

Afbeelding 7. Klik de onderplaat vast op de palmsteuneenheid

7. Draai de acht geborgde schroeven (M2x3, Torx 5) vast waarmee de onderplaat aan de palmsteuneenheid is bevestigd.

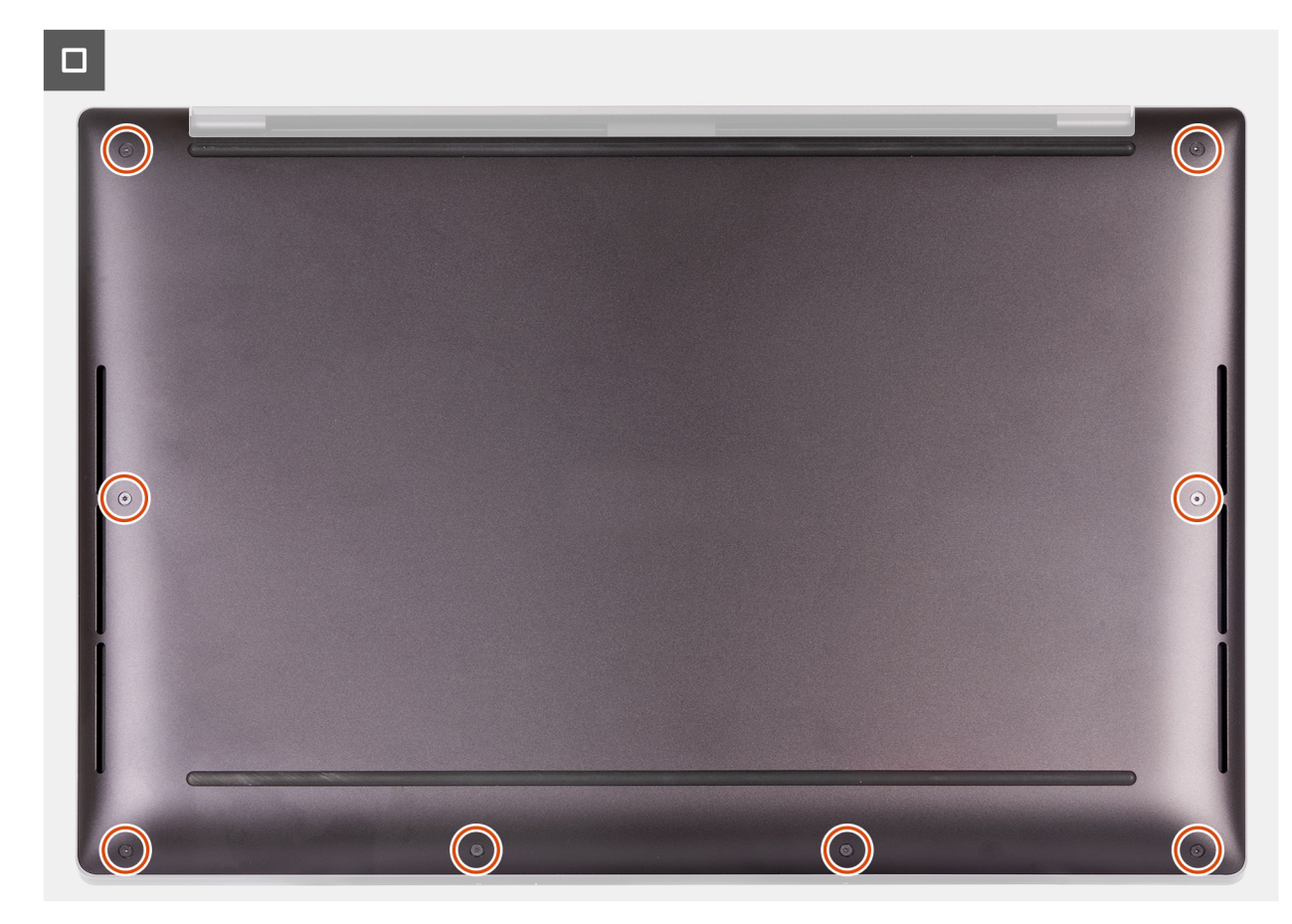

Afbeelding 8. Draai de acht schroeven vast waarmee de onderplaat aan de palmsteuneenheid is bevestigd.

#### Vervolgstappen

Volg de procedure in Nadat u in de computer hebt gewerkt.

# De batterij verwijderen en vervangen

3

### Voorzorgsmaatregelen oplaadbare lithium-ionbatterij

### GEVAAR:

- Wees voorzichtig bij het omgaan met oplaadbare lithium-ionbatterijen.
- Ontlaad de batterij volledig voordat u deze verwijdert. Koppel de netvoedingsadapter los van de computer en gebruik de computer uitsluitend op batterijstroom: de batterij is volledig ontladen als de computer niet meer wordt ingeschakeld wanneer de aan-/uitknop wordt ingedrukt.
- U moet de batterij niet pletten, laten vallen, beschadigen of doorboren met vreemde voorwerpen.
- Stel de batterij niet bloot aan hoge temperaturen en haal batterijpacks cellen niet uit elkaar.
- Oefen geen druk uit op het oppervlak van de batterij.
- Buig de batterij niet.
- Gebruik geen gereedschap om te wrikken op of langs de batterij.
- Om te voorkomen dat de batterij of andere onderdelen per ongeluk worden doorboord of beschadigd, dient u ervoor te zorgen dat er geen schroeven kwijtraken of verkeerd worden geplaatst tijdens het onderhoud van de computer.
- Schaf altijd originele batterijen via de website van Dell of geautoriseerde Dell partners en verkopers aan.
- Opgezwollen batterijen dienen niet gebruikt te worden en dienen te worden vervangen en op juiste wijze weg te worden gegooid. Zie Afhandeling van opgezette oplaadbare lithium-ionbatterijen voor richtlijnen voor het omgaan met en vervangen van opgezette oplaadbare lithium-ionbatterijen.

## De batterij verwijderen

#### Vereisten

- 1. Volg de procedure in Voordat u in de computer gaat werken.
- 2. Verwijder de onderplaat.

#### Over deze taak

WAARSCHUWING: Wanneer u de batterij verwijdert, worden de standaardinstellingen van het BIOS-setupprogramma hersteld. Het is aan te raden de instellingen van het BIOS-setupprogramma te noteren voordat u de batterij verwijdert.

De volgende afbeelding geeft de locatie van de batterij aan en biedt een visuele weergave van de verwijderingsprocedure.

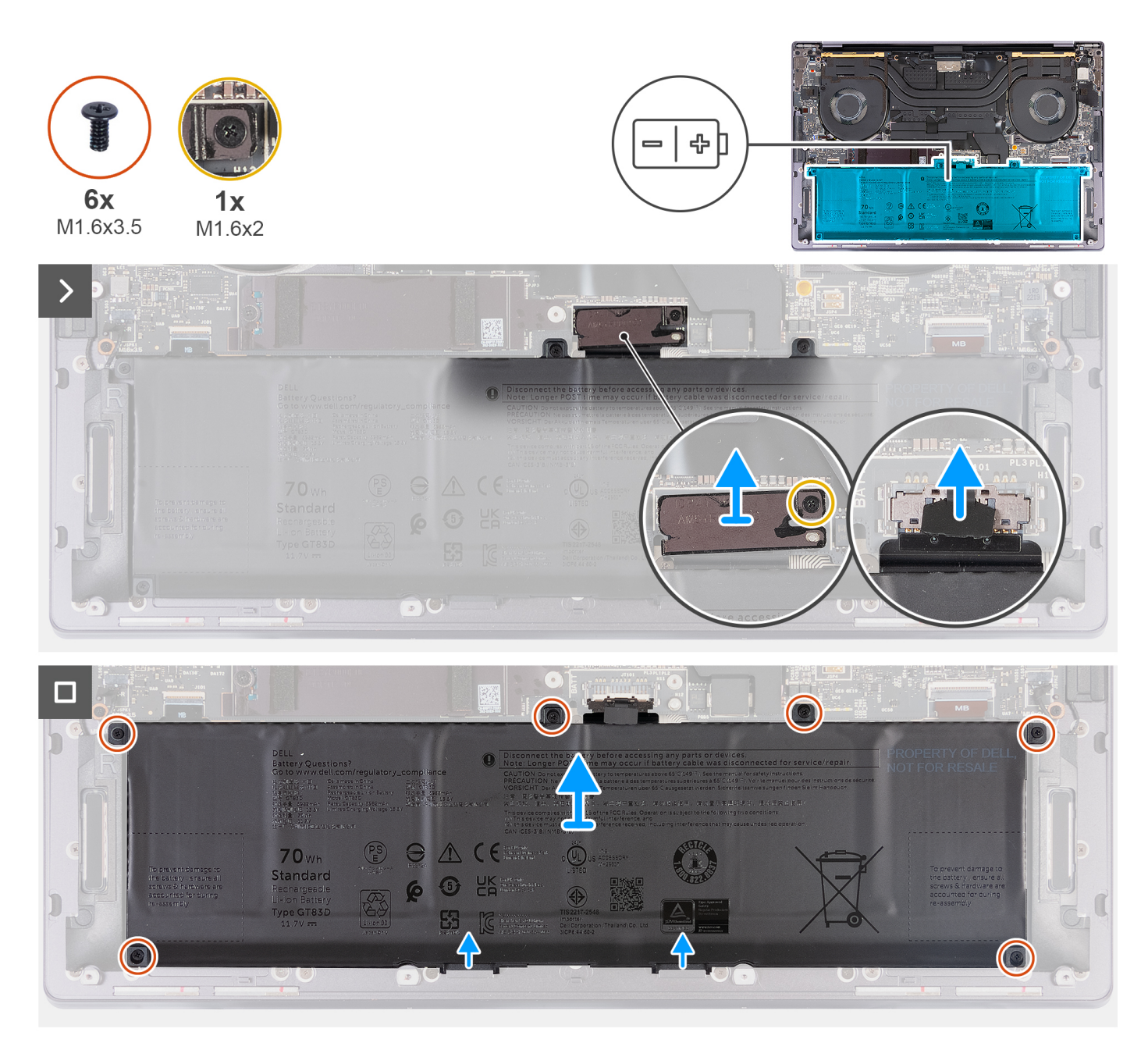

#### Afbeelding 9. De batterij verwijderen

- 1. Draai de geborgde schroef (M1.6x2) los waarmee de beugel van de batterijconnector op de palmsteuneenheid is bevestigd.
- 2. Til de beugel van de batterijconnector uit de systeemkaart.
- 3. Gebruik het treklipje om de batterijkabel (BATT) los te koppelen van de systeemkaart.
- 4. Plaats de zes schroeven (M1.6x3.5) terug waarmee de batterij aan de palmsteuneenheid wordt bevestigd.
- 5. Til de batterij uit de palmsteuneenheid.
  - () OPMERKING: Controleer of er rekening is gehouden met alle schroeven die tijdens deze procedure zijn verwijderd voordat u verdergaat met het terugplaatsen van het component.

# De batterij installeren

#### Vereisten

Als u een onderdeel vervangt, dient u het bestaande onderdeel te verwijderen alvorens het installatieproces uit te voeren.

#### Over deze taak

De volgende afbeelding geeft de locatie van de batterij aan en biedt een visuele weergave van de installatieprocedure.

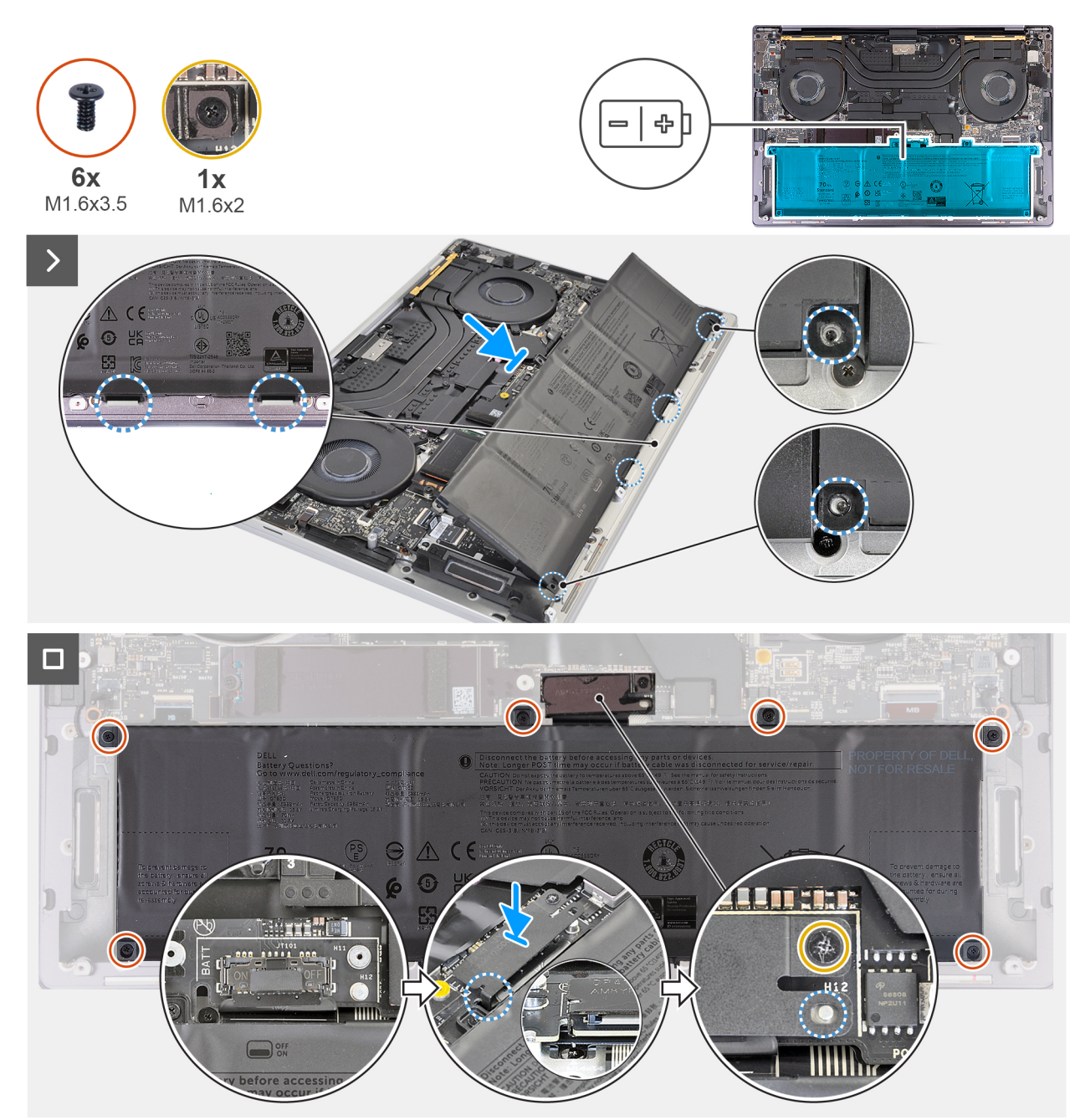

#### Afbeelding 10. De batterij plaatsen

- 1. Lijn de rand van de batterij uit onder een hoek en plaats deze zodat de lipjes op de batterij in de haakjes op de palmsteuneenheid passen.
- 2. Plaats de zes schroeven (M1.6x3.5) terug waarmee de batterij aan de palmsteuneenheid wordt bevestigd.

- 3. Sluit de batterijkabel aan op de systeemkaart.
- 4. Schuif de beugel van de batterijconnector naar links van de batterijconnector. Zorg ervoor dat de haak aan de onderkant van de beugel in de onderkant van de systeemkaart past.
- 5. Lijn de beugel uit met de lijnen die op de systeemkaart zijn gemarkeerd.
- 6. Draai de geborgde schroef (M1.6x2) vast, zodat de positioneringsschroef op de systeemkaart in de opening op de beugel past.

(i) OPMERKING: Controleer of alle schroeven zijn vastgedraaid en of de batterij goed is bevestigd aan de palmsteuneenheid.

#### Vervolgstappen

- 1. Installeer de onderplaat.
- 2. Volg de procedure in Nadat u in de computer hebt gewerkt.

# FRU's (op locatie te vervangen onderdelen) verwijderen en installeren

De vervangbare onderdelen in dit hoofdstuk zijn FRU's (op locatie te vervangen onderdelen)

WAARSCHUWING: De informatie in deze sectie is alleen bedoeld voor geautoriseerde servicetechnici.

- WAARSCHUWING: Om mogelijke schade aan het component of verlies van data te voorkomen, moet u ervoor zorgen dat een geautoriseerde servicetechnicus de FRU's (Field Replaceable Units) vervangt.
- WAARSCHUWING: Dell Technologies raadt aan deze procedures uit te laten voeren door getrainde technische reparatiespecialisten.
- WAARSCHUWING: Uw garantie dekt geen schade die kan optreden tijdens FRU-reparaties die niet door Dell Technologies zijn geautoriseerd.
- OPMERKING: De afbeeldingen in dit document kunnen verschillen van uw computer; dit is afhankelijk van de configuratie die u hebt besteld.

# Solid State-schijf (SSD)

### De M.2 2230 SSD verwijderen

WAARSCHUWING: De informatie in deze verwijderingssectie is alleen bedoeld voor geautoriseerde servicetechnici.

#### Vereisten

- 1. Volg de procedure in Voordat u in de computer gaat werken.
- 2. Verwijder de onderplaat.

#### Over deze taak

- (i) OPMERKING: Afhankelijk van de bestelde configuratie, kan uw computer een M.2 2230 SSD of een M.2 2280 SSD ondersteunen.
- (i) OPMERKING: Deze procedure geldt alleen voor computers die worden geleverd met een M.2 2230 SSD.
- De volgende afbeelding geeft de locatie van de M.2 2230 SSD aan en biedt een visuele weergave van de verwijderingsprocedure.

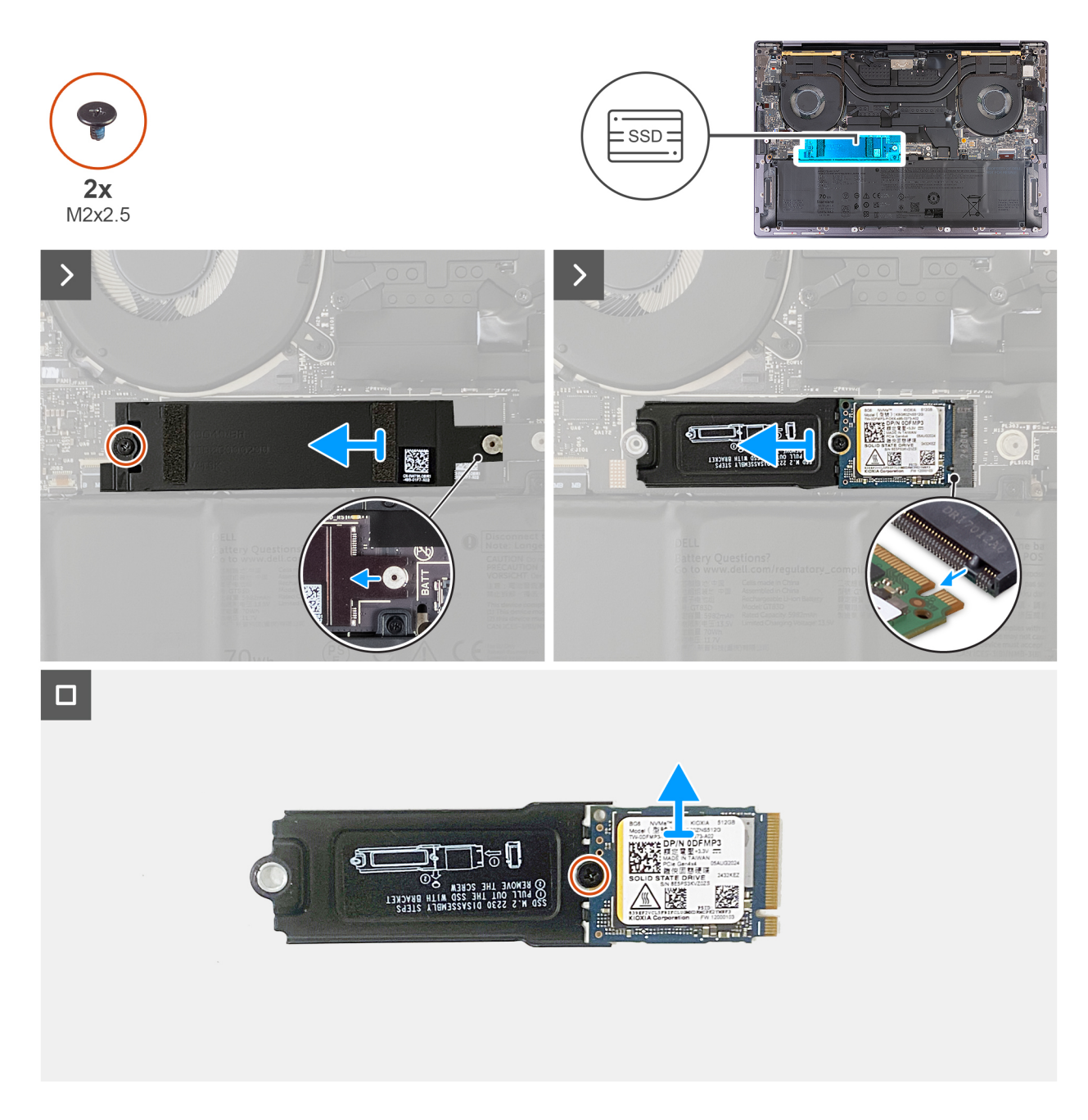

- 1. Verwijder de schroef (M2x2.5) waarmee het thermische M.2 SSD-schild op de systeemkaart is bevestigd.
- 2. Schuif en til het thermische M.2 SSD-schild weg van de systeemkaart.
- **3.** Til en schuif de M.2 2230 SSD en beugel uit het SSD-slot.
- 4. Verwijder de schroef (M2x2.5) waarmee de M.2 2230 SSD aan de beugel wordt bevestigd.
  - () **OPMERKING:** De computer heeft een thermische mat die is bevestigd aan de systeemkaart onder de M.2 SSD. De thermische mat kan los komen van de systeemkaart of worden bevestigd aan de SSD. Bevestig de thermische mat aan het SSD-compartiment als deze tijdens het verwijderingsproces loskomt van de systeemkaart.

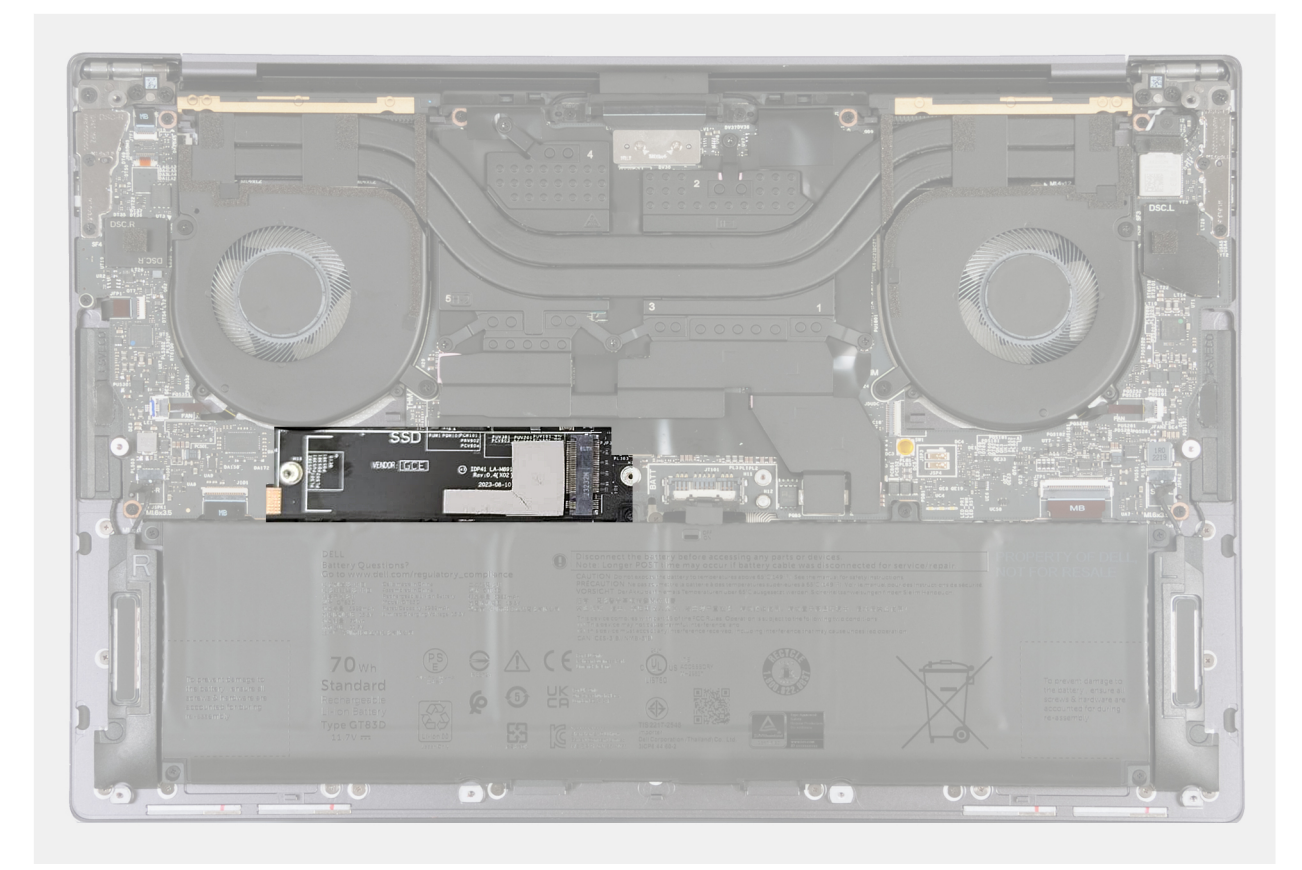

Afbeelding 11. Thermische M.2 SSD-mat

### De M.2 2230 SSD installeren

WAARSCHUWING: De informatie in deze installatiesectie is alleen bedoeld voor geautoriseerde servicetechnici.

#### Vereisten

Als u een onderdeel vervangt, dient u het bestaande onderdeel te verwijderen alvorens het installatieproces uit te voeren.

#### Over deze taak

De volgende afbeelding geeft de locatie van de M.2 2230 SSD aan en biedt een visuele weergave van de installatieprocedure.

() OPMERKING: De computer heeft een thermische mat die is bevestigd aan de systeemkaart onder de M.2 SSD. De thermische mat kan los komen van de systeemkaart of worden bevestigd aan de SSD. Bevestig de thermische mat aan het SSD-compartiment als deze tijdens het verwijderingsproces loskomt van de systeemkaart.

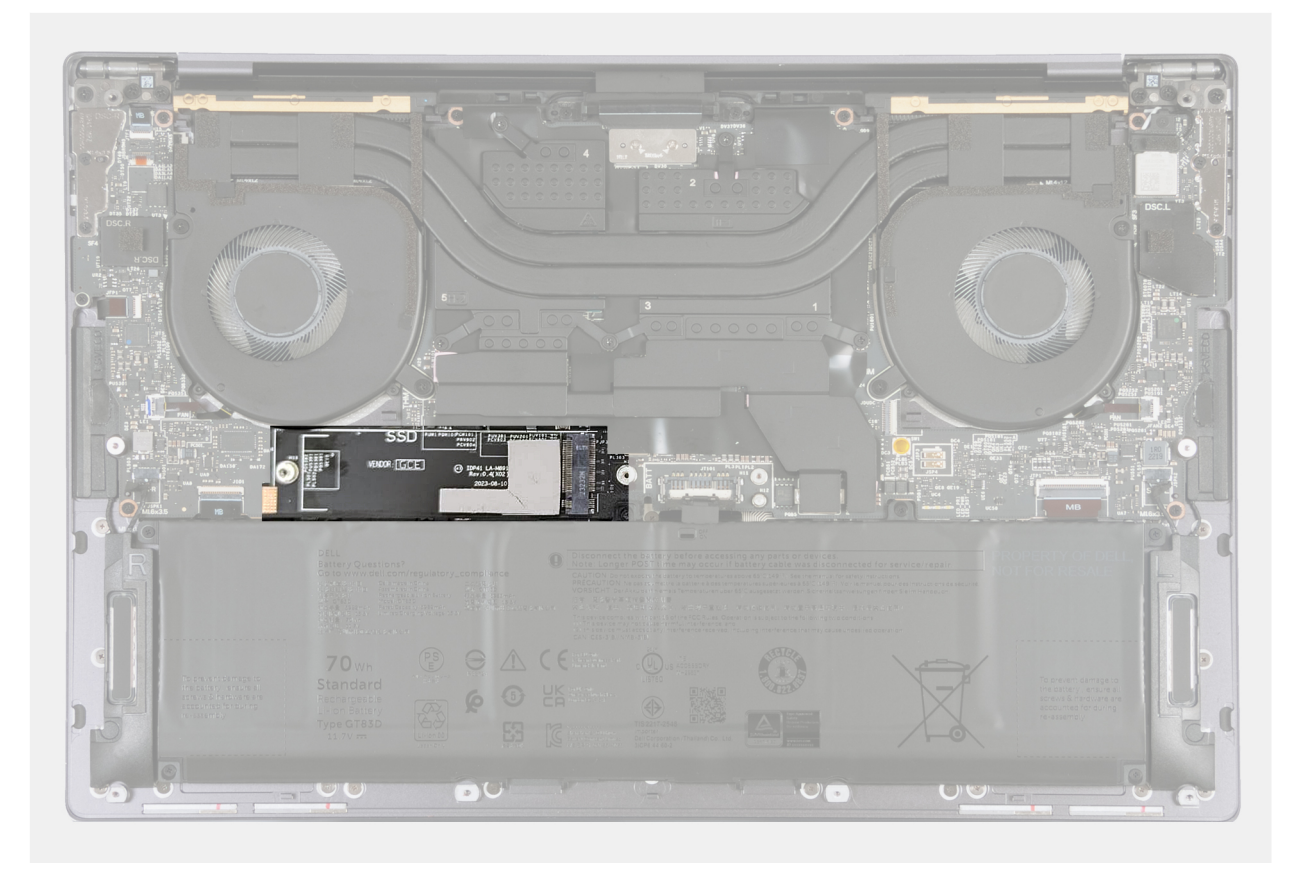

Afbeelding 12. Thermische M.2 SSD-mat

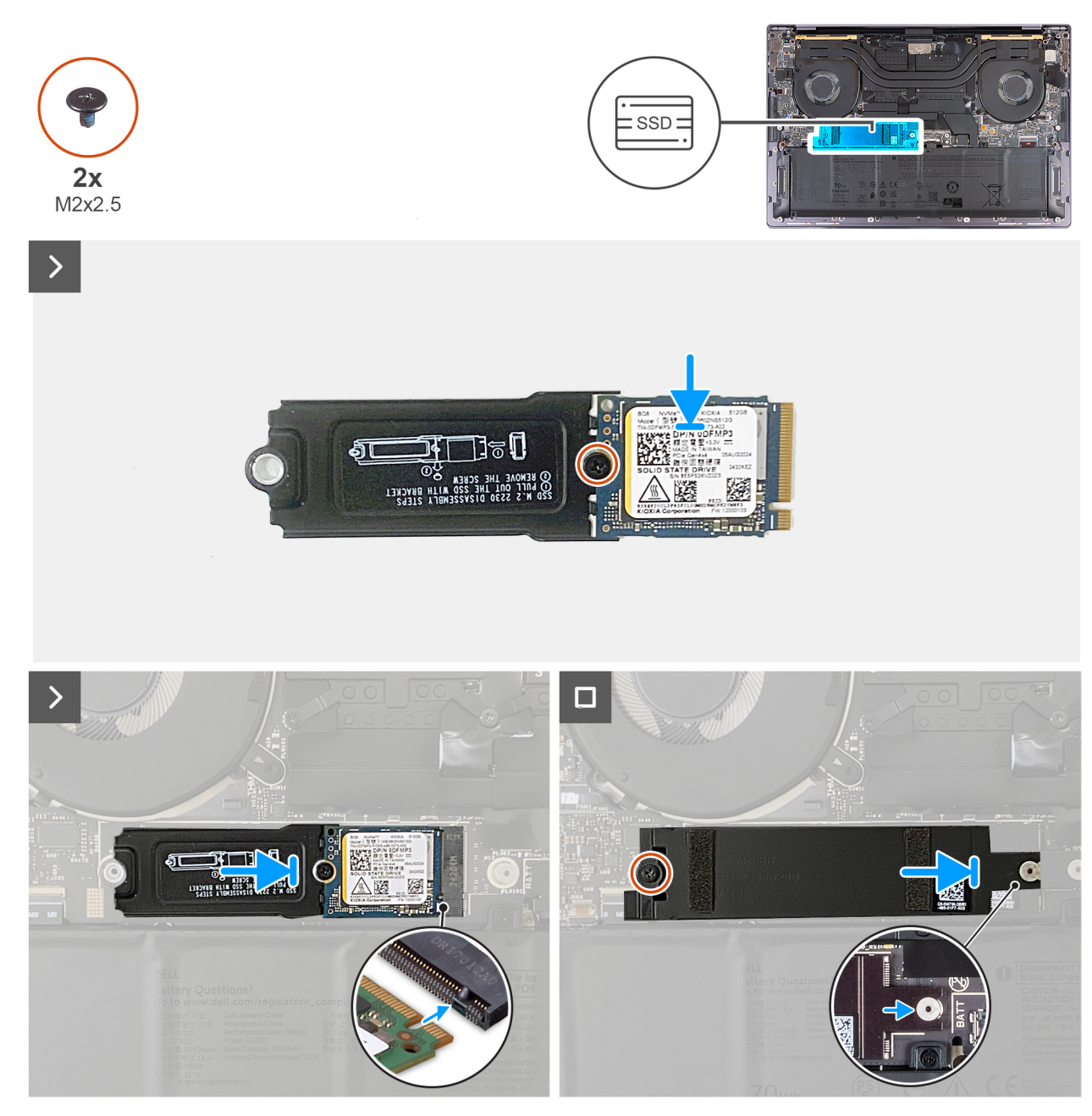

#### Afbeelding 13. De M.2 2230 SSD installeren

#### Stappen

- 1. Bevestig de thermische mat van de M.2 SSD als deze tijdens het verwijderingsproces loskomt van de systeemkaart.
- 2. Plaats de M.2230 SSD in de beugel zoals aangegeven en bevestig deze aan de beugel met de schroef (M2x2.5).
- 3. Lijn de uitsparing op de M.2 2230 SSD uit met het lipje op het SSD-slot.
- 4. Schuif en plaats de M.2 2230 SSD op de thermische mat in het SSD-slot.
- 5. Plaats het lipje van het schild van de M.2 SSD in de pin op de systeemkaart.
- 6. Plaats de schroef (M2x2.5) terug waarmee het M.2-schild aan de systeemkaart wordt bevestigd.

#### Vervolgstappen

- 1. Installeer de onderplaat.
- 2. Volg de procedure in Nadat u in de computer hebt gewerkt.

### De M.2 2280 SSD verwijderen

WAARSCHUWING: De informatie in deze verwijderingssectie is alleen bedoeld voor geautoriseerde servicetechnici.

#### Vereisten

- 1. Volg de procedure in Voordat u in de computer gaat werken.
- 2. Verwijder de onderplaat.

#### Over deze taak

(i) OPMERKING: Afhankelijk van de bestelde configuratie, kan uw computer een M.2 2280 SSD of een M.2 2280 SSD ondersteunen.

(i) OPMERKING: Deze procedure geldt alleen voor computers die worden geleverd met een M.2 2280 SSD.

De volgende afbeelding geeft de locatie van de M.2 2280 SSD aan en biedt een visuele weergave van de verwijderingsprocedure.

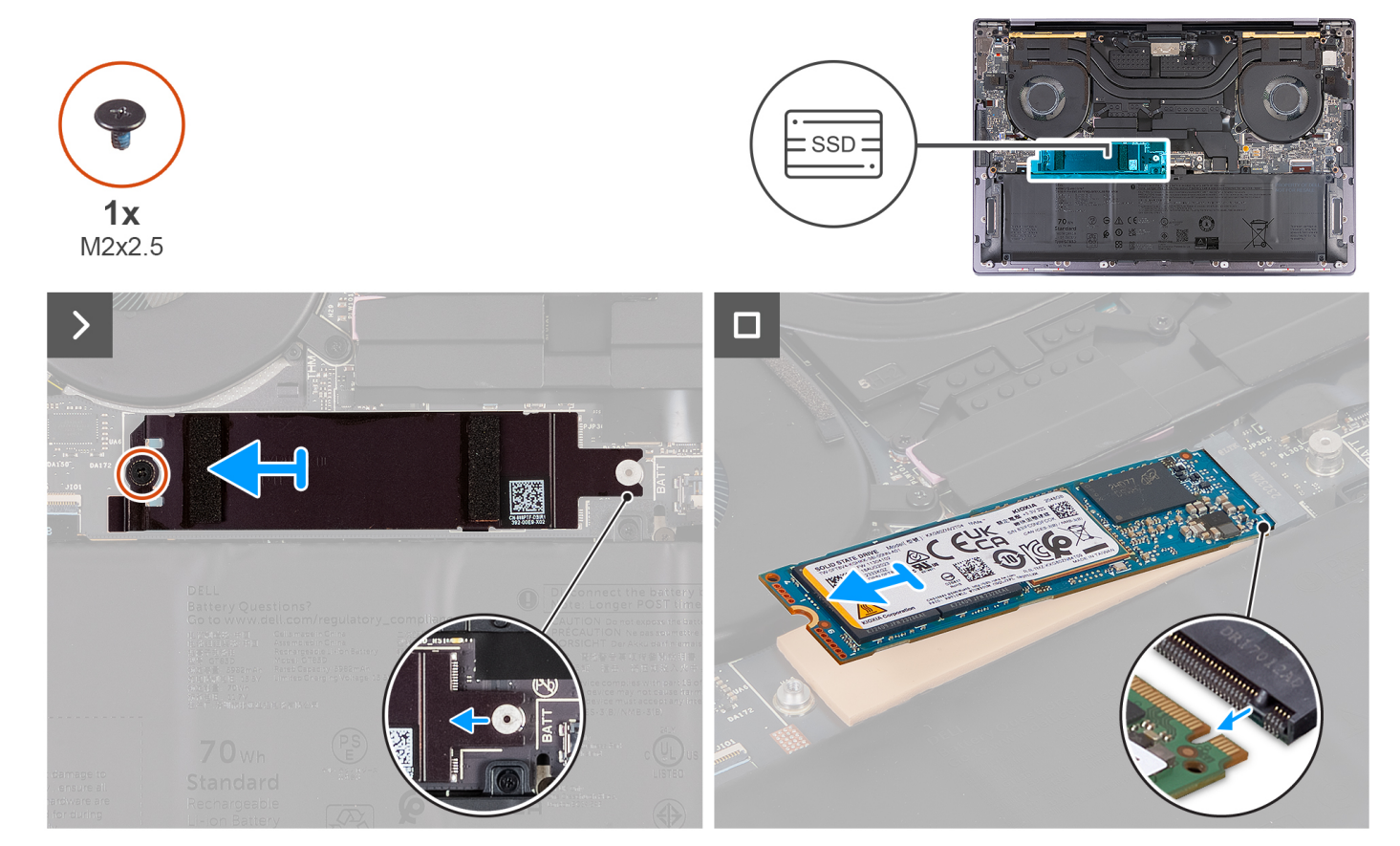

Afbeelding 14. De M.2 2280 SSD verwijderen

- 1. Verwijder de schroef (M2x2.5) waarmee het thermische M.2 SSD-schild op de systeemkaart is bevestigd.
- 2. Schuif en til het thermische M.2 SSD-schild weg van de systeemkaart.
- **3.** Til en schuif de M.2 2280 SSD uit het SSD-slot.
  - () OPMERKING: De computer heeft een thermische mat die is bevestigd aan de systeemkaart onder de M.2 SSD. De thermische mat kan los komen van de systeemkaart of worden bevestigd aan de SSD. Bevestig de thermische mat aan het SSD-compartiment als deze tijdens het verwijderingsproces loskomt van de systeemkaart.

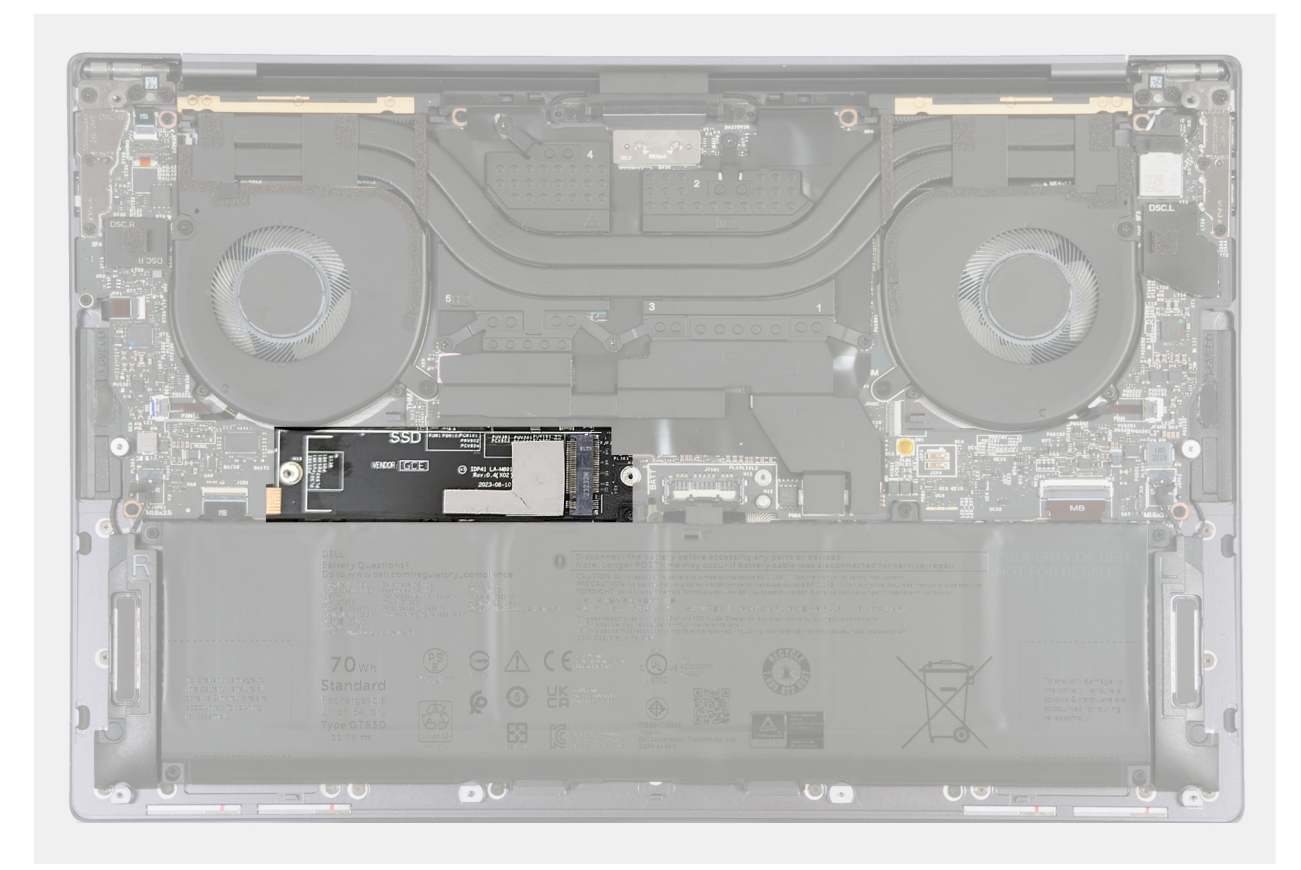

Afbeelding 15. Thermische M.2 SSD-mat

### De M.2 2280 SSD installeren

WAARSCHUWING: De informatie in deze installatiesectie is alleen bedoeld voor geautoriseerde servicetechnici.

#### Vereisten

Als u een onderdeel vervangt, dient u het bestaande onderdeel te verwijderen alvorens het installatieproces uit te voeren.

#### Over deze taak

- (i) OPMERKING: Afhankelijk van de bestelde configuratie, kan uw computer een M.2 2280 SSD of een M.2 2280 SSD ondersteunen.
- (i) OPMERKING: Deze procedure geldt alleen voor computers die worden geleverd met een M.2 2280 SSD.

De volgende afbeelding geeft de locatie van de M.2 2280 SSD aan en biedt een visuele weergave van de installatieprocedure.

() OPMERKING: De computer heeft een thermische mat die is bevestigd aan de systeemkaart onder de M.2 SSD. De thermische mat kan los komen van de systeemkaart of worden bevestigd aan de SSD. Bevestig de thermische mat aan het SSD-compartiment als deze tijdens het verwijderingsproces loskomt van de systeemkaart.

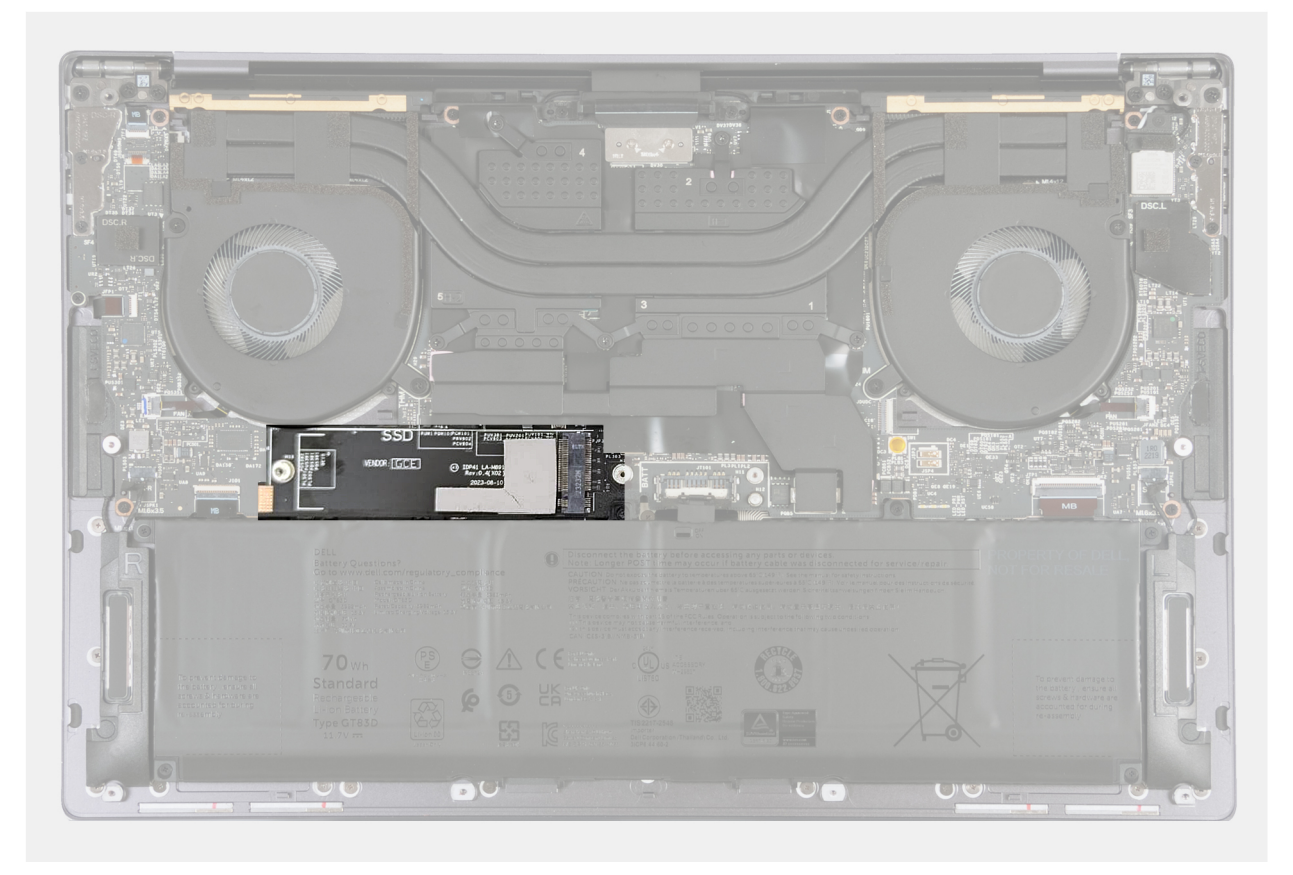

#### Afbeelding 16. Thermische M.2 SSD-mat

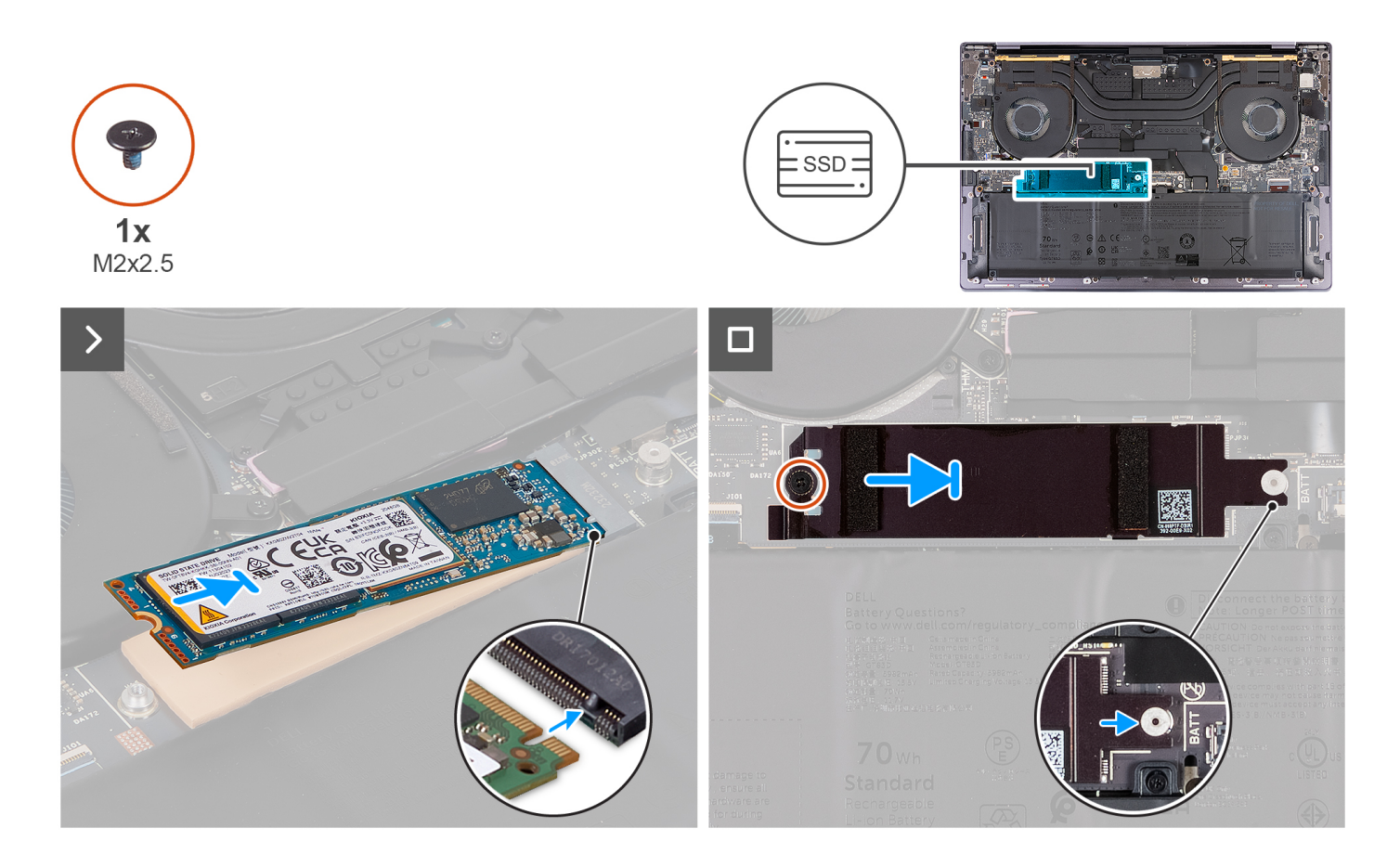

#### Stappen

- 1. Bevestig de thermische mat van de M.2 SSD als deze tijdens het verwijderingsproces loskomt van de systeemkaart.
- 2. Lijn de uitsparing op de M.2 2280 SSD uit met het lipje op het SSD-slot.
- 3. Schuif en plaats de M.2 2280 SSD op de thermische mat in het SSD-slot.
- 4. Plaats het lipje van het schild van de M.2 SSD in de pin op de systeemkaart.
- 5. Plaats de schroef (M2x2.5) terug waarmee het M.2-schild aan de systeemkaart wordt bevestigd.

#### Vervolgstappen

- 1. Installeer de onderplaat.
- 2. Volg de procedure in Nadat u in de computer hebt gewerkt.

## Koelplaateenheid

### De koelplaateenheid verwijderen (op computers die worden geleverd met een geïntegreerde grafische kaart)

WAARSCHUWING: De informatie in deze verwijderingssectie is alleen bedoeld voor geautoriseerde servicetechnici.

#### Vereisten

- 1. Volg de procedure in Voordat u in de computer gaat werken.
- 2. Verwijder de onderplaat.

#### Over deze taak

WAARSCHUWING: De koelplaateenheid kan heet worden tijdens normaal gebruik. Laat de koelplaateenheid voldoende lang afkoelen voordat u deze aanraakt.

**OPMERKING:** Om te zorgen dat de processor maximaal wordt gekoeld, raakt u de gebieden voor warmteoverdracht op de koelplaateenheid niet aan. Het vet van uw huid kan het warmteoverdrachtvermogen van thermisch vet verminderen.

De volgende afbeelding geeft de locatie van de koelplaateenheid aan en biedt een visuele weergave van de verwijderingsprocedure.

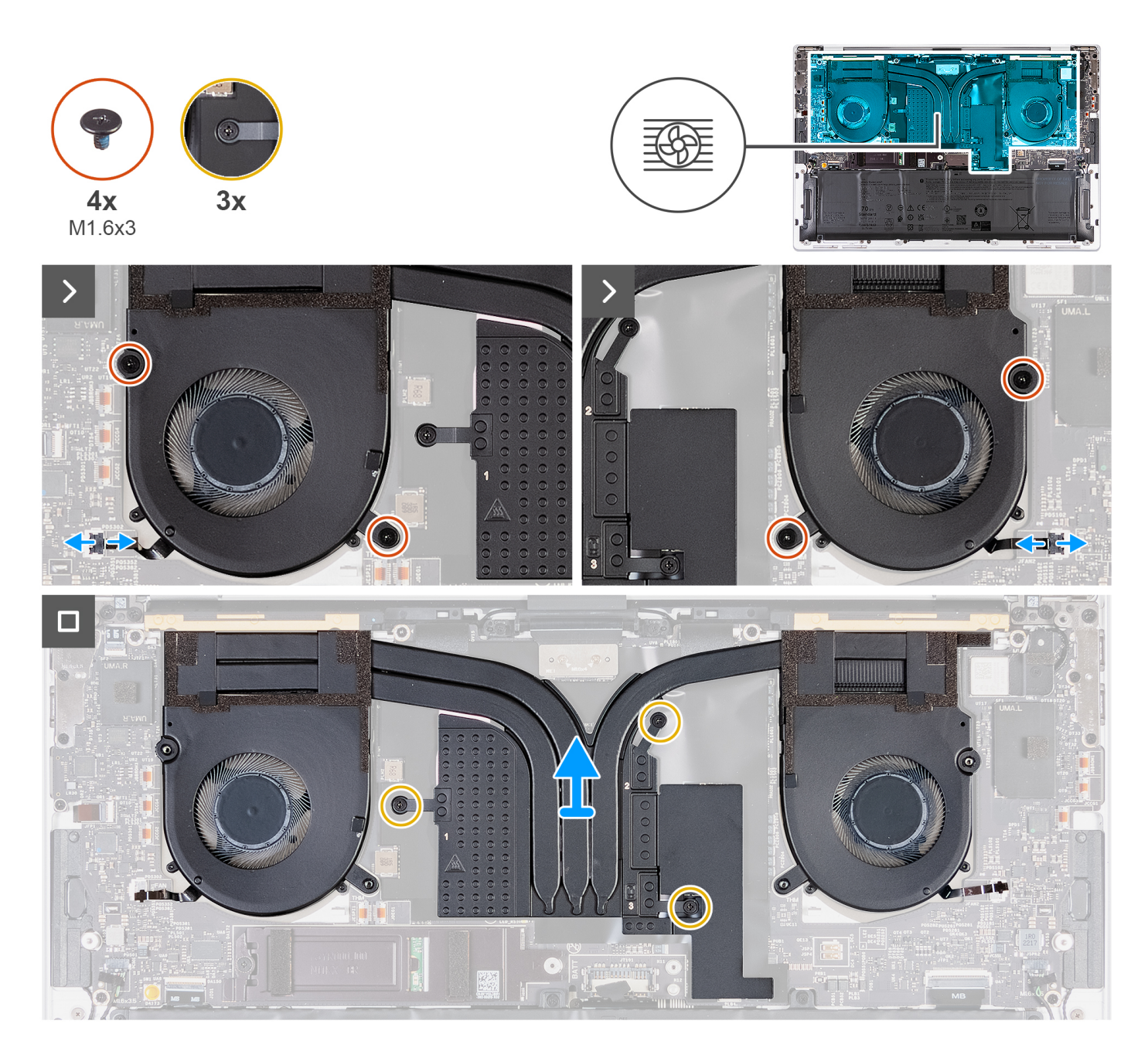

#### Stappen

- 1. Koppel de kabels van de linker- (JFAN1) en rechterventilator (JFAN2) los van de systeemkaart.
- 2. Verwijder de vier schroeven (M1.6x3) waarmee de linker- en rechterventilator aan de palmsteuneenheid zijn bevestigd.
- **3.** Maak de drie geborgde schroeven in omgekeerde volgorde (3>2>1) los waarmee de koelplaateenheid aan de systeemkaart is bevestigd.
- 4. Til de warmteafvoer van de systeemkaart.

# De koelplaat installeren (voor computers die worden geleverd met een geïntegreerde grafische kaart)

WAARSCHUWING: De informatie in deze installatiesectie is alleen bedoeld voor geautoriseerde servicetechnici.

#### Vereisten

Als u een onderdeel vervangt, dient u het bestaande onderdeel te verwijderen alvorens het installatieproces uit te voeren.

#### Over deze taak

(i) OPMERKING: Als de koelplaateenheid onjuist wordt uitgelijnd, kan dit schade aan de systeemkaart en de processor veroorzaken.

**OPMERKING:** Als de systeemkaart of de koelplaat wordt teruggeplaatst, moet u het thermische vet gebruiken dat in het pakket is meegeleverd om ervoor te zorgen dat de warmte wordt afgevoerd.

De volgende afbeelding geeft de locatie van de koelplaateenheid aan en biedt een visuele weergave van de installatieprocedure.

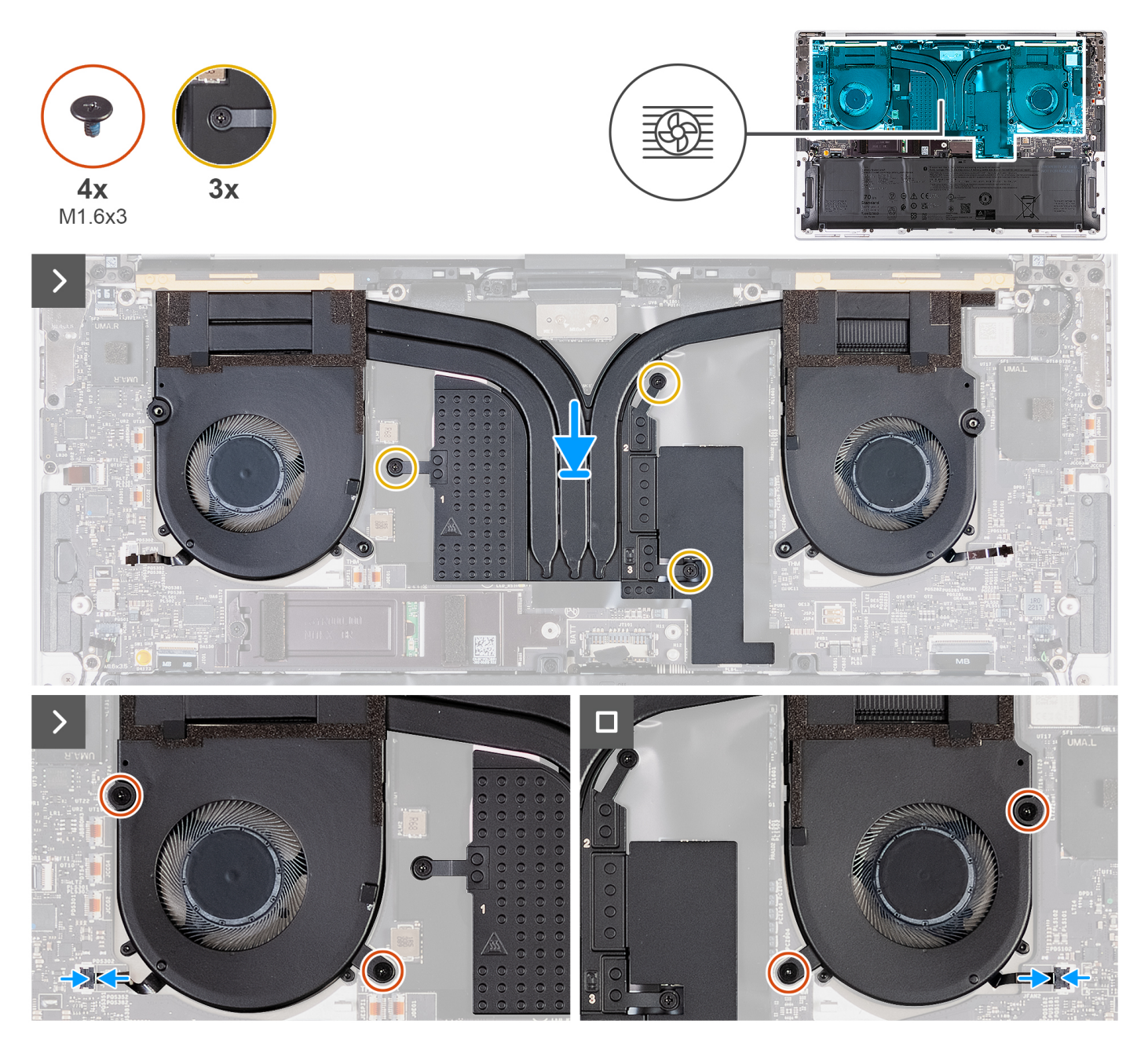

- 1. Breng de koelplaateenheid in positie op de palmsteuneenheid.
- 2. Draai in de juiste volgorde (1>2>3), zoals is aangegeven op de koelplaateenheid, de drie geborgde schroeven vast waarmee de koelplaateenheid op de systeemkaart wordt bevestigd.
- 3. Lijn de schroefgaten in de koelplaateenheid uit met de schroefgaten op de systeemkaart.
- 4. Plaats de vier schroeven (M1.6x3) terug waarmee de linker- en rechterventilator aan de palmsteuneenheid worden bevestigd.
- 5. Sluit de kabels van de linker- (JFAN1) en rechterventilator (JFAN2) aan op de systeemkaart.

#### Vervolgstappen

- 1. Installeer de onderplaat.
- 2. Volg de procedure in Nadat u in de computer hebt gewerkt.

## De koelplaateenheid verwijderen (op computers die worden geleverd met discrete graphics)

WAARSCHUWING: De informatie in deze verwijderingssectie is alleen bedoeld voor geautoriseerde servicetechnici.

#### Vereisten

- 1. Volg de procedure in Voordat u in de computer gaat werken.
- 2. Verwijder de onderplaat.

#### Over deze taak

- () OPMERKING: De koelplaateenheid kan heet worden tijdens normaal gebruik. Laat de koelplaateenheid voldoende lang afkoelen voordat u deze aanraakt.
- () OPMERKING: Om te zorgen dat de processor maximaal wordt gekoeld, raakt u de gebieden voor warmteoverdracht op de koelplaateenheid niet aan. Het vet van uw huid kan het warmteoverdrachtvermogen van thermisch vet verminderen.

De volgende afbeelding geeft de locatie van de koelplaateenheid aan en biedt een visuele weergave van de verwijderingsprocedure.

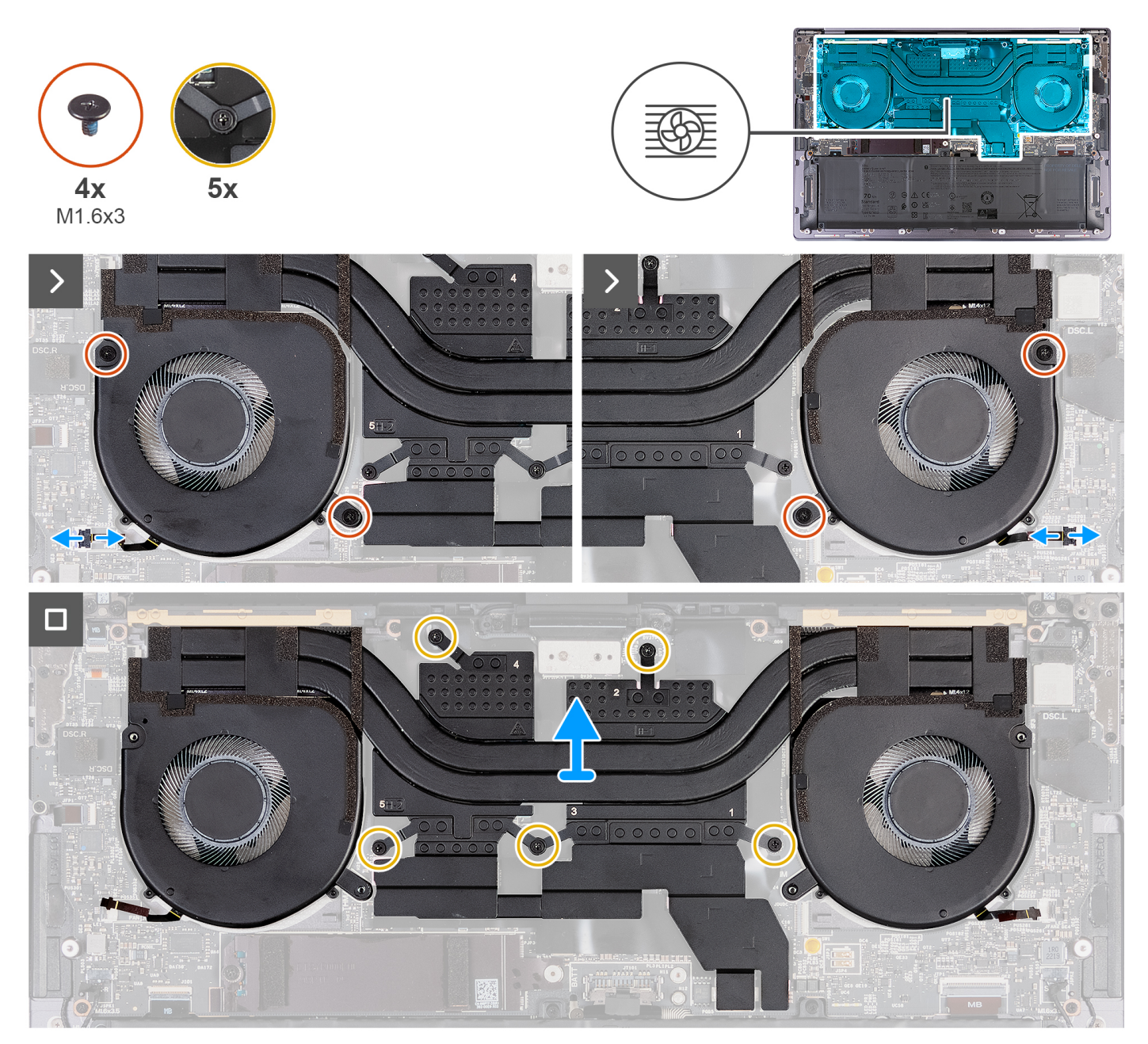

Afbeelding 17. De koelplaateenheid verwijderen

#### Stappen

- 1. Koppel de kabels van de linker- (JFAN1) en rechterventilator (JFAN2) los van de systeemkaart.
- 2. Verwijder de vier schroeven (M1.6x3) waarmee de linker- en rechterventilator aan de palmsteuneenheid zijn bevestigd.
- **3.** Maak de vijf geborgde schroeven in omgekeerde volgorde (5>4>3>2>1) los waarmee de koelplaateenheid aan de systeemkaart worden bevestigd.
- 4. Til de warmteafvoer van de systeemkaart.

## De koelplaateenheid installeren (voor computers die worden geleverd met discrete graphics)

WAARSCHUWING: De informatie in deze installatiesectie is alleen bedoeld voor geautoriseerde servicetechnici.

#### Vereisten

Als u een onderdeel vervangt, dient u het bestaande onderdeel te verwijderen alvorens het installatieproces uit te voeren.

#### Over deze taak

**OPMERKING:** Als de systeemkaart of de koelplaateenheid wordt teruggeplaatst, moet u het thermische vet gebruiken dat in het pakket is meegeleverd om ervoor te zorgen dat de warmte wordt afgevoerd.

De volgende afbeeldingen geven de locatie van de koelplaateenheid aan en bieden een visuele weergave van de installatieprocedure.

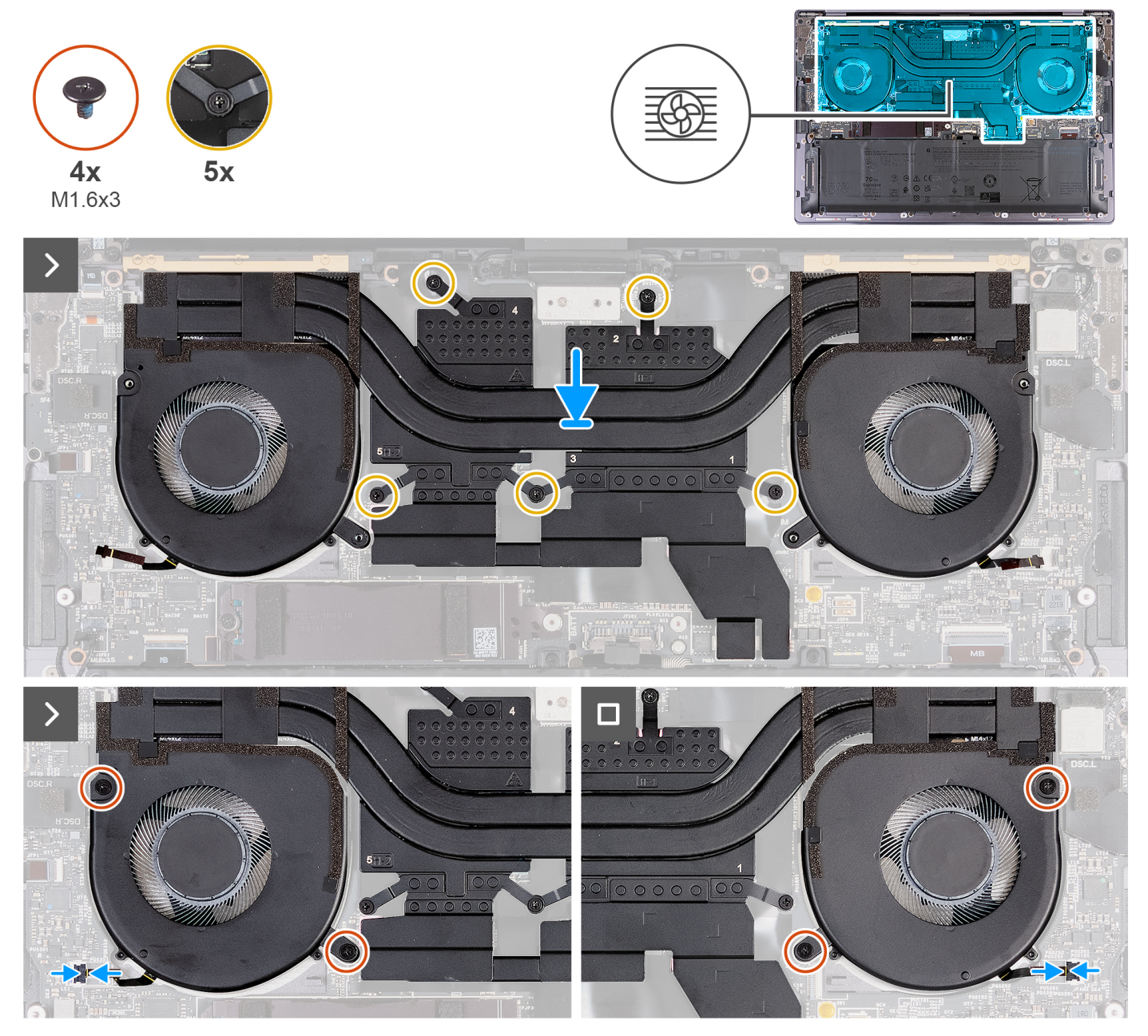

Afbeelding 18. De koelplaateenheid installeren

#### Stappen

- 1. Breng de koelplaateenheid in positie op de palmsteuneenheid.
- 2. Draai in de juiste volgorde (1>2>3>4>5), zoals is aangegeven op de warmteafleider, de vijf borgschroeven vast waarmee de koelplaateenheid op de systeemkaart wordt bevestigd.
- 3. Lijn de schroefgaten in de koelplaateenheid uit met de schroefgaten op de systeemkaart.
- 4. Plaats de vier schroeven (M1.6x3) terug waarmee de linker- en rechterventilator aan de palmsteuneenheid worden bevestigd.

5. Sluit de kabels van de linker- (JFAN1) en rechterventilator (JFAN2) aan op de systeemkaart.

#### Vervolgstappen

- 1. Installeer de onderplaat.
- 2. Volg de procedure in Nadat u in de computer hebt gewerkt.

# **Beeldschermeenheid**

### De beeldschermeenheid verwijderen

WAARSCHUWING: De informatie in deze verwijderingssectie is alleen bedoeld voor geautoriseerde servicetechnici.

#### Vereisten

- 1. Volg de procedure in Voordat u in de computer gaat werken.
- 2. Verwijder de onderplaat.

#### Over deze taak

De volgende afbeeldingen geven de locatie van de beeldschermeenheid weer en bieden een visuele weergave van de verwijderingsprocedure.

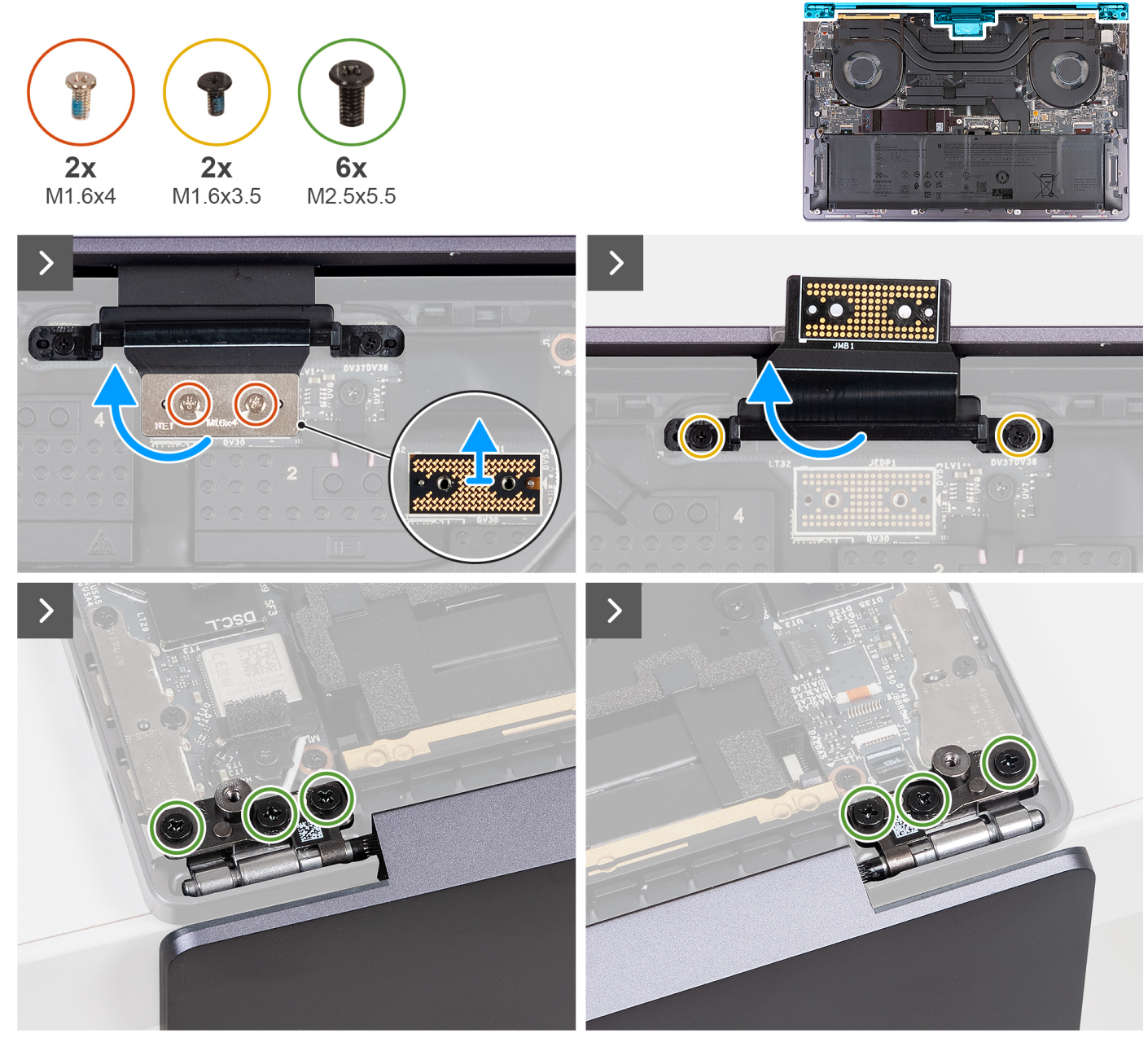

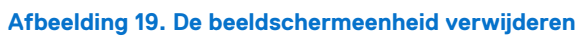

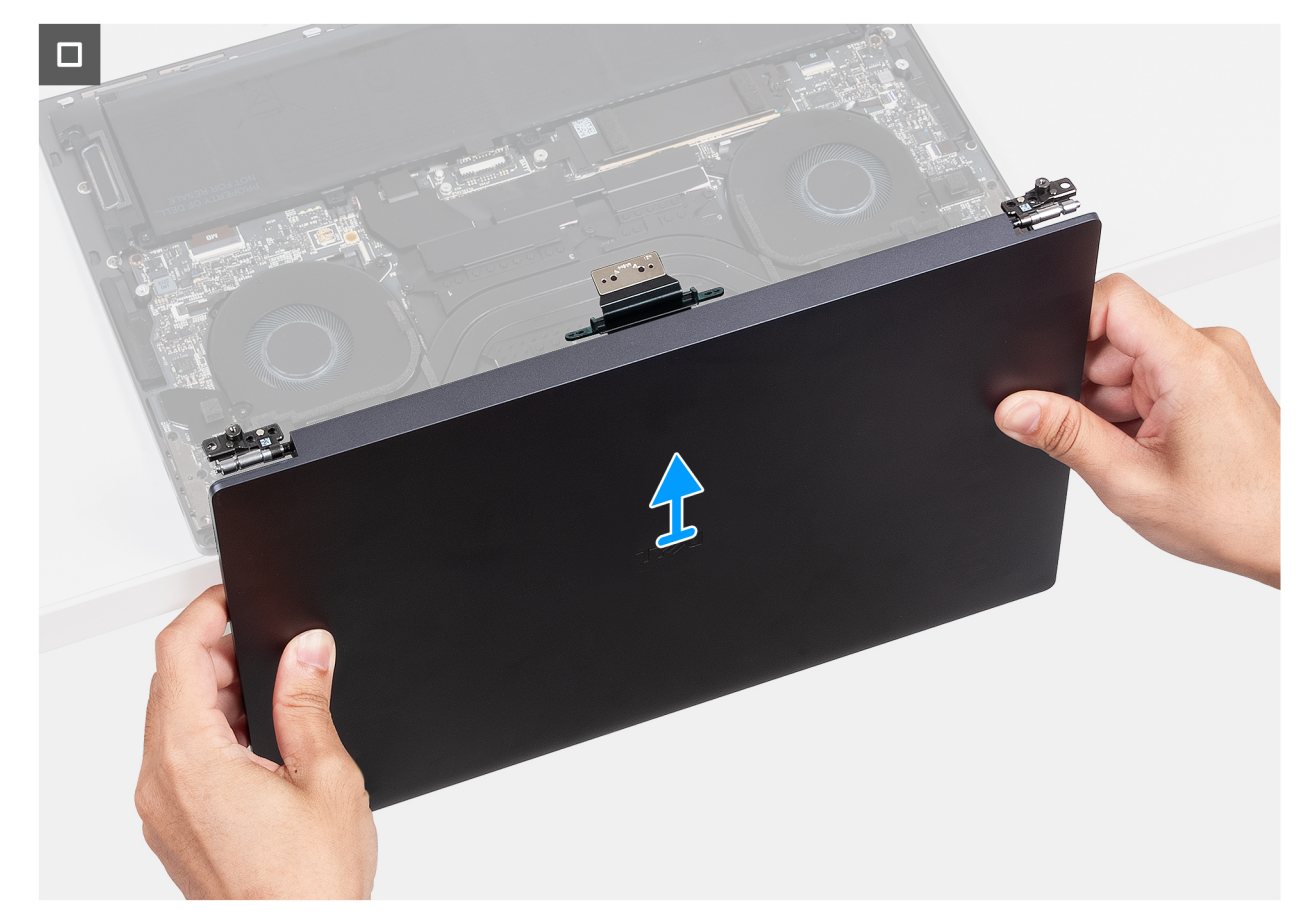

#### Afbeelding 20. De beeldschermeenheid verwijderen

#### Stappen

- 1. Verwijder de twee schroeven (M1.6x4) waarmee de beeldschermkabel aan de systeemkaart wordt bevestigd.
- 2. Koppel de beeldschermkabel los van de connector van de beeldschermkabel (JEDP1) op de systeemkaart.
- 3. Verwijder de interposerkaart van de beeldschermkabel van de systeemkaart.
  - WAARSCHUWING: Technici moeten de interposerkaart onmiddellijk verwijderen nadat de beeldschermkabel is losgekoppeld om te voorkomen dat de kaart uit de computer valt. De pinnen op de interposerkaart zijn kwetsbaar. Vermijd contact met de pinnen op de kaart en pak de kaart in plaats daarvan vast door de randen of zijkanten op te tillen en vast te houden.
- 4. Verwijder de twee schroeven (M1.6x3.5) waarmee de houder van de beeldschermkabel aan de palmsteuneenheid is bevestigd.
- 5. Open het beeldscherm onder een hoek van 90 graden en plaats de computer aan de rand van een platte tafel.
- 6. Verwijder de zes schroeven (M2.5x5.5) waarmee de linker- en rechterbeeldschermscharnieren aan de systeemkaart en palmsteuneenheid zijn bevestigd.
- 7. Til het beeldscherm van de palmsteuneenheid.
- 8. Nadat u alle bovenstaande stappen hebt uitgevoerd, blijft de beeldschermeenheid over.
  - () OPMERKING: De beeldschermeenheid is een Hinge-Up Design-eenheid (HUD) en kan niet verder uit elkaar worden gehaald wanneer deze eenmaal van de palmsteuneenheid is verwijderd. Als een component van de touchscreeeneenheid niet goed werkt en vervangen dient te worden, dient de gehele touchscreeeneenheid te worden vervangen.

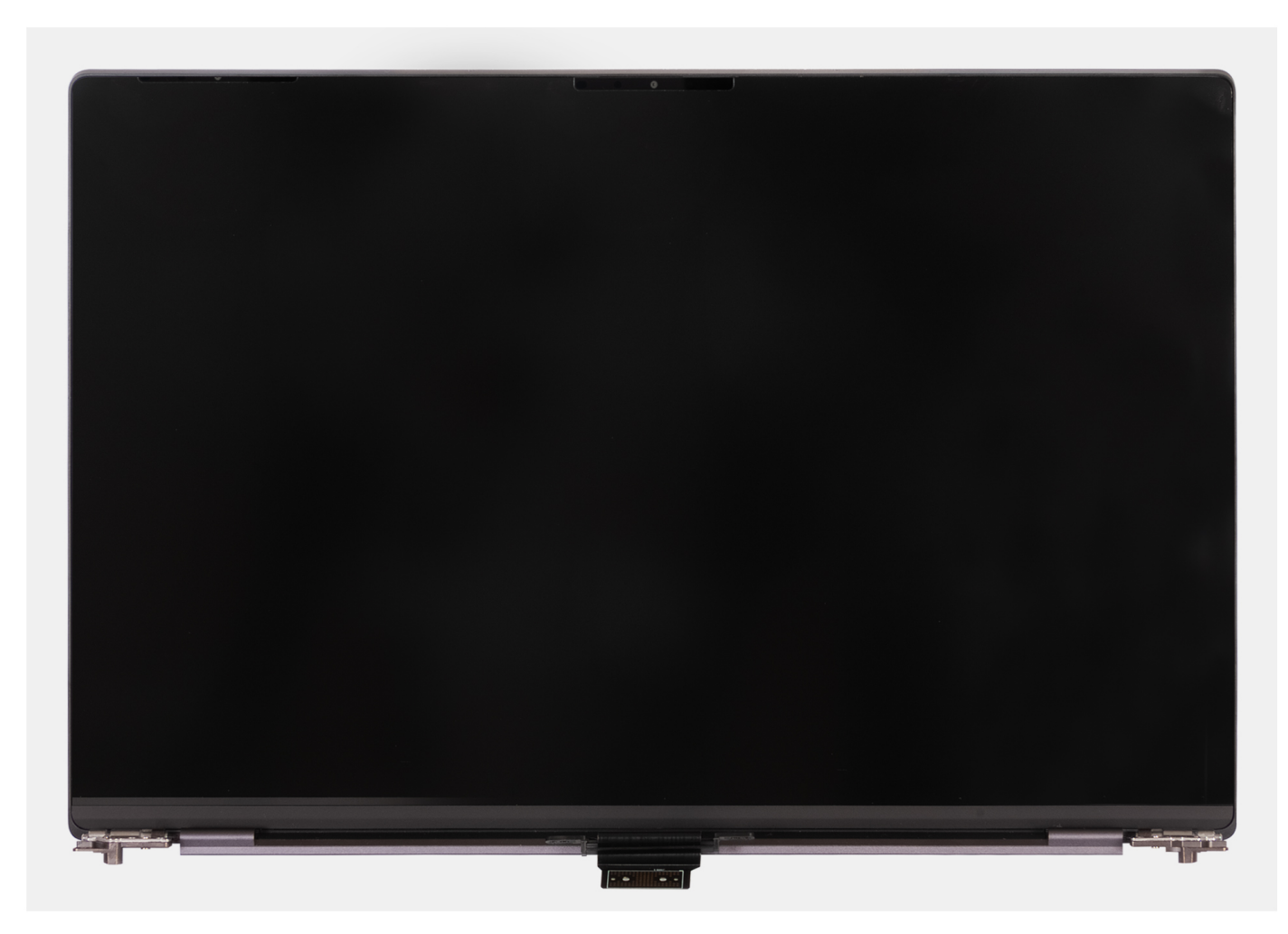

Afbeelding 21. Beeldschermeenheid

## De beeldschermeenheid installeren

### WAARSCHUWING: De informatie in deze installatiesectie is alleen bedoeld voor geautoriseerde servicetechnici.

#### Vereisten

Als u een onderdeel vervangt, dient u het bestaande onderdeel te verwijderen alvorens het installatieproces uit te voeren.

#### Over deze taak

De volgende afbeelding geeft de locatie van de beeldschermeenheid weer en biedt een visuele weergave van de installatieprocedure.

De volgende afbeeldingen geven de locatie van de beeldschermeenheid weer en bieden een visuele weergave van de verwijderingsprocedure.

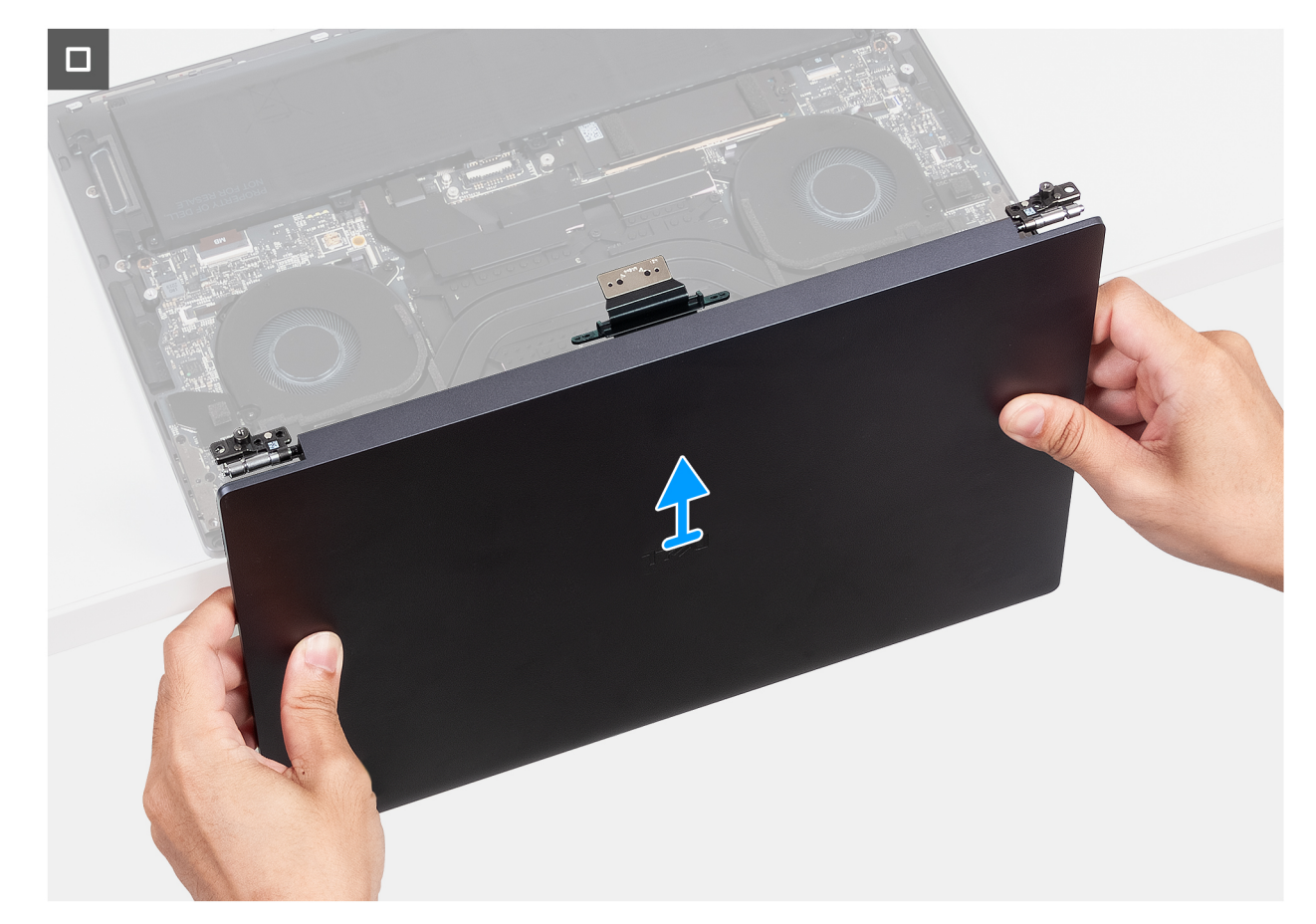

Afbeelding 22. De beeldschermeenheid plaatsen

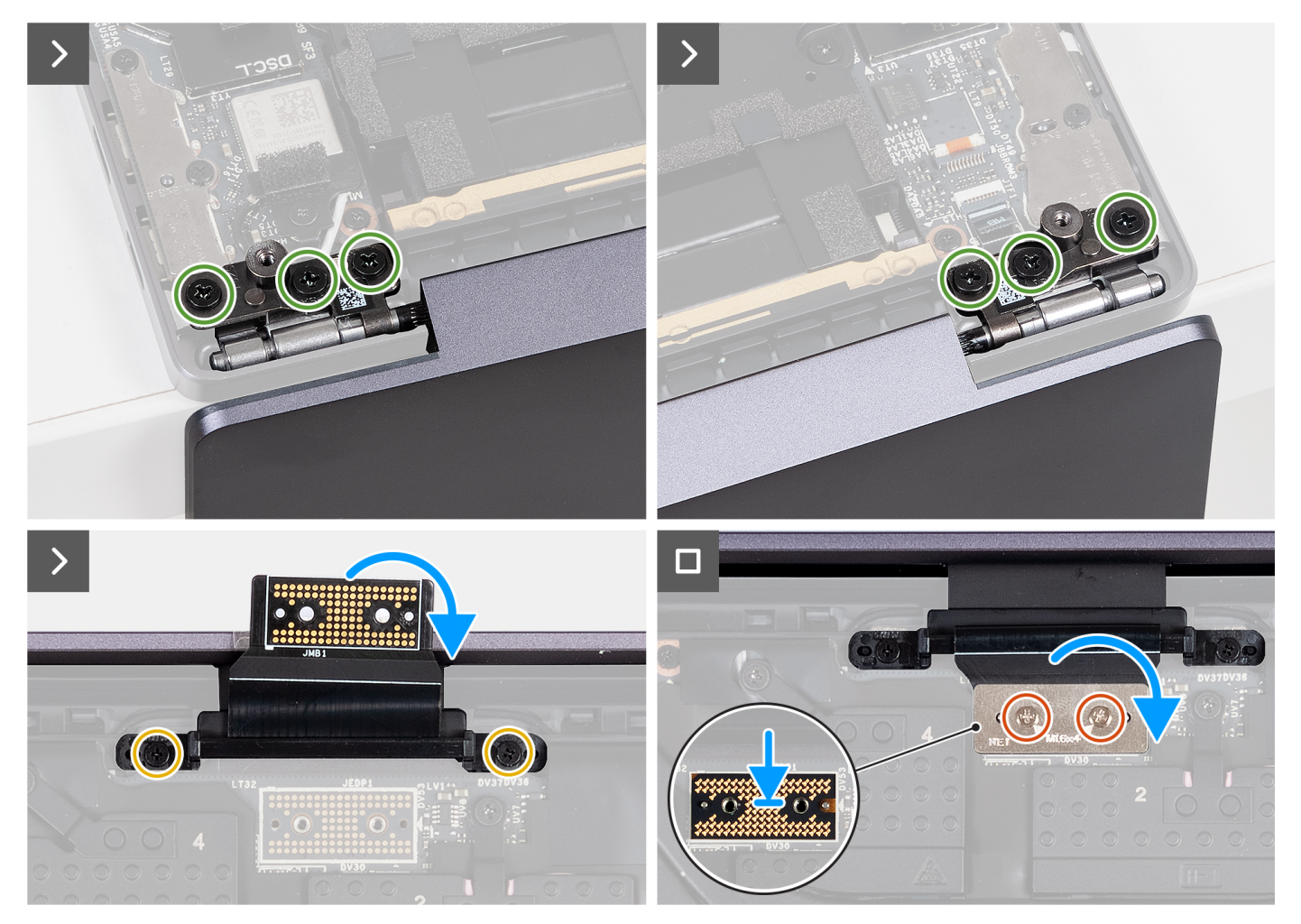

#### Afbeelding 23. De beeldschermeenheid installeren

#### Stappen

- 1. Plaats de palmsteuneenheid op de rand van een platte tafel.
- 2. Lijn de schroefgaten op de palmsteuneenheid uit met de schroefgaten in de scharnieren van de beeldschermeenheid.
- **3.** Plaats de zes schroeven (M2.5x5.5) terug waarmee de linker- en rechterbeeldschermscharnieren aan de systeemkaart en palmsteuneenheid zijn bevestigd.
- 4. Sluit de beeldschermeenheid, draai de computer om en plaats deze op een vlak oppervlak.
- 5. Plaats de twee schroeven (M1.6x3.5) terug waarmee de beeldschermkabelbeugel op de palmsteuneenheid wordt bevestigd.
- 6. Plaats met behulp van de uitlijnpinnen de interposerkaart van de beeldschermkabel op het systeemkaart.
- 7. Sluit de beeldschermkabel aan op de beeldschermkabelconnector (JEDP1) op de systeemkaart.
- 8. Lijn de schroefgaten in de houder van de beeldschermkabel uit met de schroefgaten op de systeemkaart.
- 9. Plaats de twee schroeven (M1.6x4) terug waarmee de beeldschermkabel aan de systeemkaart wordt bevestigd.

#### Vervolgstappen

- 1. Installeer de onderplaat.
- 2. Volg de procedure in Nadat u in de computer hebt gewerkt.

# Systeemkaart

## De systeemkaart verwijderen

WAARSCHUWING: De informatie in deze verwijderingssectie is alleen bedoeld voor geautoriseerde servicetechnici.

#### Vereisten

- 1. Volg de procedure in Voordat u in de computer gaat werken.
- 2. Verwijder de onderplaat.
- 3. Verwijder de M.2 2230 SSD of M.2 2280 SSD uit het M.2 SSD-slot, afhankelijk van welke van toepassing is.
- 4. Verwijder de batterij.
- 5. Verwijder de beeldschermeenheid.
- 6. Verwijder de koelplaateenheid voor computers die worden verzonden met een geïntegreerde grafische kaart of koelplaateenheid voor computers die worden verzonden met een afzonderlijke grafische kaart, afhankelijk van welke van toepassing is.

#### Over deze taak

De volgende afbeelding geeft de connectors en componenten op uw systeemkaart aan.

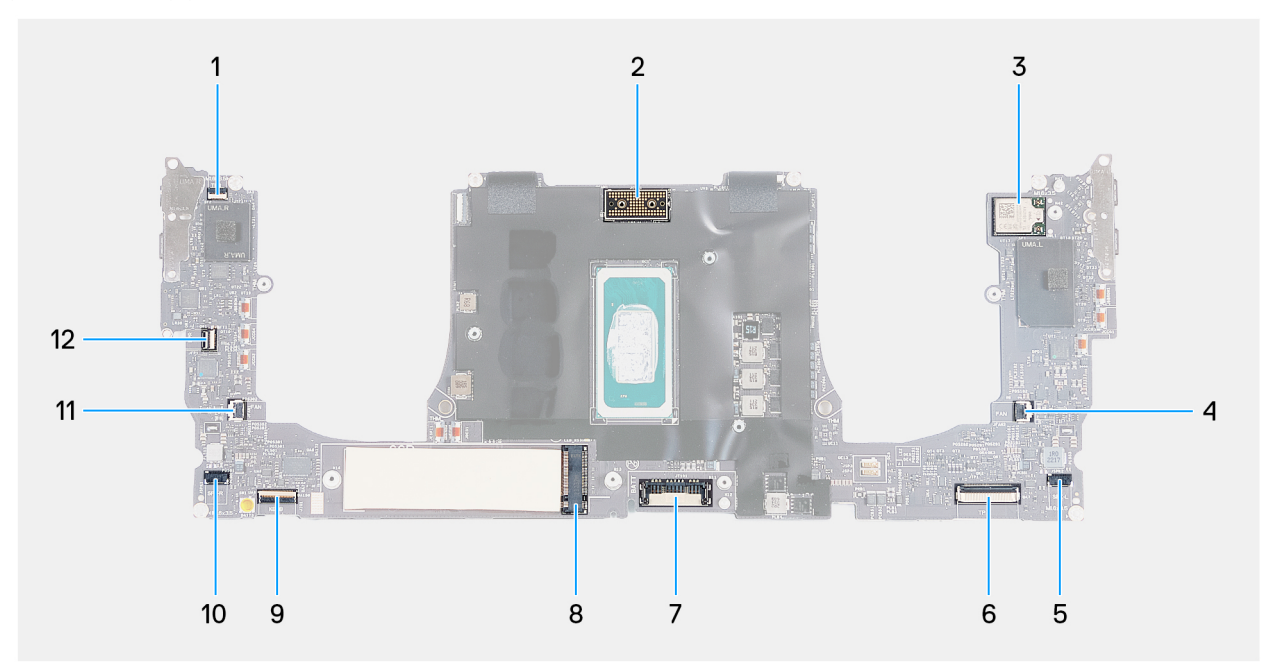

#### Afbeelding 24. Systeemkaartconnectoren

- 1. Kabelconnector van rij voor touchfunctie (JTF1)
- 3. Kabelconnector van geïntegreerde draadloze kaart
- 5. Kabelconnector van de linkerluidspreker (JSPK2)
- 7. Batterijkabelconnector (BATT)
- 9. Kabelconnector van de toetsenbordkaart (JIO1)
- 11. Kabelconnector van de rechterventilator (JFAN1)
- 2. Kabelconnector van beeldschermeenheid (JEDP1)
- 4. Kabelconnector van de linkerventilator (JFAN2)
- 6. Kabelconnector van de haptische module (JTP1)
- 8. Slot van de M.2 SSD
- 10. Kabelconnector van de rechterluidspreker (JSPK1)
- 12. Kabelconnector van aan/uit-knop en vingerafdruklezer (JFP1)

De volgende afbeeldingen geven de locatie van de systeemkaart aan en bieden een visuele weergave van de verwijderingsprocedure.

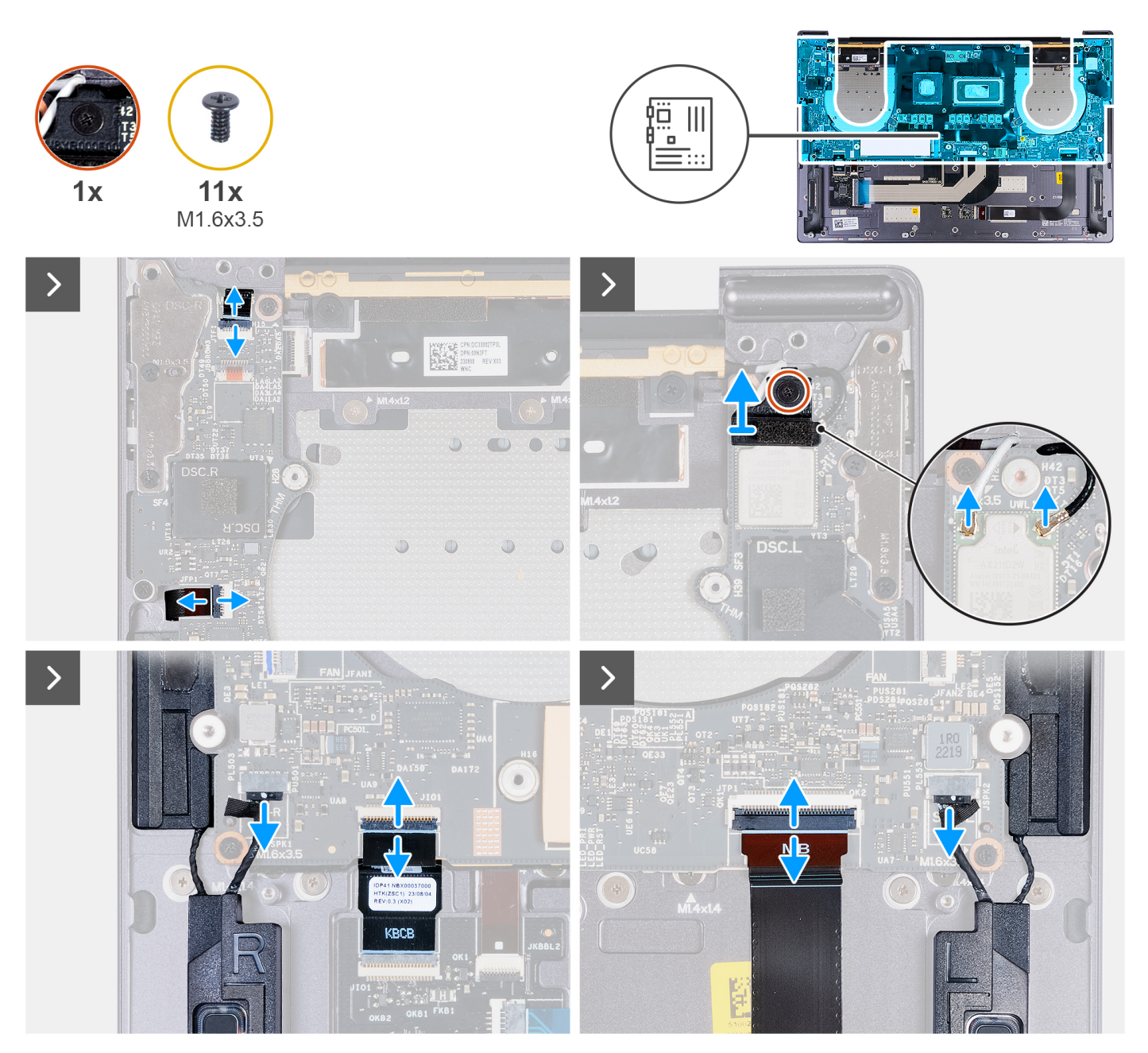

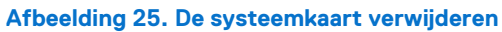

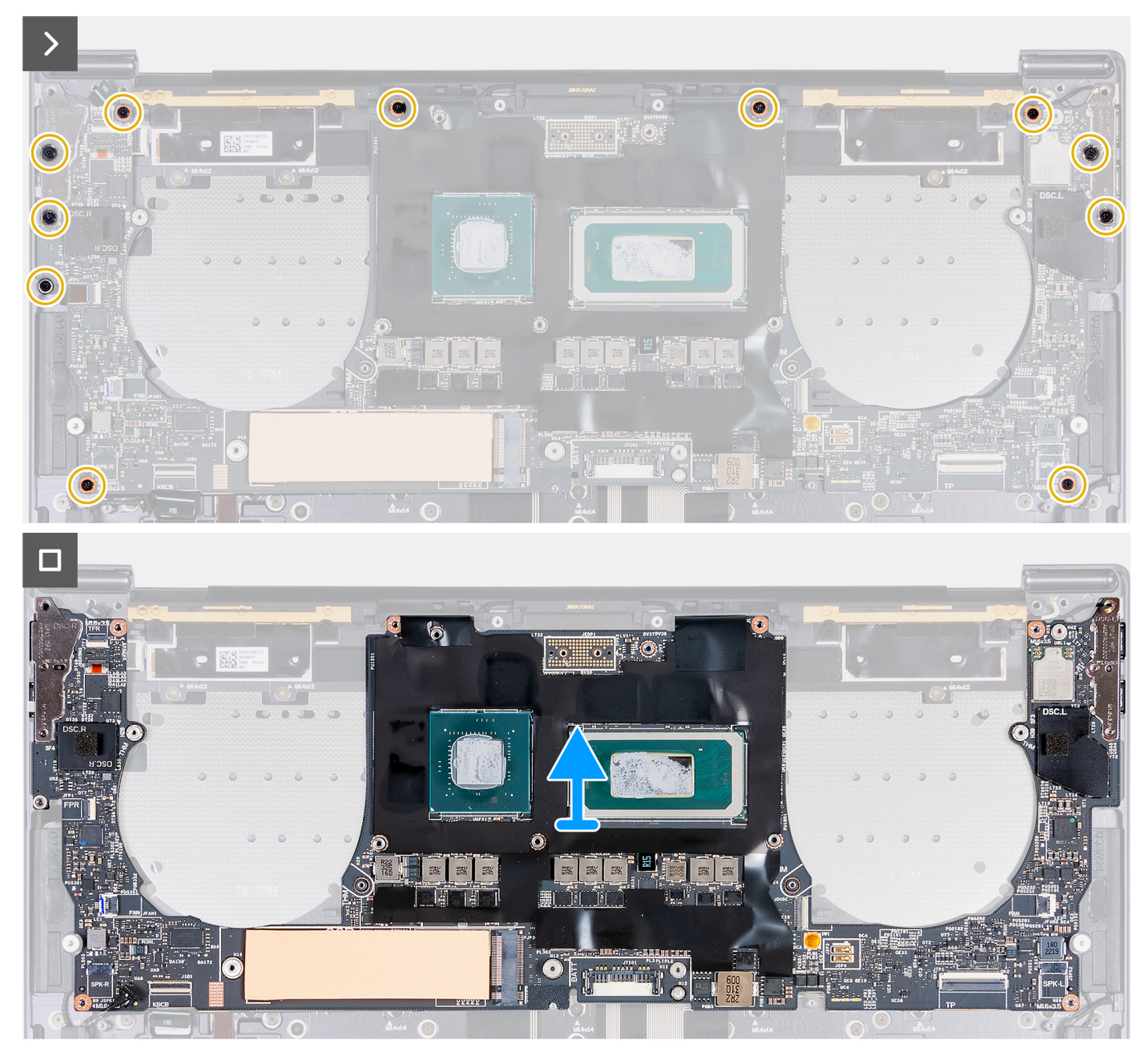

#### Afbeelding 26. De systeemkaart verwijderen

#### Stappen

- 1. Open de vergrendeling van de capacitieve touchpanelconnector (JTF1) en koppel de kabel van het capacitieve touchpanel los van de systeemkaart.
- 2. Draai de geborgde schroef los waarmee de beugel van de draadloze kaart op de systeemkaart is bevestigd.

(i) OPMERKING: Zorg ervoor dat de kleine transparante sluitring die de geborgde schroef op zijn plek houdt, blijft zitten.

- 3. Til de beugel van de draadloze module van de systeemkaart.
- 4. Haal de twee antennekabels los van de draadloze module.
- 5. Til de vergrendeling van de kabel van de aan/uit-knop en vingerafdruklezer omhoog en koppel de kabel van de aan/uit-knop en vingerafdruklezer los van de respectievelijke connectoren op de systeemkaart.
- 6. Gebruik het treklipje om de linker-luidsprekerkabel los te koppelen van de connector van de linker-luidsprekerkabel (JSPK2) op de systeemkaart.
- 7. Open de vergrendeling van de kabel van de toetsenbordkaart en gebruik het treklipje om de kabel van de toetsenbordkaart los te koppelen van de connector van de toetsenbordkaart (JIO1) op de systeemkaart.

- 8. Open de vergrendeling van de kabel van de haptische module en gebruik het treklipje om de kabel van de haptische module los te koppelen van de connector van de kabel van de haptische module (JTP1) op de systeemkaart.
- 9. Gebruik het treklipje om de rechter-luidsprekerkabel los te koppelen van de connector van de rechter-luidsprekerkabel (JSPK1) op de systeemkaart.
- 10. Verwijder de elf schroeven (M1.6x3.5) waarmee de systeemkaart op de palmsteuneenheid is bevestigd.
- 11. Houd de systeemkaart vast bij de korte randen en til de kaart voorzichtig weg van de palmsteuneenheid.

## De systeemkaart installeren

#### WAARSCHUWING: De informatie in deze installatiesectie is alleen bedoeld voor geautoriseerde servicetechnici.

#### Vereisten

Als u een onderdeel vervangt, dient u het bestaande onderdeel te verwijderen alvorens het installatieproces uit te voeren.

#### Over deze taak

De volgende afbeelding geeft de connectors en componenten op uw systeemkaart aan.

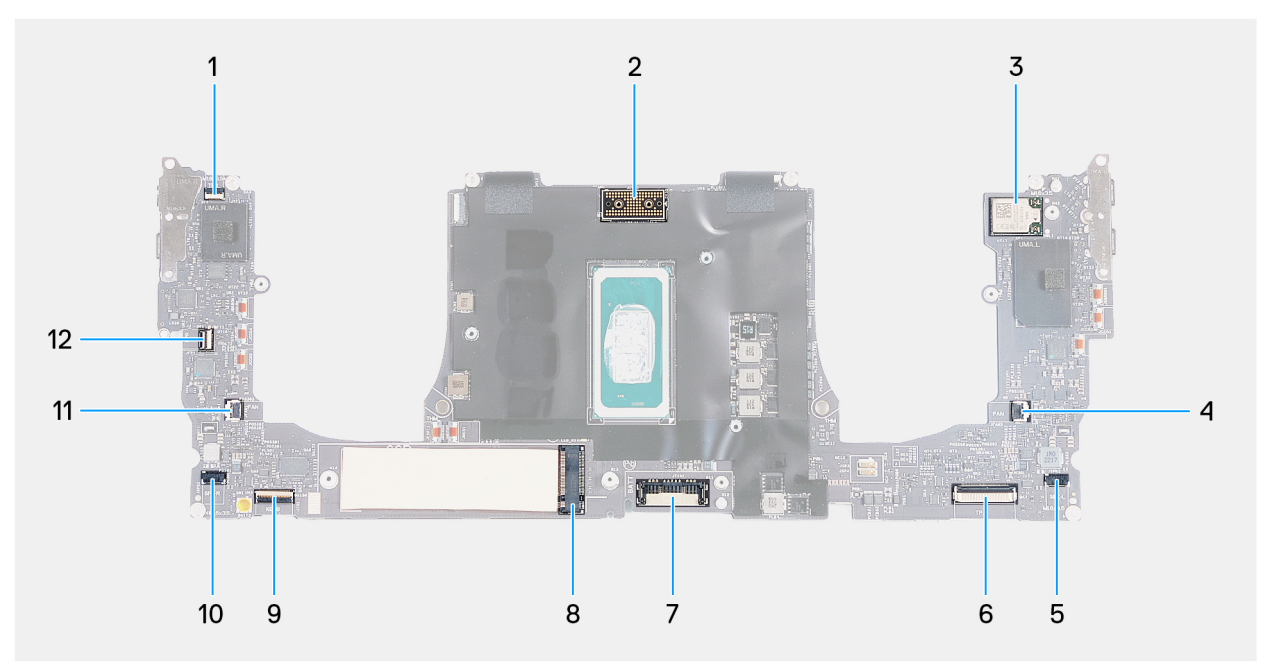

#### Afbeelding 27. Systeemkaartconnectoren

- 1. Kabelconnector van rij voor touchfunctie (JTF1)
- 3. Kabelconnector van geïntegreerde draadloze kaart
- 5. Kabelconnector van de linkerluidspreker (JSPK2)
- 7. Batterijkabelconnector (BATT)
- 9. Kabelconnector van de toetsenbordkaart (JIO1)
- 11. Kabelconnector van de rechterventilator (JFAN1)
- 2. Kabelconnector van beeldschermeenheid (JEDP1)
- 4. Kabelconnector van de linkerventilator (JFAN2)
- 6. Kabelconnector van de haptische module (JTP1)
- 8. Slot van de M.2 SSD
- 10. Kabelconnector van de rechterluidspreker (JSPK1)
- 12. Kabelconnector van aan/uit-knop en vingerafdruklezer (JFP1)

De volgende afbeeldingen geven de locatie van de systeemkaart aan en bieden een visuele weergave van de installatieprocedure.

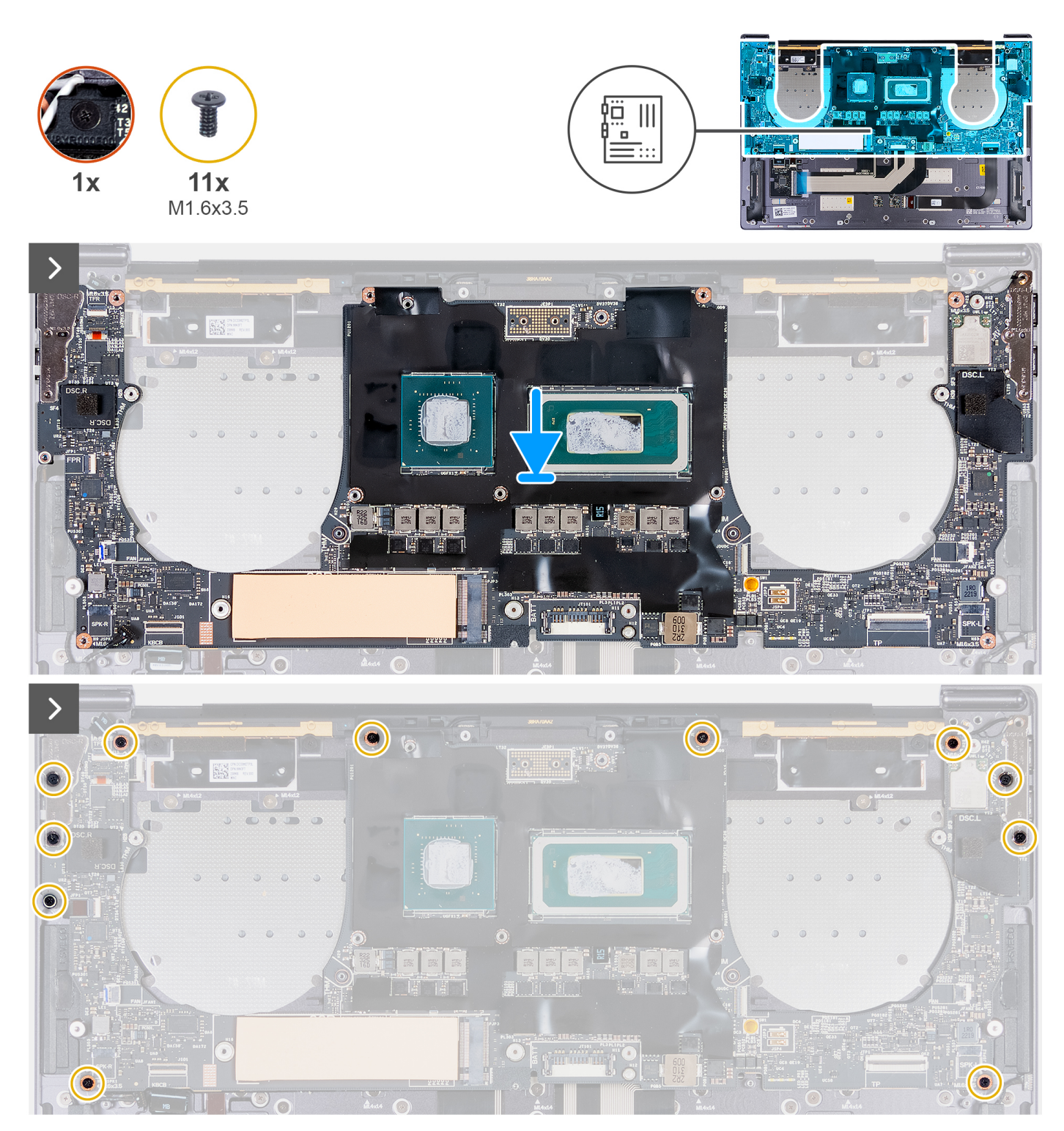

Afbeelding 28. De systeemkaart plaatsen

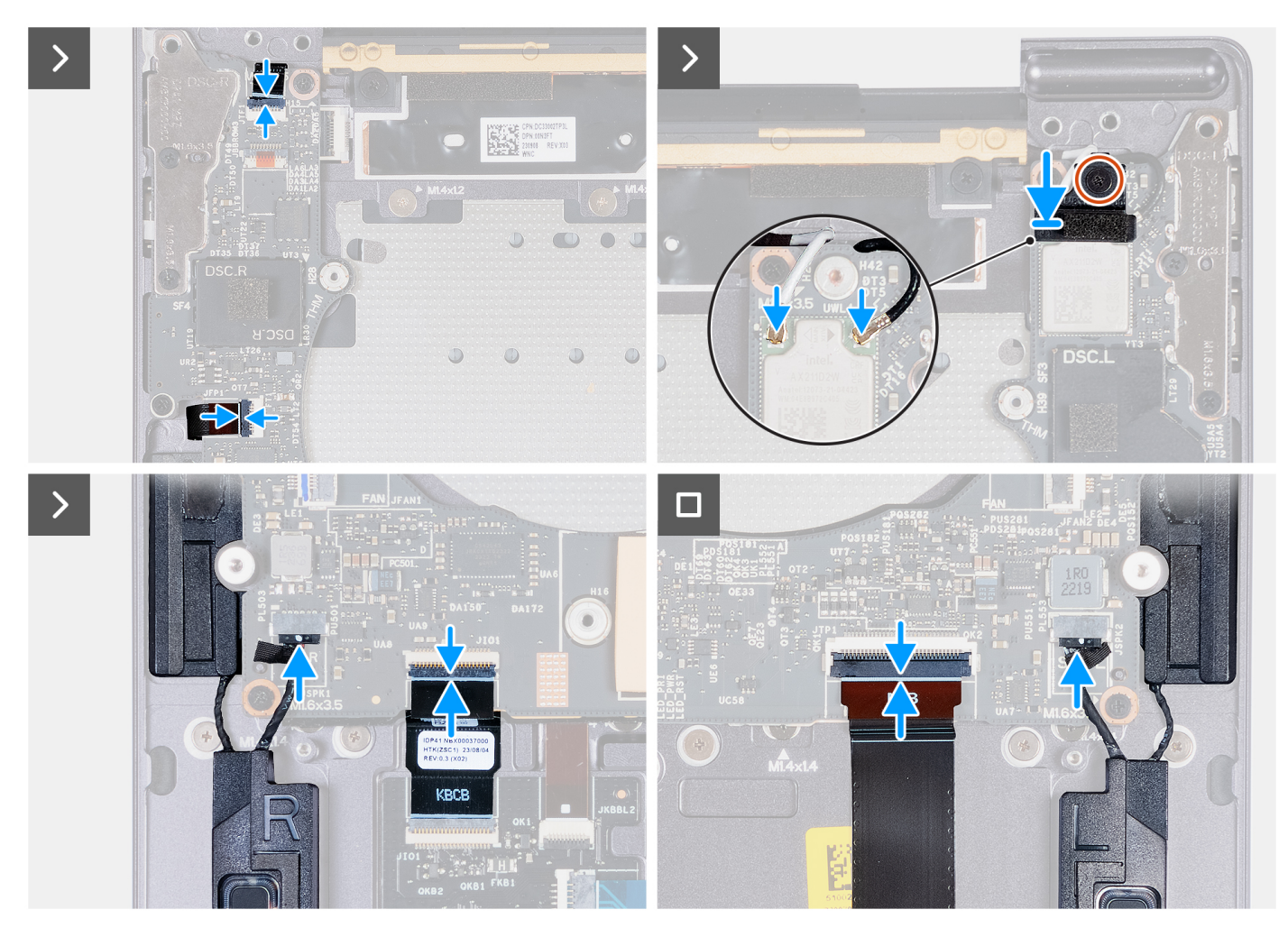

Afbeelding 29. De systeemkaart installeren

#### Stappen

- 1. Lijn met behulp van de uitlijnpunten de schroefgaten op de systeemkaart uit met de schroefgaten op de palmsteuneenheid.
- 2. Plaats de systeemkaart op de palmsteuneenheid.
- 3. Plaats de elf schroeven (M1.6x3.5) terug waarmee de systeemkaart aan de palmsteuneenheid wordt bevestigd.
- 4. Sluit de kabel van de rechterluidspreker aan op de connector van de rechterluidsprekerkabel (JSPK1) op de systeemkaart.
- 5. Sluit de kabel van de haptische module aan op de kabelconnector van de haptische module (JTP1) op de systeemkaart en sluit de vergrendeling om de kabel te vergrendelen.
- 6. Sluit de kabel van de toetsenbordkaart aan op de connector van de toetsenbordkaart (JIO1) op de systeemkaart en sluit de vergrendeling om de kabel te vergrendelen.
- 7. Sluit de linkerluidsprekerkabel aan op de connector van de linkerluidsprekerkabel (JSPK2) op de systeemkaart.
- 8. Sluit de kabel van de aan/uit-knop en vingerafdruklezer aan op de connector van de aan/uit-knop en vingerafdruklezer (JFP1) op de systeemkaart en sluit de vergrendeling om de kabel vast te zetten.
- 9. Sluit de antennekabels aan op de draadloze module.
- **10.** Lijn de beugel van de draadloze module uit en plaats die op de systeemkaart.
- 11. Draai de geborgde schroef vast waarmee de beugel van de draadloze module op de systeemkaart wordt bevestigd.

(j) OPMERKING: Zorg ervoor dat de kleine transparante sluitring die de geborgde schroef op zijn plek houdt, blijft zitten.

12. Sluit de kabel van het capacitief touchpanel aan op de connector van de capacitieve touchpanelconnector (JTF1) op de systeemkaart.

#### Vervolgstappen

1. Installeer de koelplaateenheid - voor computers die worden verzonden met een geïntegreerde grafische kaart of koelplaateenheid - voor computers die worden verzonden met een afzonderlijke grafische kaart, afhankelijk van welke van toepassing is.

- 2. Installeer de beeldschermeenheid.
- **3.** Installeer de batterij.
- 4. Installeer de M.2 2230 SSD of M.2 2280 SSD in het M.2 SSD-slot, afhankelijk van welke van toepassing is.
- 5. Installeer de onderplaat.
- 6. Volg de procedure in Nadat u in de computer hebt gewerkt.

# Aan/uit-knop met vingerafdruklezer

## De aan-uitknop met vingerafdruklezer verwijderen

WAARSCHUWING: De informatie in deze verwijderingssectie is alleen bedoeld voor geautoriseerde servicetechnici.

#### Vereisten

- 1. Volg de procedure in Voordat u in de computer gaat werken.
- 2. Verwijder de onderplaat.
- 3. Verwijder de M.2 2230 SSD of M.2 2280 SSD uit het M.2 SSD-slot, afhankelijk van welke van toepassing is.
- 4. Verwijder de batterij.
- 5. Verwijder de systeemkaart.

(i) OPMERKING: De systeemkaart kan met de koelplaat daaraan worden verwijderd.

#### Over deze taak

De volgende afbeeldingen geven de locatie van de aan/uit-knop met vingerafdruklezer aan en bieden een visuele weergave van de verwijderingsprocedure.

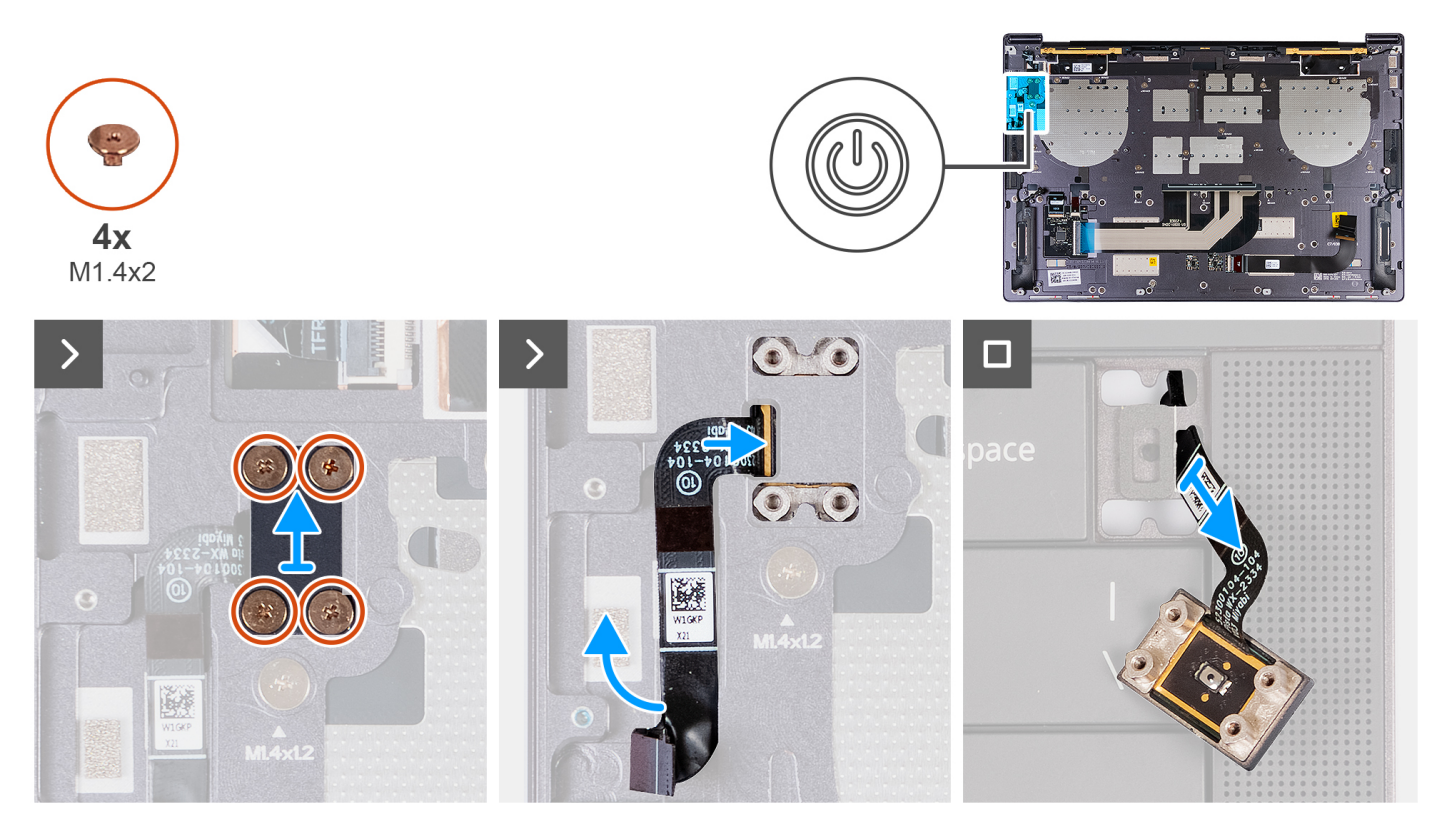

Afbeelding 30. De aan-uitknop met vingerafdruklezer verwijderen

#### Stappen

- 1. Verwijder de vier schroeven (M1.4x2) waarmee de aan/uit-knopbeugel aan de palmsteuneenheid wordt bevestigd.
- 2. Til de aan/uit-knopbeugel weg van de palmsteuneenheid.
- 3. Trek de kabel van de aan/uit-knop en vingerafdruklezer los van de bovenkant van de palmsteuneenheid.
- 4. Draai de palmsteuneenheid om. Leid de kabel van de aan/uit-knop en de vingerafdruklezer uit de opening op de palmsteuneenheid en verwijder de aan/uit-knop met vingerafdruklezer.

## De aan-uitknop met vingerafdruklezer installeren

#### WAARSCHUWING: De informatie in deze installatiesectie is alleen bedoeld voor geautoriseerde servicetechnici.

#### Vereisten

Als u een onderdeel vervangt, dient u het bestaande onderdeel te verwijderen alvorens het installatieproces uit te voeren.

#### Over deze taak

De volgende afbeeldingen geven de locatie van de aan/uit-knop met vingerafdruklezer aan en bieden een visuele weergave van de installatieprocedure.

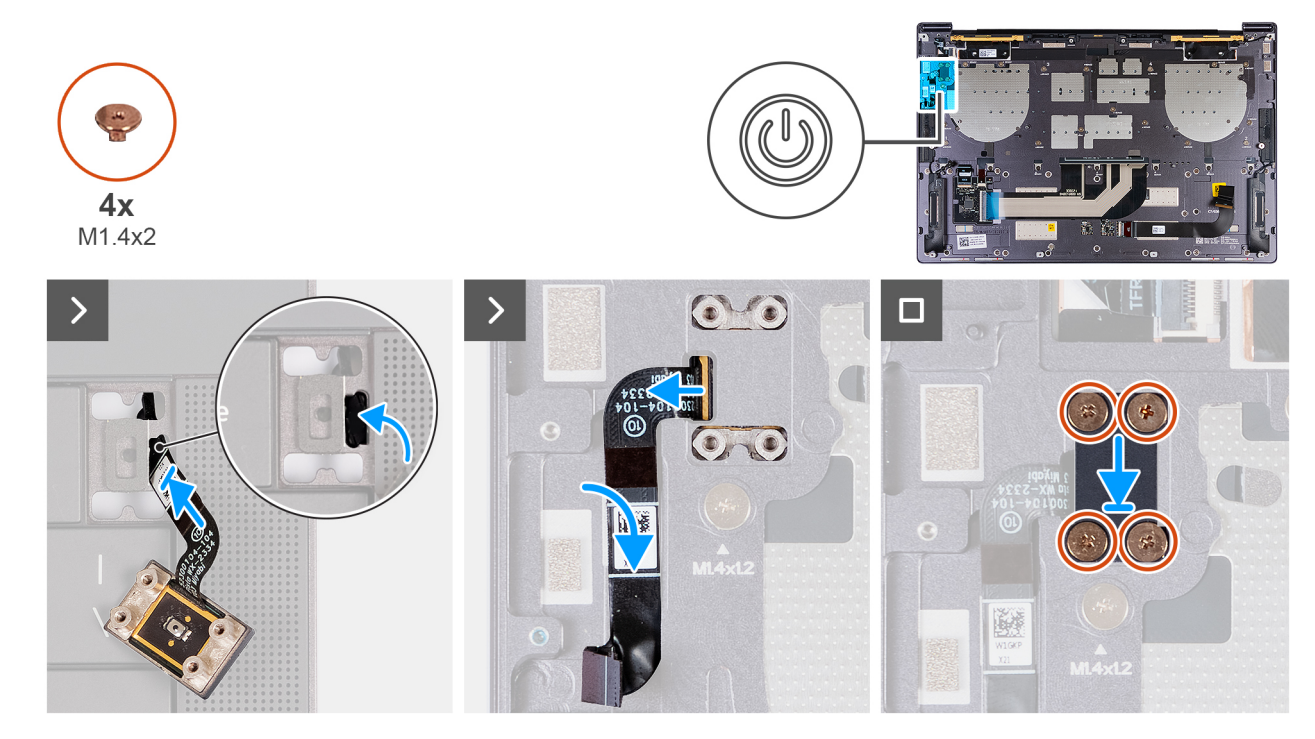

Afbeelding 31. De aan-uitknop met vingerafdruklezer plaatsen

#### Stappen

- 1. Leid de kabel van de aan/uit-knop en de vingerafdruklezer uit de opening op de palmsteuneenheid.
- 2. Plaats de aan/uit-knop met de vingerafdruklezer op de palmsteuneenheid.
- 3. Lijn de schroefgaten van de aan/uit-knop van de vingerafdruklezer uit met de schroefgaten van de aan/uit-knopbeugel.
- 4. Plaats de vier schroeven (M1.4x2) terug waarmee de aan/uit-knopbeugel aan de palmsteuneenheid wordt bevestigd.

#### Vervolgstappen

- 1. Installeer de systeemkaart.
- 2. Installeer de batterij.
- 3. Installeer de M.2 2230 SSD of M.2 2280 SSD in het M.2 SSD-slot, afhankelijk van welke van toepassing is.
- 4. Installeer de onderplaat.

5. Volg de procedure in Nadat u in de computer hebt gewerkt.

# Toetsenbord

## Het toetsenbord verwijderen

WAARSCHUWING: De informatie in deze verwijderingssectie is alleen bedoeld voor geautoriseerde servicetechnici.

#### Vereisten

- 1. Volg de procedure in Voordat u in de computer gaat werken.
- 2. Verwijder de onderplaat.
- 3. Verwijder de M.2 2230 SSD of M.2 2280 SSD uit het M.2 SSD-slot, afhankelijk van welke van toepassing is.
- 4. Verwijder de batterij.
- 5. Verwijder de beeldschermeenheid.
- 6. Verwijder de aan-/uitknop met de vingerafdruklezer.
- 7. Verwijder de systeemkaart.

(i) OPMERKING: De systeemkaart kan met de koelplaat daaraan worden verwijderd.

#### Over deze taak

De volgende afbeeldingen geven de locatie van het toetsenbord aan en bieden een visuele weergave van de verwijderingsprocedure.

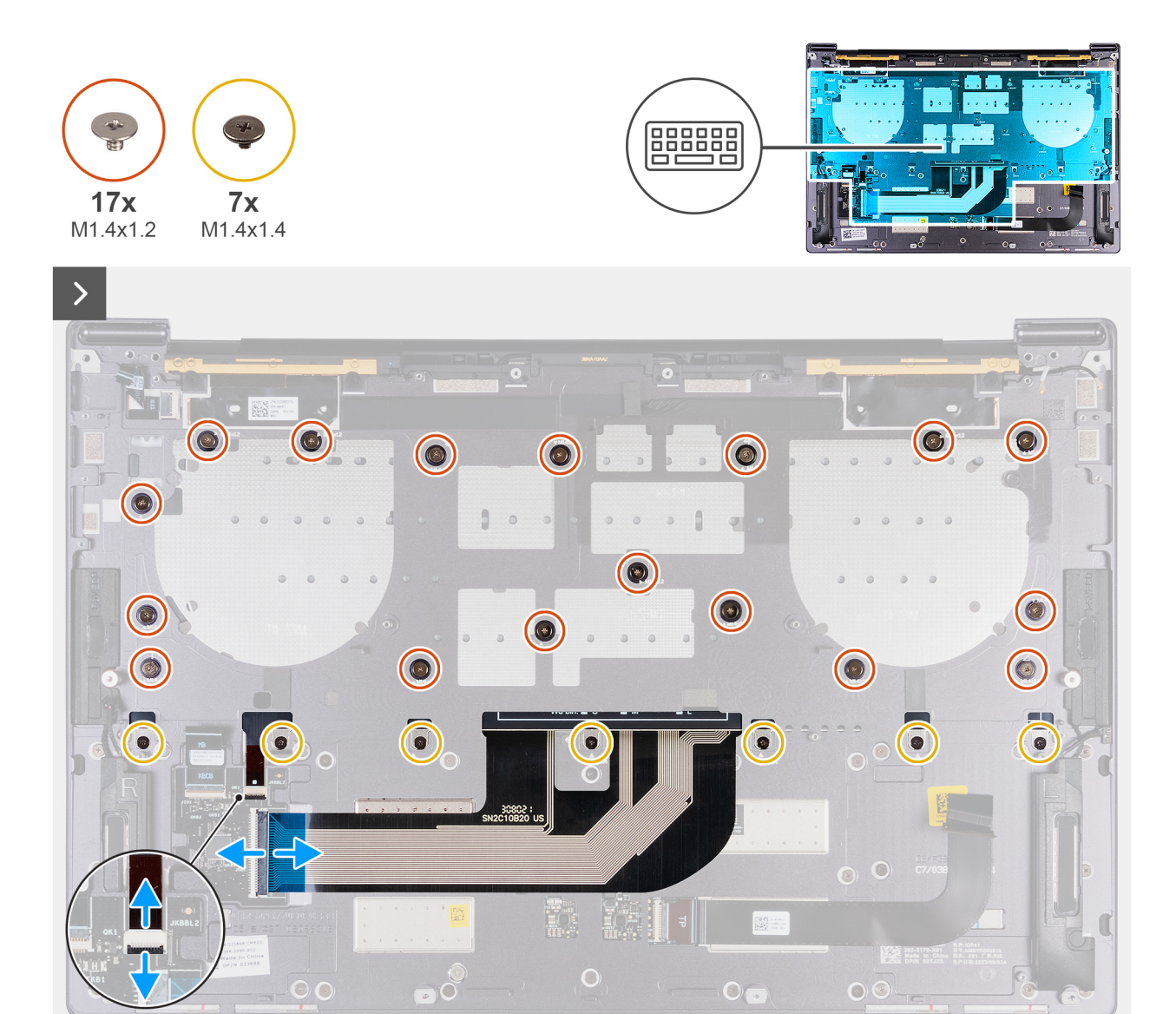

Afbeelding 32. Het toetsenbord verwijderen

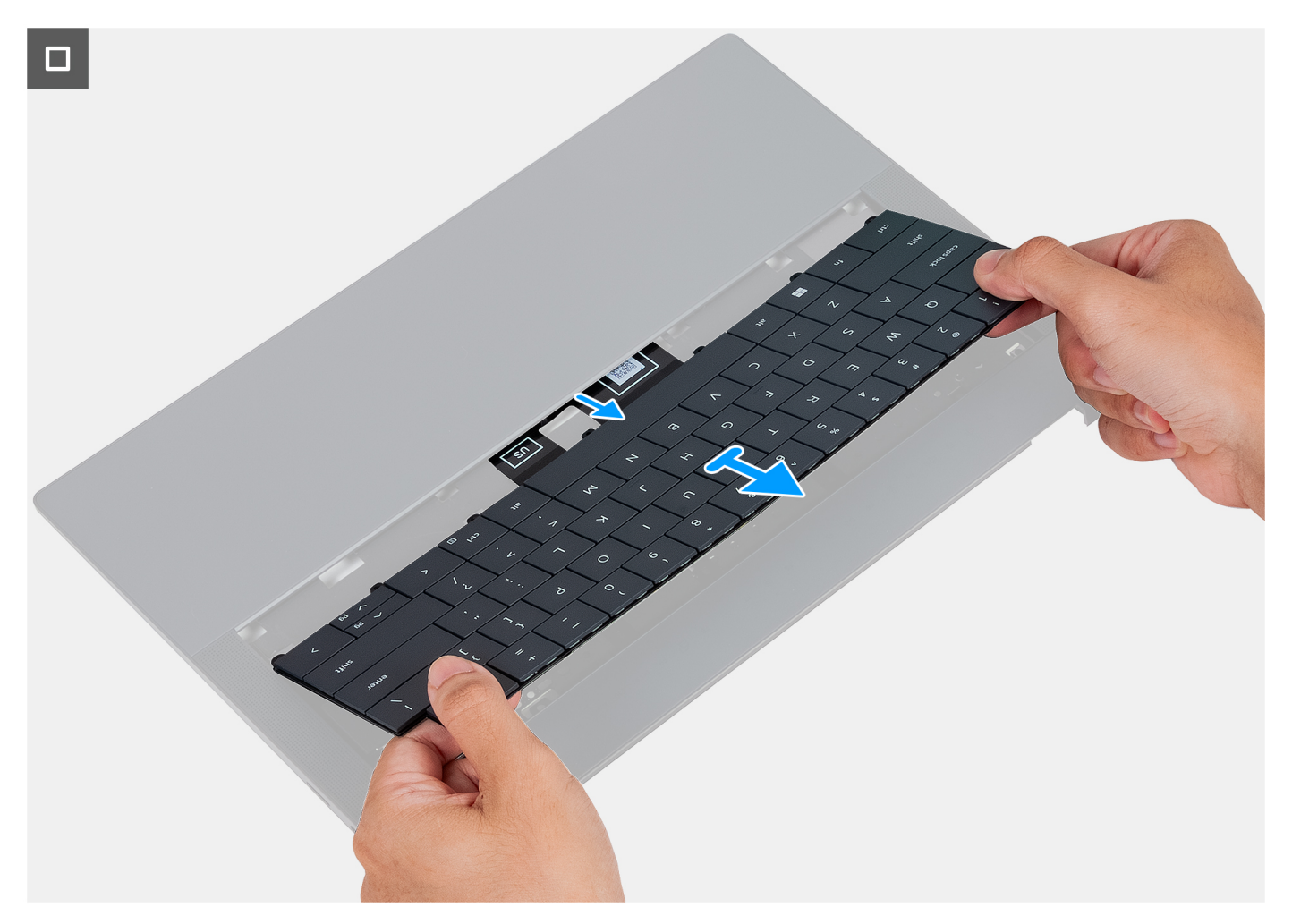

#### Afbeelding 33. Het toetsenbord verwijderen

#### Stappen

- 1. Open de vergrendeling van de kabel van de toetsenbordverlichting en gebruik het treklipje van de kabel om de kabel van de toetsenbordverlichting (JKBBL2) op de systeemkaart.
- 2. Open de vergrendeling van de toetsenbordkabel en gebruik het treklipje om de toetsenbordkabel los te koppelen van de connector van de toetsenbordkabel (JKB1) op de systeemkaart.
- **3.** Verwijder de zeventien schroeven (M1.4x1.2) en de zeven schroeven (M1.4x1.4) waarmee het toetsenbord aan de palmsteuneenheid is bevestigd.
- 4. Leid de kabel van de toetsenbordverlichting en de toetsenbordkabel uit de openingen van de palmsteuneenheid.
- 5. Til het toetsenbord van de palmsteuneenheid totdat de lipjes van het toetsenbord uit de openingen op de palmsteuneenheid komen.

### Het toetsenbord installeren

### WAARSCHUWING: De informatie in deze installatiesectie is alleen bedoeld voor geautoriseerde servicetechnici.

#### Vereisten

Als u een onderdeel vervangt, dient u het bestaande onderdeel te verwijderen alvorens het installatieproces uit te voeren.

#### Over deze taak

De volgende afbeeldingen geven de locatie van het toetsenbord aan en bieden een visuele weergave van de installatieprocedure.

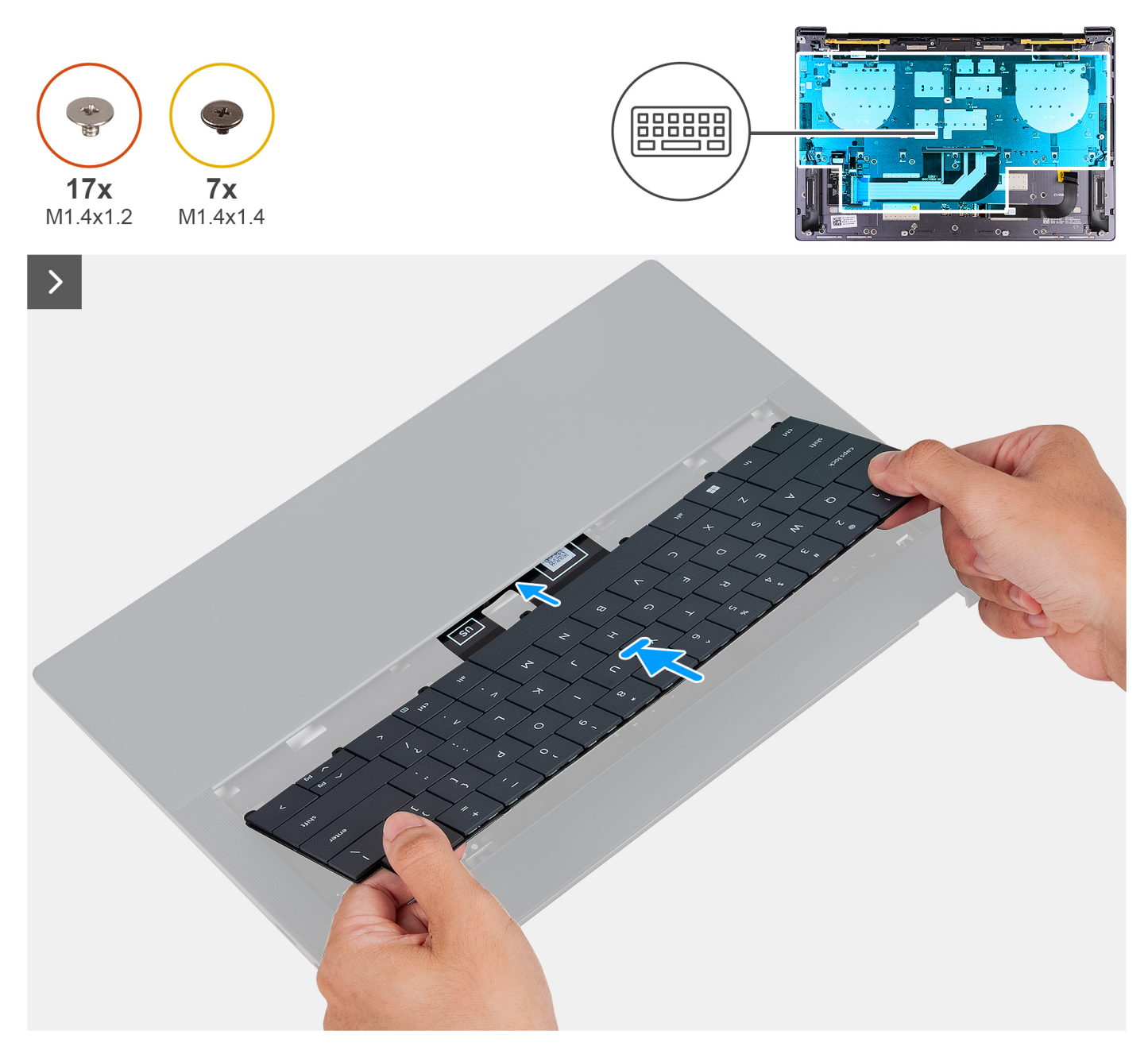

Afbeelding 34. Het toetsenbord plaatsen

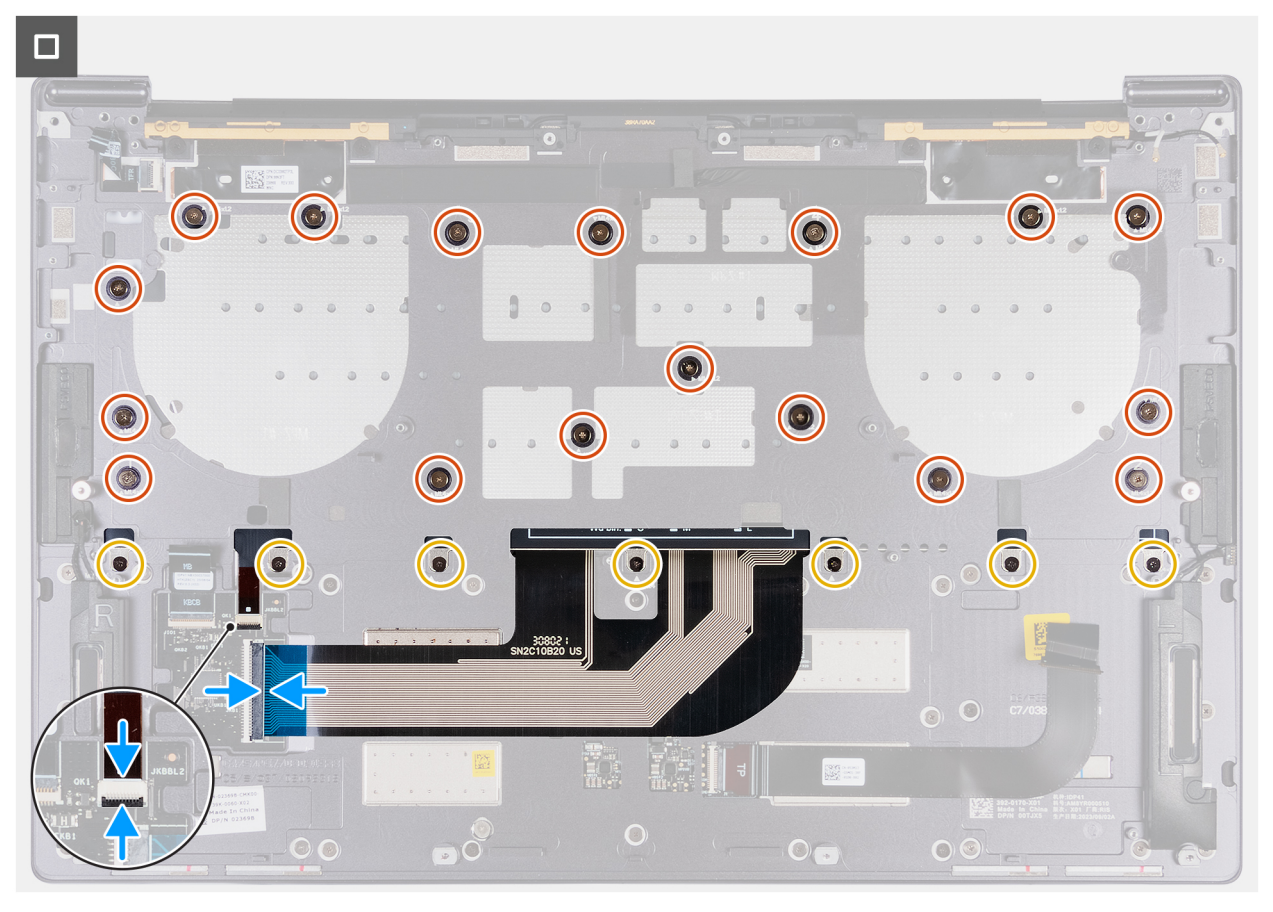

#### Afbeelding 35. Het toetsenbord installeren

#### Stappen

- 1. Leid de lipjes op het toetsenbord door de geleiders op de palmsteuneenheid.
- 2. Leid de kabel van de toetsenbordverlichting en de toetsenbordkabel door de opening van de palmsteuneenheid.
- **3.** Lijn de schroefgaten op het toetsenbord uit met de schroefgaten op de palmsteuneenheid.
  - () OPMERKING: Wanneer u het toetsenbord met schroeven aan de palmsteuneenheid bevestigt, plaatst u de eerste vier schroeven in de volgorde zoals weergegeven in de volgende afbeelding. De schroefgaten worden gelabeld volgens de vereiste installatievolgorde.

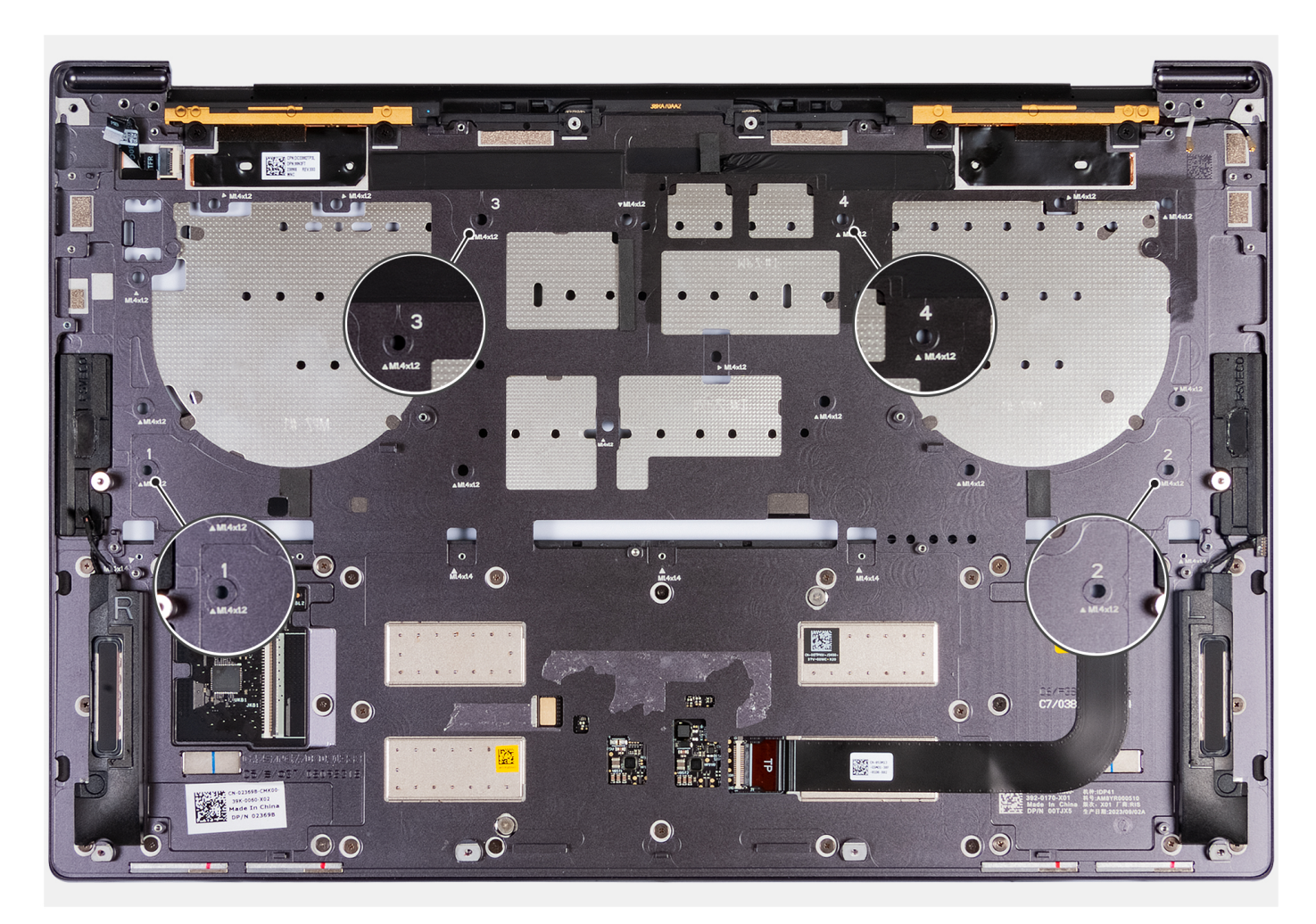

#### Afbeelding 36. Vier schroeven opeenvolgend plaatsen bij het bevestigen van het toetsenbord aan de palmsteuneenheid

- **4.** Plaats de zeventien schroeven (M1.4x1.2) en de zeven schroeven (M1.4x1.4) terug waarmee het toetsenbord aan de palmsteuneenheid wordt bevestigd.
- 5. Sluit de kabel van de toetsenbordverlichting aan op de connector van de toetsenbordverlichting (JKBBL2) op de toetsenbordkaart en sluit de vergrendeling om de kabel te vergrendelen.
- 6. Sluit de toetsenbordkabel aan op de toetsenbordconnector (JKB1) op de systeemkaart en sluit de vergrendeling om de kabel te vergrendelen.

#### Vervolgstappen

- 1. Installeer de systeemkaart.
- 2. Plaats de aan-/uitknop met vingerafdruklezer.
- **3.** Installeer de beeldschermeenheid.
- 4. Installeer de batterij.
- 5. Installeer de M.2 2230 SSD of M.2 2280 SSD in het M.2 SSD-slot, afhankelijk van welke van toepassing is.
- 6. Installeer de onderplaat.
- 7. Volg de procedure in Nadat u in de computer hebt gewerkt.

# Palmsteuneenheid

## De palmsteuneenheid verwijderen

WAARSCHUWING: De informatie in deze verwijderingssectie is alleen bedoeld voor geautoriseerde servicetechnici.

#### Vereisten

- 1. Volg de procedure in Voordat u in de computer gaat werken.
- 2. Verwijder de onderplaat.
- 3. Verwijder de M.2 2230 SSD of M.2 2280 SSD uit het M.2 SSD-slot, afhankelijk van welke van toepassing is.
- 4. Verwijder de batterij.
- 5. Verwijder de beeldschermeenheid.
- 6. Verwijder de systeemkaart.

(i) OPMERKING: De systeemkaart kan met de koelplaat daaraan worden verwijderd.

- 7. Verwijder de aan-/uitknop met de vingerafdruklezer.
- **8.** Verwijder het toetsenbord.

#### Over deze taak

() OPMERKING: De vervangende palmsteuneenheid wordt vooraf geassembleerd met de volgende componenten:

- Palmsteun
- Luidsprekers
- Draadloze antennemodules
- Touchpad
- Haptische module
- Toetsenbordcontrollerkaart

De volgende afbeelding geeft de locatie van de palmsteuneenheid aan en biedt een visuele weergave van de verwijderingsprocedure.

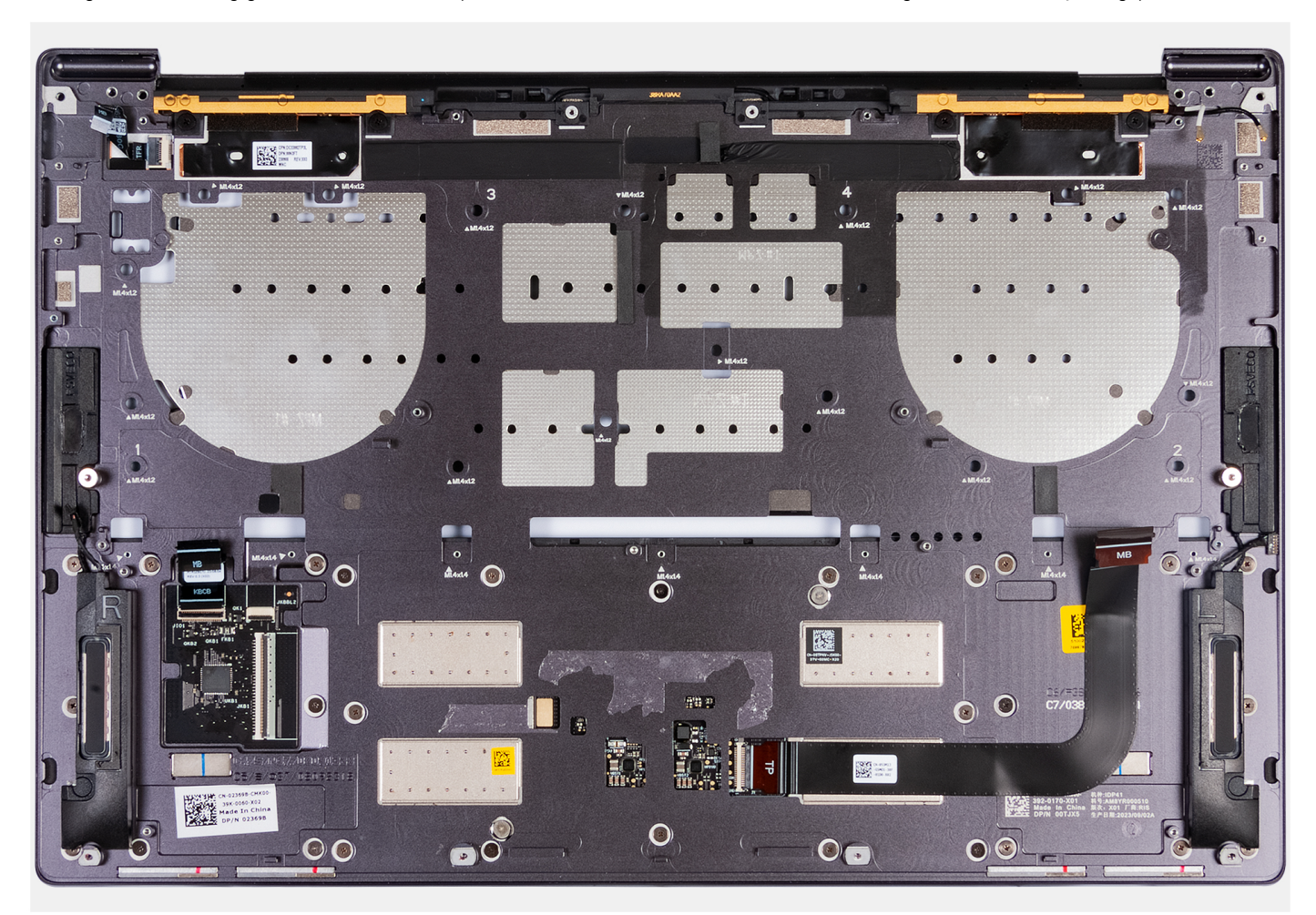

#### Afbeelding 37. Palmsteuneenheid

#### Stappen

Nadat u de stappen in de vereisten vooraf hebt uitgevoerd, blijft de palmsteuneenheid over.

## De palmsteuneenheid installeren

### WAARSCHUWING: De informatie in deze installatiesectie is alleen bedoeld voor geautoriseerde servicetechnici.

#### Vereisten

Als u een onderdeel vervangt, dient u het bestaande onderdeel te verwijderen alvorens het installatieproces uit te voeren.

#### Over deze taak

() OPMERKING: De vervangende palmsteuneenheid wordt vooraf geassembleerd met de volgende componenten:

- Palmsteun
- Luidsprekers
- Draadloze antennemodules
- Touchpad
- Haptische module
- Toetsenbordcontrollerkaart

De volgende afbeelding geeft de locatie van de palmsteuneenheid aan en biedt een visuele weergave van de installatieprocedure.

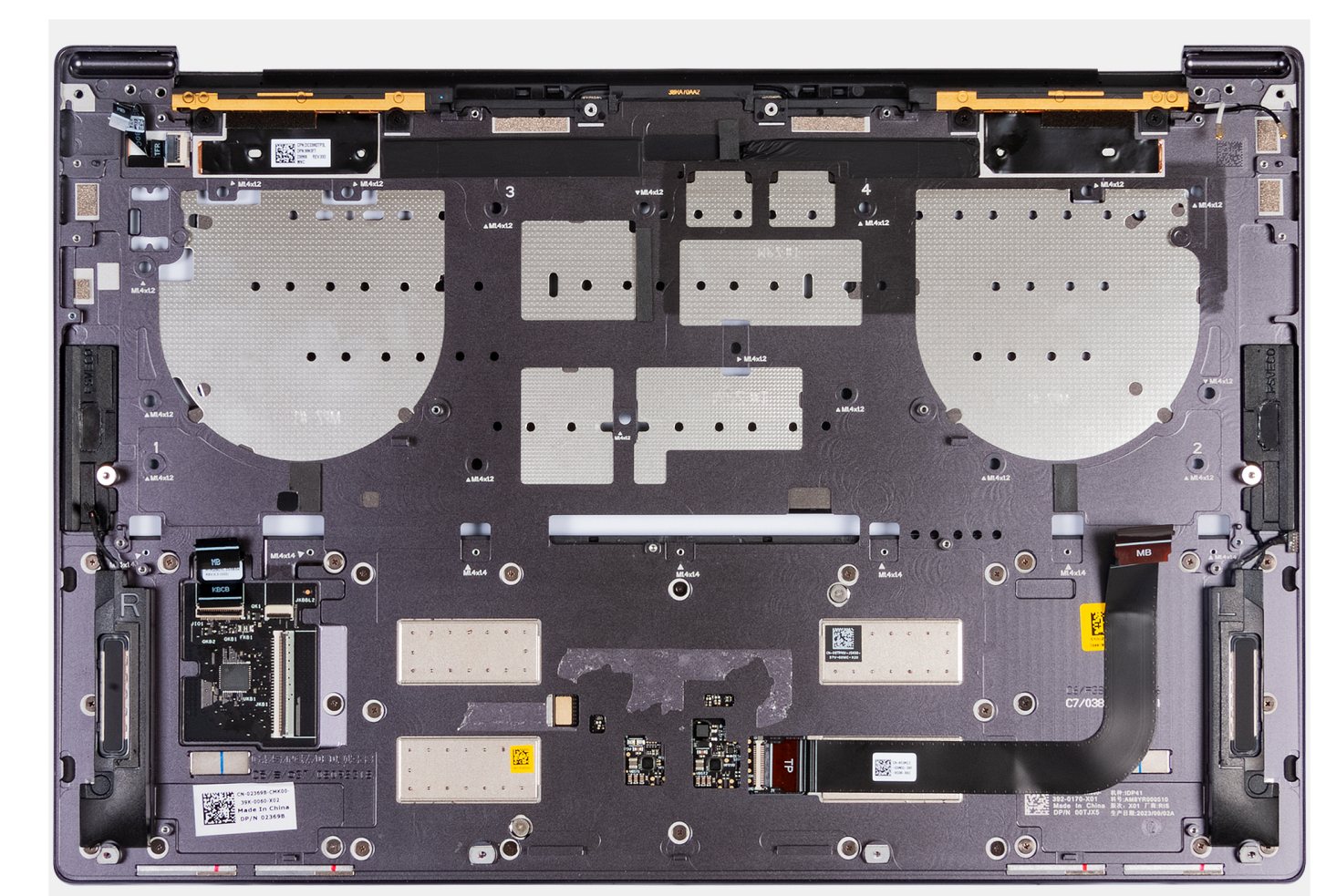

Afbeelding 38. Palmsteuneenheid

#### Stappen

Plaats de palmsteuneenheid op een plat oppervlak.

#### Vervolgstappen

- 1. Installeer het toetsenbord.
- 2. Plaats de aan-/uitknop met vingerafdruklezer.
- 3. Installeer de systeemkaart.
- 4. Installeer de beeldschermeenheid.
- 5. Installeer de batterij.
- 6. Installeer de M.2 2230 SSD of M.2 2280 SSD in het M.2 SSD-slot, afhankelijk van welke van toepassing is.
- 7. Installeer de onderplaat.
- 8. Volg de procedure in Nadat u in de computer hebt gewerkt.

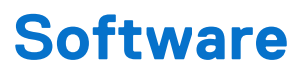

In dit hoofdstuk worden de ondersteunde besturingssystemen beschreven. Bovendien vindt u hier instructies voor de installatie van stuurprogramma's.

# Besturingssysteem

Uw Dell 14 Premium DA14250 ondersteunt de volgende besturingssystemen:

- Windows 11 Pro
- Windows 11 Home

# **Drivers en downloads**

Bij probleemoplossing met drivers of het downloaden of installeren hiervan is het raadzaam om het Dell knowledge base-artikel 000123347 met veelgestelde vragen over drivers en downloads te lezen.

# **BIOS-instellingen**

6

WAARSCHUWING: Door bepaalde wijzigingen is het mogelijk dat de computer niet goed meer werkt. Voordat u de instellingen in de BIOS-installatie wijzigt, is het raadzaam om de oorspronkelijke instellingen voor later te noteren.

(i) **OPMERKING:** Welke opties in dit gedeelte worden vermeld, is afhankelijk van uw computer en de geïnstalleerde apparaten.

Gebruik de BIOS-installatie voor de volgende doeleinden:

- Informatie krijgen over de hardware in uw computer, zoals de hoeveelheid RAM, de capaciteit van het storageapparaat.
- Systeemconfiguratiedata wijzigen
- Door de gebruiker te selecteren opties instellen of wijzigen, zoals het gebruikerswachtwoord, het in- of uitschakelen van basisapparaten en het configureren van de instellingen van de harde schijf.

# Het BIOS-setupprogramma openen

#### Over deze taak

Zet uw computer aan of start de computer opnieuw op en druk meteen op F2.

# **Eenmalig F12-opstartmenu**

Als u naar het eenmalige opstartmenu wilt gaan, start u de computer (opnieuw) op en drukt u meteen op F12.

(i) OPMERKING: Als u het eenmalige opstartmenu niet kunt openen, herhaalt u de bovenstaande actie.

In het eenmalige opstartmenu staan de apparaten waar het systeem vanaf kan opstarten en ziet u ook de optie om diagnostiek te starten. De opties van het opstartmenu zijn:

- Verwijderbare schijf (mits beschikbaar)
- STXXXX-schijf (indien beschikbaar)

(i) OPMERKING: XXX staat voor het nummer van de SATA-schijf.

- Optisch station (mits beschikbaar)
- SATA-harde schijf (indien beschikbaar)
- Diagnostiek

Het eenmalige opstartmenu geeft ook de optie weer om toegang te krijgen tot BIOS Setup.

## Navigatietoetsen

OPMERKING: Voor de meeste BIOS Setup-opties worden de door u aangebrachte wijzigingen vastgelegd, maar worden ze pas van kracht nadat u de computer opnieuw hebt opgestart.

#### Tabel 3. Navigatietoetsen

| Toetsen     | Navigatie                                                                                                    |
|-------------|----------------------------------------------------------------------------------------------------|
| Pijl Omhoog | Gaat naar het vorige veld.                                                                                             |
| Pijl Omlaag | Gaat naar het volgende veld.                                                                                           |
| Enter       | Hiermee kunt u een waarde in het geselecteerde veld invullen (mits van toepassing) of de koppeling in het veld volgen. |

#### Tabel 3. Navigatietoetsen (vervolg)

| Toetsen    | Navigatie                                                                                                    |
|------------|----------------------------------------------------------------------------------------------------|
| Spatiebalk | Vergroot of verkleint een vervolgkeuzelijst, mits van toepassing.                                                                                                    |
| Tabblad    | Gaat naar het focusveld.                                                                                                    |
| Esc        | Gaat naar de vorige pagina totdat het hoofdscherm wordt<br>weergegeven. Als u in het hoofdbeeldscherm op Esc drukt, wordt<br>een bericht weergegeven met de prompt om de niet-opgeslagen<br>wijzigingen op te slaan en de computer opnieuw te starten. |

## Geavanceerde instellingsopties weergeven

#### Over deze taak

Sommige BIOS-installatieopties zijn alleen zichtbaar door de modus **Geavanceerde instellingen** in te schakelen, die standaard is uitgeschakeld.

(i) OPMERKING: BIOS-installatieopties, inclusief Geavanceerde instellingen, worden beschreven in Opties voor systeeminstallatie.

#### Geavanceerde instellingen inschakelen:

#### Stappen

- 1. Ga naar BIOS-installatie. Het menu Overzicht wordt weergegeven.
- 2. Klik op de optie **Geavanceerde instellingen** om deze naar de **AAN-modus** te verplaatsen. Geavanceerde BIOS-instellingsopties worden weergegeven.

# Serviceopties weergeven

#### Over deze taak

De serviceopties zijn standaard verborgen en alleen zichtbaar door een sneltoetscombinatie in te voeren.

(i) **OPMERKING:** De serviceopties worden beschreven in Opties voor BIOS-installatie.

#### De serviceopties weergeven:

#### Stappen

- 1. Ga naar BIOS-installatie. Het menu **Overview** wordt weergegeven.
- Voer de sneltoetscombinatie Ctrl + Alt + S in om de serviceopties . De Serviceopties worden weergegeven.

# **Opties voor System Setup**

OPMERKING: Voor de meeste Systeeminstallatie-opties geldt dat de door u aangebrachte wijzigingen wel worden opgeslagen, maar pas nadat het systeem opnieuw is opgestart van kracht worden.

(i) OPMERKING: Welke onderdelen in dit gedeelte worden vermeld, is afhankelijk van uw computer en de geïnstalleerde apparaten.

#### Tabel 4. Opties voor systeeminstallatie: overzichtsmenu

#### Overzicht

Dell 14 Premium DA14250

### Tabel 4. Opties voor systeeminstallatie: overzichtsmenu (vervolg)

| Overzicht                           |                                                                                                    |
|-------------------------------------|----------------------------------------------------------------------------------------------------|
| BIOS-versie                         | Toont het versienummer van de BIOS.                                                                                                    |
| Servicetag                          | Toont de servicetag van de computer.                                                                                                    |
| Asset-tag                           | Toont de asset-tag van de computer.                                                                                                    |
| Productiedatum                      | Toont de productiedatum van de computer.                                                                                                    |
| Aankoopdatum                        | Toont de aankoopdatum van de computer.                                                                                                    |
| Express-servicecode                 | Toont de express-servicecode van de computer.                                                                                                    |
| Eigenaarstag                        | Toont de eigenaarstag van de computer.                                                                                                    |
| Ondertekende firmware-update        | Geeft aan of de Ondertekende firmware-update beschikbaar is op uw computer.                                                                                                    |
|                                     | De optie <b>Ondertekende firmware-update</b> is standaard ingeschakeld.                                                                                                    |
|                                     | () <b>OPMERKING:</b> Als u deze optie wilt weergeven, schakelt u de <b>serviceopties</b> in zoals beschreven in <u>Serviceopties weergeven</u> .                                                                                           |
| BATTERIJGEGEVENS                    |                                                                                                    |
| Primaire                            | Toont de primaire batterij van de computer.                                                                                                    |
| Batterijniveau                      | Geeft het batterijniveau van de computer aan.                                                                                                    |
| Batterijstatus                      | Geeft de status van de batterij van de computer aan.                                                                                                    |
| Gezondheid                          | Geeft de gezondheid van de batterij van de computer aan.                                                                                                    |
| Voedingsadapter                     | Geeft aan of een voedingsadapter is gekoppeld. Indien aangesloten, wordt het type voedingsadapter weergegeven dat is aangesloten.                                                                                                    |
| PROCESSORgegevens                   |                                                                                                    |
| Processortype                       | Toont het type processor.                                                                                                    |
| Maximale klokfrequentie             | Toont de maximale klokfrequentie van de processor.<br>() OPMERKING: Als u deze optie wilt weergeven, schakelt u <b>de geavanceerde</b><br>installatiemodus in, zoals beschreven in Geavanceerde instellingsopties<br>weergeven.            |
| Minimale klokfrequentie             | Toont de minimale klokfrequentie van de processor.<br>(i) OPMERKING: Als u deze optie wilt weergeven, schakelt u <b>de geavanceerde</b><br>installatiemodus in, zoals beschreven in Geavanceerde instellingsopties<br>weergeven.           |
| Huidige klokfrequentie              | Toont de huidige klokfrequentie van de processor.<br>() OPMERKING: Als u deze optie wilt weergeven, schakelt u <b>de geavanceerde</b><br>installatiemodus in, zoals beschreven in Geavanceerde instellingsopties<br>weergeven.             |
| Aantal cores                        | Toont het aantal cores in de processor.                                                                                                    |
| Processor-ID                        | Toont de identificatiecode van de processor.                                                                                                    |
| Microcodeversie                     | Toont de microcodeversie.<br>() OPMERKING: Als u deze optie wilt weergeven, schakelt u <b>de geavanceerde</b><br>installatiemodus in, zoals beschreven in Geavanceerde instellingsopties<br>weergeven.                                     |
| Geschikt voor Intel Hyper Threading | Toont of de processor geschikt is voor Hyper Threading (HT).<br>(i) OPMERKING: Als u deze optie wilt weergeven, schakelt u <b>de geavanceerde</b><br>installatiemodus in, zoals beschreven in Geavanceerde instellingsopties<br>weergeven. |

### Tabel 4. Opties voor systeeminstallatie: overzichtsmenu (vervolg)

| Overzicht              |                                                                                                    |
|------------------------|----------------------------------------------------------------------------------------------------|
| GEHEUGENGEGEVENS       |                                                                                                    |
| Geïnstalleerd geheugen | Toont het totale geïnstalleerde systeemgeheugen voor de computer.                                                                                                    |
| Beschikbaar geheugen   | Toont het totale beschikbare geheugen in de computer.                                                                                                    |
| Geheugensnelheid       | Toont de geheugensnelheid.<br>() OPMERKING: Als u deze optie wilt weergeven, schakelt u <b>de geavanceerde</b><br>installatiemodus in, zoals beschreven in Geavanceerde instellingsopties<br>weergeven.                          |
| Kanaalmodus geheugen   | Toont de modus met single of dual channel.<br>() OPMERKING: Als u deze optie wilt weergeven, schakelt u <b>de geavanceerde</b><br>installatiemodus in, zoals beschreven in Geavanceerde instellingsopties<br>weergeven.          |
| Geheugentechnologie    | Toont de technologie die wordt gebruikt voor het geheugen.                                                                                                    |
| APPARAATGEGEVENS       |                                                                                                    |
| Paneeltype             | Toont het type beschikbare beeldscherm voor de computer.                                                                                                    |
| Videocontroller        | Toont het type beschikbare videocontroller voor de computer.                                                                                                    |
| Videogeheugen          | Toont de videogeheugendata van de computer.                                                                                                    |
| Wifi-apparaat          | Toont de gegevens van het Wifi-apparaat van de computer.                                                                                                    |
| Standaardresolutie     | Toont de eigen resolutie van de computer.                                                                                                    |
| Video BIOS-versie      | Toont de versie van het video-BIOS van de computer.<br>() OPMERKING: Als u deze optie wilt weergeven, schakelt u <b>de geavanceerde</b><br>installatiemodus in, zoals beschreven in Geavanceerde instellingsopties<br>weergeven. |
| Audiocontroller        | Toont de data over de audiocontroller van de computer.                                                                                                    |
| Bluetooth-apparaat     | Toont de gegevens van het Bluetooth-apparaat van de computer.                                                                                                    |
| Passthrough MAC-adres  | Geeft het MAC-adres van de videodoorvoer weer.                                                                                                    |

### Tabel 5. Opties voor systeeminstallatie: opstartconfiguratiemenu

| Opstartconfiguratie                 |                                                                                                    |
|-------------------------------------|----------------------------------------------------------------------------------------------------|
| Opstartvolgorde                     |                                                                                                    |
| Opstartmodus: alleen UEFI           | Toont de opstartmodus van de computer.<br>(i) OPMERKING: Als u deze optie wilt weergeven, schakelt u de <b>serviceopties</b> in<br>zoals beschreven in Serviceopties weergeven.                                                                                                    |
| Opstartvolgorde                     | Toont de opstartvolgorde.                                                                                                    |
| Secure Digital-kaart (SD) opstarten | Hiermee kunt u de alleen-lezen opstartmodus vanaf een Secure Digital-kaart (SD) in- of uitschakelen.                                                                                                    |
|                                     | De optie Secure Digital-kaart (SD) opstarten is standaard uitgeschakeld.                                                                                                    |
|                                     | () <b>OPMERKING:</b> Als u deze optie wilt weergeven, schakelt u <b>de geavanceerde</b><br><b>installatiemodus</b> in, zoals beschreven in Geavanceerde instellingsopties<br>weergeven.                                                                                                    |
| Veilig opstarten                    | Beveiligd opstarten is een methode om de integriteit van het opstartpad te garanderen<br>door extra validatie van het besturingssysteem en de PCI-uitbreidingskaarten uit<br>te voeren. De computer stopt met opstarten naar het besturingssysteem wanneer<br>een onderdeel tijdens het opstartproces niet kan worden gevalideerd. Secure Boot |

### Tabel 5. Opties voor systeeminstallatie: opstartconfiguratiemenu (vervolg)

| Opstartconfiguratie             |                                                                                                    |
|---------------------------------|----------------------------------------------------------------------------------------------------|
|                                 | kan worden ingeschakeld in de BIOS-instellingen of met beheerinterfaces zoals Dell<br>Command Configure, maar kan alleen worden uitgeschakeld vanuit de BIOS-instellingen.                                                                                                    |
| Secure Boot inschakelen         | Hiermee kunt u inschakelen dat de computer alleen opstart met gevalideerde opstartsoftware.                                                                                                    |
|                                 | Deze optie <b>Beveiligd opstarten inschakelen</b> is standaard uitgeschakeld. Voor<br>extra beveiliging raadt Dell Technologies u aan om de optie <b>Beveiligd opstarten</b><br>ingeschakeld te houden om ervoor te zorgen dat de UEFI-firmware het<br>besturingssysteem valideert tijdens het opstartproces.                                                                                                    |
|                                 | (i) OPMERKING: Als u deze optie wilt weergeven, schakelt u <b>de geavanceerde</b><br>installatiemodus in, zoals beschreven in Geavanceerde instellingsopties<br>weergeven.                                                                                                    |
|                                 | () <b>OPMERKING:</b> Als u Beveiligd opstarten wilt inschakelen, dient de computer in de UEFI-opstartmodus te staan en moet de optie Enable Legacy Option ROMs zijn uitgeschakeld.                                                                                                    |
| Microsoft UEFI CA inschakelen   | <ul> <li>Wanneer deze optie is uitgeschakeld, wordt de UEFI CA verwijderd uit de database</li> <li>BIOS UEFI Beveiligd opstarten.</li> <li>WAARSCHUWING: Als u Microsoft UEFI CA uitschakelt, start de computer</li> <li>mogelijk niet op, werken de computergraphics mogelijk niet, werken</li> <li>sommige apparaten mogelijk niet goed en is de computer mogelijk niet</li> <li>meer te herstellen.</li> </ul> |
|                                 | De optie Microsoft UEFI CA inschakelen is standaard ingeschakeld.                                                                                                    |
|                                 | Voor extra beveiliging raadt Dell Technologies u aan om de optie <b>Microsoft UEFI CA</b><br><b>inschakelen</b> ingeschakeld te houden om een zo'n groots mogelijke compatibiliteit van<br>het systeem met apparaten en besturingssysteem te garanderen.                                                                                                    |
| Modus Veilig opstarten          | Hiermee kunt u de functie voor de modus Beveiligd opstarten in- of uitschakelen.                                                                                                    |
|                                 | Geïmplementeerde modus is standaard geselecteerd. Geïmplementeerde modus moet worden geselecteerd voor normale werking van Secure Boot.                                                                                                    |
|                                 | () OPMERKING: Als u deze optie wilt weergeven, schakelt u <b>de geavanceerde</b><br>installatiemodus in, zoals beschreven in Geavanceerde instellingsopties<br>weergeven.                                                                                                    |
| Geavanceerd sleutelbeheer       |                                                                                                    |
| Aangepaste modus inschakelen    | Hiermee kunt u in- of uitschakelen dat de beveiligingssleuteldatabases PK, KEK, db en dbx kunnen worden aangepast.                                                                                                    |
|                                 | De optie Aangepaste modus inschakelen is standaard uitgeschakeld.                                                                                                    |
|                                 | () OPMERKING: Als u deze optie wilt weergeven, schakelt u <b>de geavanceerde</b><br>installatiemodus in, zoals beschreven in Geavanceerde instellingsopties<br>weergeven.                                                                                                    |
| Aangepaste modus Key Management | Selecteert de aangepaste waarden voor Expert key Management.                                                                                                    |
|                                 | De optie <b>PK</b> is standaard geselecteerd.                                                                                                    |
|                                 | () OPMERKING: Als u deze optie wilt weergeven, schakelt u <b>de geavanceerde</b><br>installatiemodus in, zoals beschreven in Geavanceerde instellingsopties<br>weergeven.                                                                                                    |

## Tabel 6. Opties voor Systeeminstallatie - Geïntegreerd apparatenmenu

| Geïntegreerde apparaten |  |
|-------------------------|--|
| Datum/tijd              |  |

#### Tabel 6. Opties voor Systeeminstallatie - Geïntegreerd apparatenmenu (vervolg)

| Geïntegreerde apparaten                             |                                                                                                    |
|-----------------------------------------------------|----------------------------------------------------------------------------------------------------|
| Datum                                               | Toont de computerdatum in de indeling MM/DD/JJJJ. Wijzigingen aan de datumindeling worden direct van kracht.                                                                                      |
| Tijd                                                | Hiermee stelt u de computertijd in op de 24-uursindeling UU/MM/SS. U kunt kiezen<br>tussen een 12-uurs- en 24-uursklok. Wijzigingen aan de tijdsindeling worden direct van<br>kracht.             |
| Camera                                              |                                                                                                    |
| Camera inschakelen                                  | Hiermee schakelt u de camera in.                                                                                                    |
|                                                     | De optie <b>Camera inschakelen</b> is standaard ingeschakeld.<br>() <b>OPMERKING:</b> Afhankelijk van de bestelde configuratie is de camera-installatieoptie<br>mogelijk niet beschikbaar.        |
| Audio                                               |                                                                                                    |
| Audio inschakelen                                   | Schakelt alle geïntegreerde audiocontrollers in.                                                                                                    |
|                                                     | Alle opties zijn standaard ingeschakeld.                                                                                                    |
| Microfoon inschakelen                               | Hiermee schakelt u de microfoon in.                                                                                                    |
|                                                     | De optie <b>Microfoon inschakelen</b> is ingeschakeld.<br>() <b>OPMERKING:</b> Afhankelijk van de bestelde configuratie is de<br>microfooninstallatieoptie mogelijk niet beschikbaar.             |
| Interne luidspreker inschakelen                     | Hiermee kunt u de interne luidspreker inschakelen.                                                                                                    |
|                                                     | De optie Interne luidspreker inschakelen is ingeschakeld.                                                                                                    |
| USB/Thunderbolt-configuratie                        |                                                                                                    |
| USB-opstartondersteuning inschakelen                | Hiermee kunt u opstarten vanaf USB-storageapparaten die zijn aangesloten op de<br>externe USB-poorten inschakelen.                                                                                |
|                                                     | De optie USB-opstartsupport inschakelen is standaard ingeschakeld.                                                                                                    |
|                                                     | () OPMERKING: Als u deze optie wilt weergeven, schakelt u <b>de geavanceerde</b><br>installatiemodus in, zoals beschreven in Geavanceerde instellingsopties<br>weergeven.                         |
| Enable External USB Ports (Externe USB-             | Hiermee schakelt u externe USB-poorten in.                                                                                                    |
| poorten inschakelen)                                | De optie Externe USB-poorten inschakelen is standaard ingeschakeld.                                                                                                    |
|                                                     | (i) OPMERKING: Als u deze optie wilt weergeven, schakelt u <b>de geavanceerde</b><br>installatiemodus in, zoals beschreven in Geavanceerde instellingsopties<br>weergeven.                        |
| Support voor Thunderbolt-technologie<br>inschakelen |                                                                                                    |
| Support voor Thunderbolt-technologie<br>inschakelen | Hiermee schakelt u de bijbehorende poorten en adapters in voor support voor<br>Thunderbolt-technologie.                                                                                           |
|                                                     | De optie <b>Support voor Thunderbolt-technologie inschakelen</b> is standaard ingeschaked.                                                                                                    |
|                                                     | (i) OPMERKING: Als u deze optie wilt weergeven, schakelt u <b>de geavanceerde</b><br>installatiemodus in, zoals beschreven in Geavanceerde instellingsopties<br>weergeven.                        |
| Thunderbolt Boot Support inschakelen                |                                                                                                    |
| Thunderbolt Boot Support inschakelen                | Hiermee kunt u het randapparaat van de Thunderbolt-adapter en USB-apparaten die<br>zijn aangesloten op de Thunderbolt-adapter om tijdens de pre-boot van BIOS te worden<br>gebruikt, inschakelen. |

### Tabel 6. Opties voor Systeeminstallatie - Geïntegreerd apparatenmenu (vervolg)

| Geïntegreerde apparaten                                           |                                                                                                    |
|-------------------------------------------------------------------|----------------------------------------------------------------------------------------------------|
|                                                                   | De optie Thunderbolt-opstartsupport inschakelen is standaard uitgeschakeld.                                                                                                    |
|                                                                   | (i) OPMERKING: Als u deze optie wilt weergeven, schakelt u <b>de geavanceerde</b><br>installatiemodus in, zoals beschreven in Geavanceerde instellingsopties<br>weergeven.                                                        |
| Thunderbolt (en PCIe achter TBT) Pre-<br>Boot-modules inschakelen | Hiermee kunt u de PCIe-apparaten die zijn aangesloten via een Thunderbolt-adapter om de UEFI Option ROM van de PCIe-apparaten (indien aanwezig) tijdens pre-boot uit te voeren, inschakelen.                                      |
|                                                                   | De optie <b>Thunderbolt (en PCIe achter TBT) Pre-Boot-modules inschakelen</b> is standaard uitgeschakeld.                                                                                                    |
|                                                                   | (i) OPMERKING: Als u deze optie wilt weergeven, schakelt u <b>de geavanceerde</b><br>installatiemodus in, zoals beschreven in Geavanceerde instellingsopties<br>weergeven.                                                        |
| USB4 PCIE-tunneling uitschakelen                                  | Hiermee schakelt u de optie USB4 PCIE Tunneling uit.                                                                                                    |
|                                                                   | De optie USB4 PCIe-tunneling uitschakelen is standaard uitgeschakeld.                                                                                                    |
|                                                                   | (i) OPMERKING: Als u deze optie wilt weergeven, schakelt u <b>de geavanceerde</b><br>installatiemodus in, zoals beschreven in Geavanceerde instellingsopties<br>weergeven.                                                        |
| Video/voeding alleen op type-C-poorten                            | Schakel de Type C-poortfunctionaliteit in of uit voor video of alleen voeding.                                                                                                    |
|                                                                   | Standaard is de optie Video/voeding alleen op type-C-poorten uitgeschakeld.                                                                                                    |
|                                                                   | (i) <b>OPMERKING:</b> Als u deze optie wilt weergeven, schakelt u <b>de geavanceerde</b><br><b>installatiemodus</b> in, zoals beschreven in Geavanceerde instellingsopties<br>weergeven.                                          |
| Type-C-dock                                                       |                                                                                                    |
| Type C-Dock negeren                                               | Hiermee kunt het gebruik van een aangesloten Type-C Dell Dock om datastroom te<br>leveren met externe USB-poorten in- of uitschakelen. Als Type-C Dock negeren is<br>ingeschakeld, wordt het submenu Video/Audio/Lan geactiveerd. |
|                                                                   | De optie Type C-Dock negeren is standaard ingeschakeld.                                                                                                    |
|                                                                   | (i) <b>OPMERKING:</b> Als u deze optie wilt weergeven, schakelt u <b>de geavanceerde</b><br><b>installatiemodus</b> in, zoals beschreven in Geavanceerde instellingsopties<br>weergeven.                                          |
| Type C-Dock-audio                                                 | Hiermee kunt u het gebruik van audio-ingangen en -uitgangen van het aangesloten<br>Type-C Dell dockingstation in- of uitschakelen.                                                                                                |
|                                                                   | De optie <b>Type C-Dock-audio</b> is standaard ingeschakeld.                                                                                                    |
|                                                                   | (i) OPMERKING: Als u deze optie wilt weergeven, schakelt u <b>de geavanceerde</b><br>installatiemodus in, zoals beschreven in Geavanceerde instellingsopties<br>weergeven.                                                        |
| Type C-Dock-lan                                                   | Hiermee kunt u het gebruikt van LAN op de externe poorten van het aangesloten<br>Type-C Dell dockingstation in- of uitschakelen.                                                                                                  |
|                                                                   | De optie <b>Type C-Dock-lan</b> is standaard ingeschakeld.                                                                                                    |
|                                                                   | () OPMERKING: Als u deze optie wilt weergeven, schakelt u <b>de geavanceerde</b><br>installatiemodus in, zoals beschreven in Geavanceerde instellingsopties<br>weergeven.                                                         |
| Verschillende apparaten                                           |                                                                                                    |
| Het vingerafdruklezerapparaat inschakelen                         | Schakelt de optie voor het vingerafdruklezerapparaat in of uit.                                                                                                    |

#### Tabel 6. Opties voor Systeeminstallatie - Geïntegreerd apparatenmenu (vervolg)

| Geïntegreerde apparaten |                                                                                                    |
|-------------------------|----------------------------------------------------------------------------------------------------|
|                         | De optie Vingerafdruklezer inschakelen is standaard ingeschakeld.                                                                                                    |
|                         | () <b>OPMERKING:</b> Als u deze optie wilt weergeven, schakelt u <b>de geavanceerde</b><br><b>installatiemodus</b> in, zoals beschreven in Geavanceerde instellingsopties<br>weergeven.                                         |
| Onopvallende modus      | Hiermee wordt de onopvallende modus in- of uitgeschakeld. Wanneer deze optie is<br>ingeschakeld, worden alle systeem-LED's, de achtergrondverlichting van het lcd-paneel<br>en de audioapparaten van de computer uitgeschakeld. |
|                         | De optie Onopvallende modus is standaard uitgeschakeld.                                                                                                    |
|                         | OPMERKING: Op computers met een samenwerkingstouchpad wordt de<br>samenwerkingstouchpad uitgeschakeld wanneer de optie Onopvallende modus<br>is ingeschakeld.                                                                   |
|                         | () <b>OPMERKING:</b> Als u deze optie wilt weergeven, schakelt u <b>de geavanceerde</b><br><b>installatiemodus</b> in, zoals beschreven in Geavanceerde instellingsopties<br>weergeven.                                         |

### Tabel 7. Opties voor systeeminstallatie: storagemenu

| Storage                                      |                                                                                                    |
|----------------------------------------------|----------------------------------------------------------------------------------------------------|
| SATA/NVMe-bewerking                          |                                                                                                    |
| SATA/NVMe-bewerking                          | Hiermee kunt u de bewerkingsmodus van de geïntegreerde SATA-hardeschijfcontroller<br>instellen.                                                                                                    |
|                                              | De optie <b>RAID aan</b> is standaard geselecteerd.                                                                                                    |
| Storage-interface                            | Toont de informatie van diverse schijven op de kaart.                                                                                                    |
| Poortactivering                              | Hiermee kunt u de optie M.2 PCIe SSD in- of uitschakelen.                                                                                                    |
|                                              | De optie <b>M.2 PCIe SSD</b> is standaard ingeschakeld.                                                                                                    |
| Smart Reporting                              | Hiermee kunt u de Smart-rapporteringsoptie in- of uitschakelen.                                                                                                    |
|                                              | De optie SMART-rapportering is standaard uitgeschakeld.                                                                                                    |
|                                              | (i) <b>OPMERKING:</b> Als u deze optie wilt weergeven, schakelt u <b>de geavanceerde</b><br><b>installatiemodus</b> in, zoals beschreven in Geavanceerde instellingsopties<br>weergeven.                                                                         |
| Schijfinformatie                             | Geeft de informatie van ingebouwde schijven weer.                                                                                                    |
| Mediakaart inschakelen                       |                                                                                                    |
| Secure Digital (SD)-kaart                    | Hiermee kunt u de SD-kaart in- of uitschakelen.                                                                                                    |
|                                              | De optie Secure Digital-kaart (SD) is standaard ingeschakeld.                                                                                                    |
|                                              | (i) <b>OPMERKING:</b> Als u deze optie wilt weergeven, schakelt u <b>de geavanceerde</b><br><b>installatiemodus</b> in, zoals beschreven in Geavanceerde instellingsopties<br>weergeven.                                                                         |
| Secure Digital (SD)-kaart alleen-lezen-modus | <ul> <li>Hiermee kunt u de alleen-lezen-modus van de SD-kaart in- of uitschakelen.</li> <li>OPMERKING: Als u deze optie wilt weergeven, schakelt u de geavanceerde installatiemodus in, zoals beschreven in Geavanceerde instellingsopties weergeven.</li> </ul> |
|                                              | De optie <b>Alleen-lezen-modus van de Secure Digital-kaart (SD)</b> is standaard uitgeschakeld.                                                                                                    |

#### Tabel 8. Opties voor systeeminstallatie: beeldschermmenu

| Beeldscherm                |                                                                                                    |
|----------------------------|----------------------------------------------------------------------------------------------------|
| Helderheid van beeldscherm |                                                                                                    |
| Helderheid op batterij     | De helderheid van het scherm is standaard ingesteld op 50 wanneer de computer<br>alleen op batterijstroom werkt. Hiermee wordt de helderheid van het scherm ingesteld<br>wanneer de computer op batterijvoeding werkt.                                                                                                    |
|                            | () OPMERKING: Als u deze optie wilt weergeven, schakelt u <b>de geavanceerde</b><br>installatiemodus in, zoals beschreven in Geavanceerde instellingsopties<br>weergeven.                                                                                                    |
| Helderheid op wisselstroom | De helderheid van het scherm is standaard ingesteld op 100 wanneer de computer alleen<br>op wisselstroom werkt. Hiermee wordt de helderheid van het scherm ingesteld wanneer<br>de computer op netvoeding werkt.<br>(i) OPMERKING: Als u deze optie wilt weergeven, schakelt u <b>de geavanceerde</b><br><b>installatiemodus</b> in, zoals beschreven in Geavanceerde instellingsopties<br>weergeven. |
| Touchscreen                | Hiermee wordt de touchscreen in- of uitgeschakeld.                                                                                                    |
|                            | De optie <b>Touchscreen</b> is standaard ingeschakeld.                                                                                                    |
|                            | (i) <b>OPMERKING:</b> Alleen beschikbaar op computers met touchscreen.                                                                                                    |
|                            | () OPMERKING: Als u deze optie wilt weergeven, schakelt u <b>de geavanceerde</b><br>installatiemodus in, zoals beschreven in Geavanceerde instellingsopties<br>weergeven.                                                                                                    |
| Logo op volledig scherm    | Hiermee geeft u het volledige logo weer op het scherm als uw afbeelding overeenkomt met de schermresolutie.                                                                                                    |
|                            | De optie Logo op volledig scherm is standaard ingeschakeld.                                                                                                    |
|                            | (i) OPMERKING: Als u deze optie wilt weergeven, schakelt u <b>de geavanceerde</b><br>installatiemodus in, zoals beschreven in Geavanceerde instellingsopties<br>weergeven.                                                                                                    |

### Tabel 9. Opties voor systeeminstallatie: verbindingsmenu

| Verbinding                     |                                                                                                    |
|--------------------------------|----------------------------------------------------------------------------------------------------|
| Draadloos apparaat inschakelen |                                                                                                    |
| WWAN/GPS                       | Het interne WWAN-apparaat in- of uitschakelen.                                                                                                    |
|                                | De optie <b>WWAN/GPS</b> is standaard ingeschakeld.                                                                                                    |
| WLAN                           | Het interne WLAN-apparaat in- of uitschakelen.                                                                                                    |
|                                | De optie <b>WLAN</b> is standaard ingeschakeld.                                                                                                    |
| Bluetooth                      | Hiermee schakelt u het interne Bluetooth-apparaat in of uit.                                                                                                    |
|                                | De optie <b>Bluetooth</b> is standaard ingeschakeld.                                                                                                    |
| Contactloze smartcard/NFC      | Hiermee kunt u het smartcardapparaat in- of uitschakelen.                                                                                                    |
|                                | De optie Contactloze smartcard/NFC is standaard ingeschakeld.                                                                                                    |
|                                | (i) OPMERKING: Als u deze optie wilt weergeven, schakelt u <b>de geavanceerde</b><br>installatiemodus in, zoals beschreven in Geavanceerde instellingsopties<br>weergeven. |
| UEFI-netwerkstack inschakelen  | Hiermee schakelt u de UEFI-netwerkstack in of uit en bedient u de ingebouwde LAN-<br>controller.                                                                           |
|                                | De optie UEFI-netwerkstack inschakelen is standaard ingeschakeld.                                                                                                    |
#### Tabel 9. Opties voor systeeminstallatie: verbindingsmenu (vervolg)

| Verbinding                                    |                                                                                                    |
|-----------------------------------------------|----------------------------------------------------------------------------------------------------|
|                                               | () OPMERKING: Als u deze optie wilt weergeven, schakelt u <b>de geavanceerde</b><br>installatiemodus in, zoals beschreven in Geavanceerde instellingsopties<br>weergeven.                                                                                                    |
| Bediening draadloze radio                     |                                                                                                    |
| Control WLAN Radio (Bediening WWAN-<br>radio) | Hiermee kunt u de verbinding van de computer met een bekabeld netwerk detecteren<br>en vervolgens de geselecteerde WLAN-radio uitschakelen. Na loskoppeling van het<br>bekabelde netwerk worden de geselecteerde draadloze radio's opnieuw ingeschakeld.                                                                                                    |
|                                               | De optie Bediening WLAN-radio is standaard uitgeschakeld.                                                                                                    |
|                                               | () OPMERKING: Als u deze optie wilt weergeven, schakelt u de geavanceerde installatiemodus in, zoals beschreven in Geavanceerde instellingsopties weergeven.                                                                                                    |
| Control WWAN Radio (Bediening WWAN-<br>radio) | Hiermee kunt u de verbinding van de computer met een bekabeld netwerk detecteren en vervolgens de geselecteerde WWAN-radio's uitschakelen.                                                                                                    |
|                                               | De optie Bediening WWAN-radio is standaard uitgeschakeld.                                                                                                    |
|                                               | () OPMERKING: Als u deze optie wilt weergeven, schakelt u de geavanceerde installatiemodus in, zoals beschreven in Geavanceerde instellingsopties weergeven.                                                                                                    |
| Dynamisch draadloos verzendvermogen           | <ul> <li>Wanneer deze optie is ingeschakeld, verhoogt de computer het verzendvermogen van het WLAN-apparaat om de prestaties in bepaalde computerconfiguraties te verbeteren.</li> <li>OPMERKING: Als u deze optie wilt weergeven, schakelt u de geavanceerde installatiemodus in, zoals beschreven in Geavanceerde instellingsopties weergeven.</li> </ul> |
| HTTP(s)-opstarten                             | Indien ingeschakeld ondersteunt het opstarten via HTTP(s) op het client-BIOS, dat<br>bekabelde of draadloze en HTTP/HTTPS-verbindingsopties biedt.<br>() OPMERKING: Als u deze optie wilt weergeven, schakelt u <b>de geavanceerde</b><br>installatiemodus in, zoals beschreven in Geavanceerde instellingsopties<br>weergeven.                             |
| HTTP(s)-opstartmodi                           | In de Automatische modus wordt de opstart-URL verkregen uit de DHCP-respons; de opstart-URL specificeert de HTTP-opstartserver en de locatie van het NBP-bestand (Network Boot Program). In de handmatige modus voert de gebruiker de URL in het tekstvak in, dat moet beginnen met http://ofhttps://en moet eindigen met de NBP-bestandsnaam.              |
|                                               | De Automatische modus is standaard geselecteerd.<br>() OPMERKING: Als u deze optie wilt weergeven, schakelt u de geavanceerde<br>installatiemodus in, zoals beschreven in Geavanceerde instellingsopties<br>weergeven.                                                                                                    |
| CA-certificaat                                | Upload of verwijder het CA-certificaat.<br>() OPMERKING: Als u deze optie wilt weergeven, schakelt u <b>de geavanceerde</b><br>installatiemodus in, zoals beschreven in Geavanceerde instellingsopties<br>weergeven.                                                                                                    |

#### Tabel 10. Opties voor systeeminstallatie: energiemenu

| Voeding              |                                                                                                    |
|----------------------|----------------------------------------------------------------------------------------------------|
| Batterijconfiguratie | Hiermee kunt u in- of uitschakelen dat de computer tijdens piekuren op batterijvoeding<br>werkt. Gebruik de tabel <b>Aangepast laden starten</b> en <b>Aangepast laden stoppen</b> om<br>te voorkomen dat er wisselstroom wordt gebruikt tussen bepaalde tijden van elke dag. |

#### Tabel 10. Opties voor systeeminstallatie: energiemenu (vervolg)

| Voeding                                                                 |                                                                                                    |
|-------------------------------------------------------------------------|----------------------------------------------------------------------------------------------------|
|                                                                         | De optie <b>Adaptief</b> is standaard geselecteerd. Batterij-instellingen worden adaptief geoptimaliseerd gebaseerd op uw typische batterijverbruik.                                                                                                    |
| Geavanceerde configuratie                                               |                                                                                                    |
| Geavanceerde configuratie voor het laden van<br>de batterij inschakelen | Hiermee kunt u de functie Advanced Battery Charge Configuration (Configuratie<br>geavanceerde batterijlading) inschakelen vanaf het begin van de dag tot een<br>opgegeven werktijd. Wanneer ingeschakeld, maximaliseer geavanceerde batterijlading<br>de batterijstatus tijdens intensief gebruik gedurende een werkdag. |
|                                                                         | De optie <b>Geavanceerde configuratie voor het laden van de batterij inschakelen</b> is standaard uitgeschakeld.                                                                                                    |
|                                                                         | () OPMERKING: Als u deze optie wilt weergeven, schakelt u <b>de geavanceerde</b><br>installatiemodus in, zoals beschreven in Geavanceerde instellingsopties<br>weergeven.                                                                                                    |
| Piekverschuiving                                                        |                                                                                                    |
| Piekverschuiving inschakelen                                            | Hiermee kunt u in- of uitschakelen dat de computer tijdens piekuren op batterijvoeding werkt.                                                                                                    |
|                                                                         | De optie Piekverschuiving inschakelen is standaard uitgeschakeld.                                                                                                    |
|                                                                         | () OPMERKING: Als u deze optie wilt weergeven, schakelt u <b>de geavanceerde</b><br>installatiemodus in, zoals beschreven in Geavanceerde instellingsopties<br>weergeven.                                                                                                    |
| USB PowerShare inschakelen                                              | Hiermee schakelt u USB PowerShare in of uit op de computer.                                                                                                    |
|                                                                         | De optie <b>USB PowerShare</b> is standaard uitgeschakeld.                                                                                                    |
| Temperatuurbeheer                                                       | Met deze instelling kunt u de ventilator en de processorwarmte beheren om de systeemprestaties, de ruis en de temperatuur aan te passen.                                                                                                    |
|                                                                         | De optie Geoptimaliseerd is standaard geselecteerd.                                                                                                    |
| USB-opstartondersteuning                                                |                                                                                                    |
| Uit stand-by door Dell USB C-dock                                       | Wanneer dit is ingeschakeld, zal het aansluiten van een Dell USB-C-dock de computer<br>uit stand-by of slaapstand halen of inschakelen.                                                                                                    |
|                                                                         | De optie Uit stand-by door Dell USB C-dock is standaard ingeschakeld.                                                                                                    |
|                                                                         | (i) <b>OPMERKING:</b> Als u deze optie wilt weergeven, schakelt u <b>de geavanceerde</b><br><b>installatiemodus</b> in, zoals beschreven in Geavanceerde instellingsopties<br>weergeven.                                                                                                    |
| Slaapstand blokkeren                                                    | Hiermee kunt u in- of uitschakelen dat de computer in het besturingssysteem in de slaapstand (S3) gaat.                                                                                                    |
|                                                                         | Standaard is de <b>Block Sleep</b> -optie uitgeschakeld.<br>() <b>OPMERKING:</b> Indien ingeschakeld zal de computer niet in de slaapstand gaan.<br>Intel Rapid Start is automatisch uitgeschakeld en de energiebeheeroptie voor het<br>besturingssysteem zal leeg zijn als die is ingesteld op de Slaapstand.           |
|                                                                         | (i) <b>OPMERKING:</b> Als u deze optie wilt weergeven, schakelt u <b>de geavanceerde</b><br><b>installatiemodus</b> in, zoals beschreven in Geavanceerde instellingsopties<br>weergeven.                                                                                                    |
| Lid Switch                                                              |                                                                                                    |
| Lid switch inschakelen                                                  | Hiermee kunt u de Lid Switch inschakelen.                                                                                                    |
|                                                                         | De optie Lid switch ingeschakeld is standaard ingeschakeld.                                                                                                    |

#### Tabel 10. Opties voor systeeminstallatie: energiemenu (vervolg)

| Voeding                       |                                                                                                    |
|-------------------------------|----------------------------------------------------------------------------------------------------|
| Opstarten bij openen van klep | Als deze optie is ingeschakeld, dan kan de computer inschakelen wanneer die uitstaat en het beeldscherm wordt opengeklapt.                                                               |
|                               | De optie Inschakelen bij lid switch is standaard ingeschakeld.                                                                                                    |
| Intel Speed Shift Technology  | Hiermee schakelt u de support voor Intel Speed Shift-technologie in of uit. Wanneer dit is ingeschakeld, kan het besturingssysteem de juiste processorprestaties automatisch selecteren. |
|                               | De optie Intel Speed Shift Technology is standaard ingeschakeld.                                                                                                    |
|                               | () <b>OPMERKING:</b> Als u deze optie wilt weergeven, schakelt u de <b>serviceopties</b> in zoals beschreven in Serviceopties weergeven.                                                 |

#### Tabel 11. Opties voor systeeminstallatie: beveiligingsmenu

| Beveiliging              |                                                                                                    |
|--------------------------|----------------------------------------------------------------------------------------------------|
| TPM 2.0-beveiliging      | Trusted Platform Module (TPM) is een beveiligingsapparaat dat door de computer<br>gegenereerde sleutels opslaat voor versleuteling en biedt functies zoals BitLocker,<br>Virtual Secure Mode en Attestatie op afstand.                                                                               |
|                          | De optie TPM 2.0 Security is standaard ingeschakeld.                                                                                                    |
|                          | Voor extra beveiliging raadt Dell Technologies u aan om Trusted Platform Module<br>(TPM) ingeschakeld te houden om te garanderen dat deze beveiligingstechnologieën<br>volledig functioneren.                                                                                                    |
| TPM 2.0 Security aan     | Hiermee wordt de TPM in- of uitgeschakeld.                                                                                                    |
|                          | De optie TPM 2.0 Security ingeschakeld is standaard ingeschakeld.                                                                                                    |
|                          | Voor extra beveiliging raadt Dell Technologies u aan om (TPM) ingeschakeld te houden om te garanderen dat deze beveiligingstechnologieën volledig functioneren.                                                                                                    |
|                          | () <b>OPMERKING:</b> Als u deze optie wilt weergeven, schakelt u <b>de geavanceerde</b><br><b>installatiemodus</b> in, zoals beschreven in Geavanceerde instellingsopties<br>weergeven.                                                                                                    |
| Attestation inschakelen  | De optie <b>Attestation inschakelen</b> regelt de goedkeuringshiërarchie van de TPM. Als<br>u de optie <b>Attestation inschakelen</b> uitschakelt, wordt de TPM niet gebruikt voor het<br>digitaal ondertekenen van certificaten.                                                                    |
|                          | De optie Attestation inschakelen is standaard ingeschakeld.                                                                                                    |
|                          | Voor extra beveiliging raadt Dell Technologies u aan om de optie <b>Attestation</b><br>inschakelen ingeschakeld te houden.                                                                                                    |
|                          | (j) <b>OPMERKING:</b> Als deze functie is uitgeschakeld, kan dit compatibiliteitsproblemen of verlies van functionaliteit veroorzaken bij sommige besturingssystemen.                                                                                                    |
|                          | () OPMERKING: Als u deze optie wilt weergeven, schakelt u <b>de geavanceerde</b><br>installatiemodus in, zoals beschreven in Geavanceerde instellingsopties<br>weergeven.                                                                                                    |
| Toetsstorage inschakelen | De optie <b>Toetsstorage inschakelen</b> regelt de storagehiërarchie van de TPM, wat<br>wordt gebruikt om digitale sleutels op te slaan. Als u de optie <b>Toetsstorage</b><br><b>inschakelen</b> uitschakelt, beperkt dit de mogelijkheid van de TPM om de gegevens<br>van de eigenaar op te slaan. |
|                          | De optie Toetsopslag inschakelen is standaard ingeschakeld.                                                                                                    |
|                          | Voor extra beveiliging raadt Dell Technologies aan u om de optie <b>Toetsstorage</b><br>inschakelen ingeschakeld te houden.                                                                                                    |
|                          | () <b>OPMERKING:</b> Als deze functie is uitgeschakeld, kan dit compatibiliteitsproblemen of verlies van functionaliteit veroorzaken bij sommige besturingssystemen.                                                                                                    |

#### Tabel 11. Opties voor systeeminstallatie: beveiligingsmenu (vervolg)

| Beveiliging                                                           |                                                                                                    |
|-----------------------------------------------------------------------|----------------------------------------------------------------------------------------------------|
|                                                                       | () <b>OPMERKING:</b> Als u deze optie wilt weergeven, schakelt u de <b>serviceopties</b> in zoals beschreven in Serviceopties weergeven.                                                                                                    |
| SHA-256                                                               | Hiermee kunt u het gebruik van SHA-256 door TPM beheren. Indien ingeschakeld,<br>gebruiken het BIOS en de TPM het SHA-256 hash-algoritme om meetgegevens uit te<br>breiden naar de TPM-PCRs tijdens het opstarten van het BIOS. Indien uitgeschakeld,<br>gebruiken het BIOS en de TPM het SHA-1 hash-algoritme om meetgegevens uit te<br>breiden naar de TPM-PCRs tijdens het opstarten van het BIOS. |
|                                                                       | De optie SHA-256 is standaard ingeschakeld.                                                                                                    |
|                                                                       | Voor extra beveiliging raadt Dell Technologies u aan om de optie <b>SHA-256</b><br>ingeschakeld te houden.                                                                                                    |
|                                                                       | () OPMERKING: Als u deze optie wilt weergeven, schakelt u de <b>serviceopties</b> in zoals beschreven in Serviceopties weergeven.                                                                                                    |
| Wissen                                                                | Wanneer deze optie is ingeschakeld, wist de optie <b>Wissen</b> de informatie die is opgeslagen in de TPM nadat het BIOS van het systeem is afgesloten. Deze optie wordt weer op uitgeschakeld gezet wanneer de computer opnieuw wordt opgestart.                                                                                                    |
|                                                                       | De optie <b>Wissen</b> is standaard uitgeschakeld.                                                                                                    |
|                                                                       | Dell Technologies raadt u aan om de optie <b>Wissen</b> alleen in te schakelen wanneer er TPM-data moet worden gewist.                                                                                                    |
|                                                                       | () OPMERKING: Als u deze optie wilt weergeven, schakelt u <b>de geavanceerde</b><br>installatiemodus in, zoals beschreven in Geavanceerde instellingsopties<br>weergeven.                                                                                                    |
| Physical Presence Interface (PPI) overslaan<br>voor Wissen-opdrachten | Met de optie PPI overslaan voor Wissen-opdrachten kan het besturingssysteem<br>bepaalde aspecten van PTT beheren. Als dit is ingeschakeld, wordt u niet gevraagd<br>om wijzigingen in de PTT-configuratie te bevestigen.                                                                                                    |
|                                                                       | De optie PPI overslaan voor Wissen-opdrachten is standaard uitgeschakeld.                                                                                                    |
|                                                                       | Voor extra beveiliging raadt Dell Technologies u aan om de optie <b>PPI overslaan voor</b><br><b>Wissen-opdrachten</b> uitgeschakeld te houden.                                                                                                    |
| Intel totale geheugenversleuteling                                    | Hiermee kunt u de functie geheugenversleuteling van de processor in- of uitschakelen.                                                                                                    |
|                                                                       | De optie Intel totale geheugenversleuteling is standaard uitgeschakeld.                                                                                                    |
|                                                                       | () OPMERKING: Als u deze optie wilt weergeven, schakelt u <b>de geavanceerde</b><br>installatiemodus in, zoals beschreven in Geavanceerde instellingsopties<br>weergeven.                                                                                                    |
| Chassis Intrusion                                                     |                                                                                                    |
| Chassis Intrusion                                                     | Schakelt de detectie van chassisintrusiegebeurtenissen in of uit. Deze functie stelt de gebruiker op de hoogte wanneer de onderplaat uit de computer wordt verwijderd.                                                                                                    |
|                                                                       | Wanneer deze optie is ingesteld op <b>Ingeschakeld</b> , wordt er de volgende keer dat<br>het systeem wordt opgestart een melding weergegeven en wordt de gebeurtenis<br>vastgelegd in het BIOS-gebeurtenissenlogboek.                                                                                                    |
|                                                                       | Wanneer deze is ingesteld op <b>Ingeschakeld</b> , wordt er geen melding weergegeven en wordt de gebeurtenis niet vastgelegd in het BIOS-gebeurtenissenlogboek.                                                                                                    |
|                                                                       | Wanneer deze is ingesteld op <b>Aan-Stil</b> , wordt de gebeurtenis vastgelegd in het BIOS-<br>gebeurtenissenlogboek, maar wordt er geen melding weergegeven.                                                                                                    |
|                                                                       | De optie Chassisintrussiedetectie is standaard uitgeschakeld.                                                                                                    |
|                                                                       | Voor extra beveiliging raadt Dell Technologies u aan om de optie <b>Chassisintrusie</b> ingeschakeld te houden.                                                                                                    |

#### Tabel 11. Opties voor systeeminstallatie: beveiligingsmenu (vervolg)

| Beveiliging                               |                                                                                                    |
|-------------------------------------------|----------------------------------------------------------------------------------------------------|
|                                           | (i) OPMERKING: Als u deze optie wilt weergeven, schakelt u <b>de geavanceerde</b><br>installatiemodus in, zoals beschreven in Geavanceerde instellingsopties<br>weergeven.                                                                                                    |
| Opstarten blokkeren totdat deze is gewist | <ul> <li>De optie Opstarten blokkeren totdat deze is gewist is ingeschakeld wanneer</li> <li>Chassis-inbraak is ingeschakeld. Wanneer dit is ingeschakeld, zal de computer niet opstarten totdat de chassis-inbraak is gewist.</li> <li>(i) OPMERKING: Als u deze optie wilt weergeven, schakelt u de geavanceerde installatiemodus in, zoals beschreven in Geavanceerde instellingsopties weergeven.</li> </ul> |
| SMM-beveiligingsbeperking                 | Hiermee kunt u extra instellingen voor UEFI SMM-beveiligingsbeperking in- of<br>uitschakelen. Deze optie gebruikt de Windows SMM Security Mitigations Table<br>(WSMT) om het besturingssysteem bevestiging te geven dat de best practices voor<br>beveiliging zijn geïmplementeerd door de UEFI-firmware.                                                                                                    |
|                                           | De optie SMM-beveiligingsbeperking is standaard ingeschakeld.                                                                                                    |
|                                           | Voor extra beveiliging raadt Dell Technologies u aan om de optie <b>SMM-</b><br><b>beveiligingsbeperking</b> ingeschakeld te houden, tenzij u een specifieke applicatie gebruikt die niet compatibel is.                                                                                                    |
|                                           | (i) <b>OPMERKING:</b> Deze functie kan leiden tot compatibiliteitsproblemen of verlies van functionaliteit met sommige legacytools en -toepassingen.                                                                                                    |
|                                           | () <b>OPMERKING:</b> Als u deze optie wilt weergeven, schakelt u de <b>serviceopties</b> in zoals beschreven in Serviceopties weergeven.                                                                                                    |
| Data wissen bij volgende keer opstarten   |                                                                                                    |
| Gegevens wissen starten                   | Gegevens wissen is een veilige verwijderingsbewerking die informatie van een storageapparaat verwijdert.           WAARSCHUWING: De bewerking Gegevens wissen verwijdert informatie op een manier dat deze niet meer kan worden gereconstrueerd.                                                                                                    |
|                                           | Opdrachten zoals verwijderen en formatteren in het besturingssysteem kunnen<br>voorkomen dat bestanden worden weergegeven in het bestandssysteem. Ze kunnen<br>echter worden gereconstrueerd via forensische middelen, omdat ze nog steeds worden<br>weergegeven op de fysieke media. Gegevens wissen voorkomt deze reconstructie en<br>de gegevens kunnen niet meer worden hersteld.                            |
|                                           | Wanneer deze optie is ingeschakeld, wordt u gevraagd om alle storageapparaten die zijn<br>aangesloten op de computer bij de volgende keer opstarten te wissen.                                                                                                    |
|                                           | De optie Gegevens wissen starten is standaard ingeschakeld.                                                                                                    |
|                                           | (i) OPMERKING: Als u deze optie wilt weergeven, schakelt u <b>de geavanceerde</b><br>installatiemodus in, zoals beschreven in Geavanceerde instellingsopties<br>weergeven.                                                                                                    |
| Absolute                                  | Absolute Software biedt verschillende cyberbeveiligingsoplossingen, waarvan sommige<br>software vooraf op Dell computers is geladen en geïntegreerd in het BIOS. Als u deze<br>functies wilt gebruiken, moet u de Absolute BIOS-instelling inschakelen en contact<br>opnemen met Absolute voor configuratie en activering.                                                                                       |
|                                           | De optie Absolute is standaard ingeschakeld.                                                                                                    |
|                                           | Voor extra beveiliging raadt Dell Technologies u aan om de optie <b>Absolute</b> ingeschakeld te houden.                                                                                                    |
|                                           | GEVAAR: De optie Permanent uitgeschakeld kan maar één keer worden<br>geselecteerd. Als Permanent uitgeschakeld is geselecteerd, kan Absolute<br>persistentie niet opnieuw worden ingeschakeld. Er zijn geen verdere<br>wijzigingen aan de status Ingeschakeld/Uitgeschakeld toegestaan.                                                                                                    |

#### Tabel 11. Opties voor systeeminstallatie: beveiligingsmenu (vervolg)

| Beveiliging                                             |                                                                                                    |
|---------------------------------------------------------|----------------------------------------------------------------------------------------------------|
|                                                         | () <b>OPMERKING:</b> De opties Inschakelen/Uitschakelen zijn niet beschikbaar wanneer de computer zich in de geactiveerde staat bevindt.                                                                                                    |
|                                                         | () <b>OPMERKING:</b> Wanneer de Absolute-functies zijn geactiveerd, kan de Absolute-<br>integratie niet via het BIOS-setupscherm worden uitgeschakeld.                                                                                                    |
| UEFI Boot Path Security                                 | Met deze optie kunt u bepalen of de computer de gebruiker vraagt om het<br>beheerderswachtwoord in te voeren, indien ingesteld, bij het opstarten van een UEFI-<br>opstartpad via het F12-opstartmenu.                                                                                                    |
|                                                         | De optie Altijd, behalve interne HDD is standaard ingeschakeld.                                                                                                    |
|                                                         | (j OPMERKING: Als u deze optie wilt weergeven, schakelt u <b>de geavanceerde</b><br>installatiemodus in, zoals beschreven in Geavanceerde instellingsopties<br>weergeven.                                                                                                    |
| Detectie van sabotage van firmware-<br>apparaten        | Hiermee kunt u de functie Detectie van sabotage van firmware-apparaten beheren.<br>Deze functie stelt de gebruiker op de hoogte wanneer er sabotage van een<br>firmware-apparaat wordt vastgesteld. Wanneer deze optie is ingeschakeld, wordt<br>er een waarschuwingsbericht op het computerscherm weergegeven en wordt er<br>een sabotagedetectiegebeurtenis geregistreerd in het BIOS-gebeurtenissenlogboek. De<br>computer start niet opnieuw op totdat de gebeurtenis is gewist. |
|                                                         | De optie Detectie van sabotage van firmware-apparaten is standaard ingeschakeld.                                                                                                    |
|                                                         | Voor extra beveiliging raadt Dell Technologies u aan om de optie <b>Detectie van</b> sabotage van firmware-apparaten ingeschakeld te houden.                                                                                                    |
|                                                         | (i) OPMERKING: Als u deze optie wilt weergeven, schakelt u <b>de geavanceerde</b><br>installatiemodus in, zoals beschreven in Geavanceerde instellingsopties<br>weergeven.                                                                                                    |
| Detectie van sabotage van firmware-<br>apparaten wissen | Hiermee kunt u de gebeurtenissen wissen die worden geregistreerd wanneer sabotage van het firmware-apparaat wordt gedetecteerd.                                                                                                    |
|                                                         | De optie <b>Detectie van sabotage van firmware-apparaten wissen</b> is standaard uitgeschakeld.                                                                                                    |
|                                                         | () OPMERKING: Als u deze optie wilt weergeven, schakelt u <b>de geavanceerde</b><br>installatiemodus in, zoals beschreven in Geavanceerde instellingsopties<br>weergeven.                                                                                                    |

#### Tabel 12. Opties voor systeeminstallatie: wachtwoordmenu

| Wachtwoorden                                          |                                                                                                    |
|-------------------------------------------------------|----------------------------------------------------------------------------------------------------|
| Administrator Password (Administrator-<br>wachtwoord) | Het beheerderswachtwoord voorkomt onbevoegde toegang tot de BIOS Setup-opties.<br>Zodra het beheerderswachtwoord is ingesteld, kunnen de BIOS-installatieopties alleen<br>worden gewijzigd nadat u het juiste wachtwoord hebt ingevoerd.                                                                                                    |
|                                                       | <ul> <li>De volgende regels en afhankelijkheden zijn van toepassing op het<br/>beheerderswachtwoord -</li> <li>Het beheerderswachtwoord kan niet worden ingesteld als er eerder wachtwoorden<br/>voor het systeem en/of de interne storage zijn ingesteld.</li> <li>Het beheerderswachtwoord kan worden gebruikt in plaats van de wachtwoorden<br/>van het systeem en/of de interne storage.</li> <li>Wanneer dit is ingesteld, moet u het beheerderswachtwoord invoeren tijdens een<br/>firmware-update.</li> <li>Het wissen van het beheerderswachtwoord wist ook het systeemwachtwoord<br/>(indien ingesteld).</li> </ul> |
|                                                       | Dell Technologies raadt aan om een beheerderswachtwoord te gebruiken om<br>te voorkomen dat er onbevoegde wijzigingen in de BIOS-installatieopties worden<br>doorgevoerd.                                                                                                    |

#### Tabel 12. Opties voor systeeminstallatie: wachtwoordmenu (vervolg)

| Wachtwoorden                                                                                                    |                                                                                                    |
|----------------------------------------------------------------------------------------------------|----------------------------------------------------------------------------------------------------|
| Systeemwachtwoord                                                                                                    | Het systeemwachtwoord voorkomt dat de computer opstart naar een besturingssysteem zonder dat het juiste wachtwoord is ingevoerd.                                                                                                    |
|                                                                                                    | <ul> <li>De volgende regels en afhankelijkheden zijn van toepassing wanneer het systeemwachtwoord wordt gebruikt -</li> <li>Als er gedurende 10 minuten niet op de vraag om het systeemwachtwoord wordt gereageerd, wordt de computer uitgeschakeld.</li> <li>De computer wordt afgesloten nadat er drie keer een verkeerd systeemwachtwoord is ingevoerd.</li> <li>De computer wordt afgesloten wanneer de Esc-toets wordt ingedrukt wanneer er om het systeemwachtwoord wordt gevraagd.</li> <li>Er wordt niet om het systeemwachtwoord gevraagd wanneer de computer wordt wakker gemaakt uit de stand-bymodus.</li> </ul>                                                    |
|                                                                                                    | Dell Technologies raadt u aan om het systeemwachtwoord te gebruiken in situaties waarin het waarschijnlijk is dat een computer kan worden verloren of gestolen.                                                                                                    |
| Hardeschijfwachtwoord<br>(i) OPMERKING: Op sommige computers<br>wordt de optie M.2 PCIe SSD-0-<br>wachtwoord weergegeven. | Het hardeschijfwachtwoord kan worden ingesteld om te voorkomen dat onbevoegde<br>personen toegang verkrijgen tot de data die op de SSD is opgeslagen. De<br>computer vraagt tijdens het opstarten om het hardeschijfwachtwoord om de schijf te<br>ontgrendelen. Een harde schijf die met een wachtwoord is beveiligd, blijft vergrendeld,<br>zelfs wanneer deze uit de computer is verwijderd of in een andere computer is<br>geplaatst. Dit voorkomt dat een aanvaller zonder autorisatie toegang heeft tot data<br>op de schijf.                                                                                                    |
|                                                                                                    | De volgende regels en afhankelijkheden zijn van toepassing wanneer de optie<br>Wachtwoord voor de harde schijf of M.2 PCIe SSD-0-wachtwoord wordt<br>aebruikt.                                                                                                    |
|                                                                                                    | <ul> <li>De optie voor het hardeschijfwachtwoord kan niet worden geopend wanneer een<br/>harde schijf in de BIOS-setup is uitgeschakeld.</li> </ul>                                                                                                    |
|                                                                                                    | Als er gedurende 10 minuten niet op de vraag om het hardeschijfwachtwoord wordt gereageerd, wordt de computer uitgeschakeld.                                                                                                    |
|                                                                                                    | <ul> <li>De computer wordt afgesloten nadat er drie keer een verkeerd<br/>hardeschijfwachtwoord is ingevoerd en behandeld de harde schijf als niet<br/>beschikbaar.</li> </ul>                                                                                                    |
|                                                                                                    | • Na vijf onjuiste pogingen om het hardeschijfwachtwoord in te voeren via de BIOS-<br>setup, accepteert de harde schijf geen pogingen meer om de harde schijf met een<br>wachtwoord te ontgrendelen. Het hardeschijfwachtwoord moet worden hersteld om<br>nieuwe pogingen te kunnen doen.                                                                                                    |
|                                                                                                    | <ul> <li>De computer behandelt de harde schijf als niet beschikbaar wanneer de Esc-toets wordt ingedrukt wanneer er om het hardeschijfwachtwoord wordt gevraagd.</li> <li>Er wordt niet om het hardeschijfwachtwoord gevraagd wanneer de computer wordt wakker gemaakt uit de stand-bymodus. Wanneer de harde schijf door de gebruiker wordt ontgrendeld voordat de computer in de stand-bymodus gaat, blijft deze ontgrendeld nadat de computer wakker wordt gemaakt uit de stand-bymodus.</li> <li>Als het systeem- en hardeschijfwachtwoord zijn ingesteld op dezelfde waarde, wordt de barde schijf antgrendeld nadat bet ivjiste systeemvachtwoord is ingevoord</li> </ul> |
|                                                                                                    | Dell Technologies raadt u aan om een hardeschijfwachtwoord te gebruiken om ongeautoriseerde datatoegang te voorkomen.                                                                                                    |
| Wachtwoordconfiguratie                                                                                                    | De pagina Wachtwoordconfiguratie bevat verschillende opties voor het wijzigen van<br>de BIOS-wachtwoordvereisten. U kunt de minimum- en maximumlengte van de<br>wachtwoorden wijzigen en vereisen dat wachtwoorden bepaalde tekenklassen bevatten<br>(hoofdletter, kleine letter, cijfer, speciaal teken).                                                                                                    |
|                                                                                                    | Als de optie <b>Kleine letter</b> is ingeschakeld, vereist het wachtwoord ten minste één kleine letter.                                                                                                    |
|                                                                                                    | Wanneer de optie <b>Hoofdletter</b> is ingeschakeld, vereist het wachtwoord ten minste één hoofdletter.                                                                                                    |

#### Tabel 12. Opties voor systeeminstallatie: wachtwoordmenu (vervolg)

| Wachtwoorden                                   |                                                                                                    |
|------------------------------------------------|----------------------------------------------------------------------------------------------------|
|                                                | Wanneer de optie <b>Cijfer</b> is ingeschakeld, vereist het wachtwoord ten minste één numeriek cijfer.                                                                                                    |
|                                                | Wanneer de optie <b>Speciaal teken</b> is ingeschakeld, vereist het wachtwoord ten minste één speciaal teken uit de set: !" #\$%&'()*+,/:; <=>?@[\]^_'{ } ~.                                                                                                    |
|                                                | Wanneer u <b>Minimum aantal tekens</b> instelt voor de wachtwoordlengte, raadt Dell<br>Technologies aan om de minimale wachtwoordlengte in te stellen op ten minste acht<br>tekens.                                                                                                    |
|                                                | (i) <b>OPMERKING:</b> Als u deze optie wilt weergeven, schakelt u <b>de geavanceerde</b><br><b>installatiemodus</b> in, zoals beschreven in Geavanceerde instellingsopties<br>weergeven.                                                                                                    |
| Wachtwoord overslaan                           | Met de optie <b>Wachtwoord overslaan</b> kan de computer opnieuw opstarten vanaf<br>het besturingssysteem zonder dat het systeem- of hardeschijfwachtwoord moet<br>worden ingevoerd. Als de computer al naar het besturingssysteem is opgestart, is het<br>waarschijnlijk dat de gebruiker het juiste systeem- of hardeschijfwachtwoord al heeft<br>ingevoerd.<br>() <b>OPMERKING:</b> Met deze optie wordt de vereiste om het wachtwoord in te voeren<br>na het afsluiten niet verwijderd. |
|                                                | De optie Wachtwoord overslaan is standaard uitgeschakeld.                                                                                                    |
|                                                | Voor extra beveiliging raadt Dell Technologies u aan om de optie <b>Wachtwoord</b><br>overslaan ingeschakeld te houden.                                                                                                    |
|                                                | (i) OPMERKING: Als u deze optie wilt weergeven, schakelt u <b>de geavanceerde</b><br>installatiemodus in, zoals beschreven in Geavanceerde instellingsopties<br>weergeven.                                                                                                    |
| Wachtwoord wijzigingen                         |                                                                                                    |
| Niet-admin-wachtwoordwijzigingen toestaan      | Met de optie <b>Niet-admin-wachtwoordwijzigingen toestaan</b> in de BIOS-setup<br>kan een eindgebruiker de systeem- en hardeschijfwachtwoorden instellen of wijzigen<br>zonder het beheerderswachtwoord in te voeren. Hiermee kan een beheerder de BIOS-<br>instellingen beheren, maar het stelt ook een eindgebruiker in staat zijn/haar eigen<br>wachtwoord in te stellen.                                                                                                    |
|                                                | De optie Non-admin-wachtwoord wijzigingen toestaan is standaard ingeschakeld.                                                                                                    |
|                                                | Voor extra beveiliging raadt Dell Technologies u aan om de optie <b>Niet-admin-</b><br>wachtwoordwijzigingen toestaan uitgeschakeld te houden.                                                                                                    |
|                                                | () OPMERKING: Als u deze optie wilt weergeven, schakelt u <b>de geavanceerde</b><br>installatiemodus in, zoals beschreven in Geavanceerde instellingsopties<br>weergeven.                                                                                                    |
| Niet-admin-installatiewijzigingen              | Met de optie <b>Niet-admin-installatiewijzigingen</b> kan een eindgebruiker de draadloze apparaten configureren zonder dat het beheerderswachtwoord moet worden ingevoerd.                                                                                                    |
|                                                | De optie Niet-admin-installatiewijzigingen is standaard uitgeschakeld.                                                                                                    |
|                                                | Voor extra beveiliging raadt Dell Technologies u aan om de optie <b>Niet-admin-</b><br>installatiewijzigingen uitgeschakeld te houden.                                                                                                    |
|                                                | (i) OPMERKING: Als u deze optie wilt weergeven, schakelt u <b>de geavanceerde</b><br>installatiemodus in, zoals beschreven in Geavanceerde instellingsopties<br>weergeven.                                                                                                    |
| Beheerdersinstallatie blokkeren<br>inschakelen | Met de optie <b>Beheerdersinstallatie blokkeren</b> kan een eindgebruiker niet eens de BIOS-setup-configuratie bekijken zonder eerst het beheerderswachtwoord in te voeren (indien ingesteld).                                                                                                    |
|                                                | De optie <b>Beheerdersinstallatie blokkeren inschakelen</b> is standaard uitgeschakeld.                                                                                                    |

#### Tabel 12. Opties voor systeeminstallatie: wachtwoordmenu (vervolg)

| Wachtwoorden                                    |                                                                                                    |
|-------------------------------------------------|----------------------------------------------------------------------------------------------------|
|                                                 | Voor extra beveiliging raadt Dell Technologies u aan om de optie <b>Beheerdersinstallatie blokkeren</b> uitgeschakeld te houden.                                                                                                    |
|                                                 | () OPMERKING: Als u deze optie wilt weergeven, schakelt u <b>de geavanceerde</b><br>installatiemodus in, zoals beschreven in Geavanceerde instellingsopties<br>weergeven.                                                                                                    |
| Blokkeren masterwachtwoord<br>inschakelen       | Met de optie <b>Masterwachtwoord blokkeren</b> kunt u de functie Herstelwachtwoord<br>uitschakelen. Wanneer de systeem-, beheerders- en hardeschijfwachtwoorden zijn<br>vergeten, wordt het systeem onbruikbaar.<br>() OPMERKING: Wanneer er een eigenaarswachtwoord is ingesteld, is de optie<br>Masterwachtwoord blokkeren niet beschikbaar.                                                                                                    |
|                                                 | () <b>OPMERKING:</b> Wanneer een wachtwoord voor de interne harde schijf is ingesteld, moet dit eerst worden gewist voordat de optie Masterwachtwoord blokkeren kan worden gewijzigd.                                                                                                    |
|                                                 | De optie Masterwachtwoord blokkeren is standaard uitgeschakeld.                                                                                                    |
|                                                 | Dell Technologies raadt aan om de <b>Masterwachtwoord blokkeren</b> niet in te schakelen, tenzij u uw eigen wachtwoordherstelsysteem hebt geïmplementeerd.                                                                                                    |
|                                                 | () OPMERKING: Als u deze optie wilt weergeven, schakelt u <b>de geavanceerde</b><br>installatiemodus in, zoals beschreven in Geavanceerde instellingsopties<br>weergeven.                                                                                                    |
| Niet-admin-PSID-herstel toestaan<br>inschakelen | Met de optie <b>Allow Non-Admin PSID Revert</b> kan een gebruiker het<br>hardeschijfwachtwoord wissen zonder het BIOS-beheerderswachtwoord in te voeren.<br>Wanneer een beheerderswachtwoord is ingesteld, wordt de mogelijkheid om de PSID<br>in te voeren beschermd door verificatie met het beheerderswachtwoord te vereisen.<br>Als deze optie is ingeschakeld, kan elke gebruiker de schijf wissen zonder het<br>beheerderswachtwoord in te voeren. |
|                                                 | De optie Niet-admin-PSID-herstel toestaan inschakelen is standaard uitgeschakeld.                                                                                                    |
|                                                 | () OPMERKING: Als u deze optie wilt weergeven, schakelt u <b>de geavanceerde</b><br>installatiemodus in, zoals beschreven in Geavanceerde instellingsopties<br>weergeven.                                                                                                    |

#### Tabel 13. Opties voor systeeminstallatie: update en herstelmenu

| Update en herstel                         |                                                                                                    |
|-------------------------------------------|----------------------------------------------------------------------------------------------------|
| Firmware-updates UEFI-capsule             |                                                                                                    |
| UEFI capsule firmware-updates inschakelen | Hiermee kunt u BIOS-updates via UEFI Capsule-updatepakketten in- of uitschakelen.<br>OPMERKING: Als u deze optie uitschakelt, worden de BIOS-updates van services<br>zoals Microsoft Windows Update en Linux Vendor Firmware Service (LVFS)<br>geblokkeerd. |
|                                           | De optie UEFI capsule firmware-updates inschakelen is standaard ingeschakeld.                                                                                                    |
|                                           | (i) <b>OPMERKING:</b> Als u deze optie wilt weergeven, schakelt u <b>de geavanceerde</b><br><b>installatiemodus</b> in, zoals beschreven in Geavanceerde instellingsopties<br>weergeven.                                                                    |
| BIOS herstellen vanaf harde schijf        | Hiermee kan de gebruiker in- of uitschakelen of bepaalde beschadigde BIOS-toestanden<br>hersteld kunnen worden via een herstelbestand op de primaire harde schijf of een<br>externe USB-stick van de gebruiker.                                             |
|                                           | De optie <b>BIOS herstellen vanaf harde schijf</b> is standaard geselecteerd.<br>() <b>OPMERKING:</b> BIOS-herstel vanaf harde schijven is niet beschikbaar voor<br>zelfversleutelende schijven (SED).                                                      |

#### Tabel 13. Opties voor systeeminstallatie: update en herstelmenu (vervolg)

| Update en herstel               |                                                                                                    |
|---------------------------------|----------------------------------------------------------------------------------------------------|
|                                 | () <b>OPMERKING:</b> De BIOS-herstelfunctie is ontworpen om het primaire BIOS-blok<br>te herstellen en kan niet werken als het opstartblok is beschadigd. Deze functie<br>werkt niet in geval van EC-corruptie, ME-corruptie of een aan hardware gerelateerd<br>probleem. De herstelkopie moet aanwezig zijn op een niet versleutelde partitie op de<br>schijf. |
|                                 | () OPMERKING: Als u deze optie wilt weergeven, schakelt u <b>de geavanceerde</b><br>installatiemodus in, zoals beschreven in Geavanceerde instellingsopties<br>weergeven.                                                                                                    |
| BIOS-downgrade                  |                                                                                                    |
| BIOS-downgrade toestaan         | Hiermee beheert u het terugzetten van de systeemfirmware naar vorige revisies.                                                                                                    |
|                                 | De optie <b>BIOS-downgrade toestaan</b> is standaard ingeschakeld.                                                                                                    |
| SupportAssist OS Recovery       | Hiermee kunt u de opstartprocedure voor de tool SupportAssist OS Recovery bij bepaalde systeemfouten in- of uitschakelen.                                                                                                    |
|                                 | De optie SupportAssist OS Recovery is standaard ingeschakeld.                                                                                                    |
| BIOSConnect                     | Hiermee schakelt u het herstel van het besturingssysteem in of uit als het<br>hoofdbesturingssysteem niet kan opstarten en het aantal fouten gelijk is aan of groter is<br>dan de waarde die is opgegeven bij de instellingsoptie Auto OS Recovery Threshold en<br>het lokale besturingssysteem niet kan opstarten of niet is geïnstalleerd.                    |
|                                 | De optie <b>BIOSConnect</b> is standaard ingeschakeld.                                                                                                    |
| Dell Auto OS Recovery Threshold | Hiermee kunt u automatisch opstarten voor SupportAssist System Resolution Console en voor de Dell OS Recovery Tool beheren.                                                                                                    |
|                                 | De Dell Auto OS Recovery Threshold is standaard ingesteld op 2.                                                                                                    |
|                                 | (i) OPMERKING: Als u deze optie wilt weergeven, schakelt u <b>de geavanceerde</b><br>installatiemodus in, zoals beschreven in Geavanceerde instellingsopties<br>weergeven.                                                                                                    |

#### Tabel 14. Opties voor systeeminstallatie: menu systeembeheer

| Systeembeheer         |                                                                                                    |
|-----------------------|----------------------------------------------------------------------------------------------------|
| Servicetag            | Toont de servicetag van de computer.                                                                                                    |
| Asset-tag             | Maakt een asset-tag van een computer aan die een IT-beheerder kan gebruiken om een<br>bepaalde computer op een unieke manier te identificeren.<br>(i) OPMERKING: Eenmaal ingesteld in de BIOS, kan de asset-tag niet worden<br>gewijzigd. |
| Uit stand-by door AC  | Hiermee schakelt u de optie in- of uit waarmee de computer kan worden ingeschakeld<br>en naar de opstartmodus kan gaan wanneer de computer is aangesloten op<br>wisselstroom.                                                             |
|                       | Standaard is de optie <b>Uit stand-by door AC</b> uitgeschakeld.                                                                                                    |
|                       | (i) OPMERKING: Als u deze optie wilt weergeven, schakelt u <b>de geavanceerde</b><br>installatiemodus in, zoals beschreven in Geavanceerde instellingsopties<br>weergeven.                                                                |
| Uit stand-by door LAN | Hiermee kunt u in- of uitschakelen dat de computer wordt aangemeld via een speciaal<br>LAN signaal.                                                                                                    |
|                       | Standaard is de optie <b>Uit stand-by door LAN</b> uitgeschakeld.                                                                                                    |

#### Tabel 14. Opties voor systeeminstallatie: menu systeembeheer (vervolg)

| Systeembeheer                                  |                                                                                                    |
|------------------------------------------------|----------------------------------------------------------------------------------------------------|
|                                                | () OPMERKING: Als u deze optie wilt weergeven, schakelt u <b>de geavanceerde</b><br>installatiemodus in, zoals beschreven in Geavanceerde instellingsopties<br>weergeven.                                                                                                    |
| Tijd voor automatisch inschakelen              | Hiermee kunt u de computer zo instellen dat hij elke dag of op een vooraf<br>geselecteerde datum en tijd automatisch wordt ingeschakeld. Deze optie kan alleen<br>worden geconfigureerd als de Tijd automatisch inschakelen is ingesteld op Elke dag,<br>Weekdagen of Geselecteerde dagen.                                                                                |
|                                                | De optie Tijd voor automatisch inschakelen is standaard ingeschakeld.                                                                                                    |
|                                                | (i) <b>OPMERKING:</b> Als u deze optie wilt weergeven, schakelt u <b>de geavanceerde</b><br><b>installatiemodus</b> in, zoals beschreven in Geavanceerde instellingsopties<br>weergeven.                                                                                                    |
| Mogelijkheden van Intel AMT                    | Configureer opties voor Intel Active Management Technology (AMT), die kunnen<br>worden ingeschakeld, uitgeschakeld of beperkt.<br>(i) OPMERKING: Als u deze optie wilt weergeven, schakelt u <b>de geavanceerde</b><br>installatiemodus in, zoals beschreven in Geavanceerde instellingsopties<br>weergeven.                                                              |
| Diagnostiek van aanvragen voor OS-agent        | <ul> <li>Hiermee kunt u de optie in- of uitschakelen dat applicaties die in het besturingssysteem worden uitgevoerd, bij de volgende opstartdiagnoses worden uitgevoerd vóór het opstarten.</li> <li>OPMERKING: Als u deze optie wilt weergeven, schakelt u de geavanceerde installatiemodus in, zoals beschreven in Geavanceerde instellingsopties weergeven.</li> </ul> |
| Automatisch herstel via Power-on-Self-<br>Test | Hiermee kunt u het automatisch herstel van de computer bij geen stroom- of no-POST-<br>storing in- of uitschakelen door beperkende stappen toe te passen.<br>De optie <b>Inschakelzelftest Automatisch herstel</b> is standaard ingeschakeld.                                                                                                    |
|                                                | (i) OPMERKING: Als u deze optie wilt weergeven, schakelt u <b>de geavanceerde</b><br>installatiemodus in, zoals beschreven in Geavanceerde instellingsopties<br>weergeven.                                                                                                    |

#### Tabel 15. Opties voor systeeminstallatie: toetsenbordmenu

| Toetsenbord                                                   |                                                                                                    |
|---------------------------------------------------------------|----------------------------------------------------------------------------------------------------|
| Fn Lock-opties                                                | Hiermee schakelt u de Fn-vergrendelingsoptie in of uit.                                                                                                    |
|                                                               | De optie <b>Fn Lock</b> is standaard ingeschakeld.                                                                                                    |
| Vergrendelingsmodus                                           | Standaard is de optie <b>Secundaire vergrendelingsmodus</b> ingeschakeld. Met deze optie scannen de F1-F12-toetsen de code voor hun secundaire functies.                  |
| Toetsenbordverlichting                                        | Configureert de bedrijfsmodus van de functie voor toetsenbordverlichting.                                                                                                 |
|                                                               | De optie <b>Verlicht</b> is standaard geselecteerd. Stelt de functie voor toetsenbordverlichting in op 100% helderheid.                                                   |
| Time-outwaarde van de<br>toetsenbordverlichting op netvoeding | Configureert de time-out-waarde voor de toetsenbordverlichting wanneer de voedingsadapter is aangesloten op de computer.                                                  |
|                                                               | De optie <b>10 seconden</b> is standaard geselecteerd.                                                                                                    |
|                                                               | () OPMERKING: Als u deze optie wilt weergeven, schakelt u <b>de geavanceerde</b><br>installatiemodus in, zoals beschreven in Geavanceerde instellingsopties<br>weergeven. |

#### Tabel 15. Opties voor systeeminstallatie: toetsenbordmenu (vervolg)

| Toetsenbord                                                 |                                                                                                    |
|-------------------------------------------------------------|----------------------------------------------------------------------------------------------------|
| Time-outwaarde van de<br>toetsenbordverlichting op batterij | Hiermee kunt u de time-outwaarde voor de toetsenbordverlichting instellen als de<br>computer alleen op de batterij werkt. De time-outwaarde van de toetsenbordverlichting<br>is alleen van kracht wanneer de achtergrondverlichting is ingeschakeld.                                                                                                    |
|                                                             | De optie <b>10 seconden</b> is standaard geselecteerd.                                                                                                    |
|                                                             | () OPMERKING: Als u deze optie wilt weergeven, schakelt u <b>de geavanceerde</b><br>installatiemodus in, zoals beschreven in Geavanceerde instellingsopties<br>weergeven.                                                                                                    |
| Toegang tot sneltoetsen voor<br>apparaatconfiguratie        | Hiermee kunt beheren of u via sneltoetsen toegang hebt tot configuratieschermen voor apparaten tijdens het opstarten van het systeem.                                                                                                    |
|                                                             | De optie <b>Toegang tot sneltoetsen voor apparaatconfiguratie</b> is standaard<br>ingeschakeld.<br>(i) <b>OPMERKING:</b> Deze instelling beheert alleen de Intel RAID (CTRL+I), MEBX<br>(CTRL+P), en LSI RAID (CTRL+C) Option ROM's. Andere pre-boot Option ROM's,<br>die invoer via een sleutelreeks ondersteunen, worden niet beïnvloed door deze<br>instelling. |
|                                                             | () <b>OPMERKING:</b> Als u deze optie wilt weergeven, schakelt u <b>de geavanceerde</b><br><b>installatiemodus</b> in, zoals beschreven in Geavanceerde instellingsopties<br>weergeven.                                                                                                    |

#### Tabel 16. Opties voor systeeminstallatie: opstartmenu voorafgaand aan het opstarten

| Gedrag voorafgaand aan het opstarten    |                                                                                                    |
|-----------------------------------------|----------------------------------------------------------------------------------------------------|
| Adapterwaarschuwingen                   |                                                                                                    |
| Dock-waarschuwingsberichten inschakelen | Hiermee kunt u de waarschuwingsberichten tijdens het opstarten inschakelen wanneer de adapters met minder energiecapaciteit zijn gedetecteerd.                                                                                              |
|                                         | De optie Dockwaarschuwingsberichten inschakelen is standaard ingeschakeld.                                                                                                    |
|                                         | (i) OPMERKING: Als u deze optie wilt weergeven, schakelt u <b>de geavanceerde</b><br>installatiemodus in, zoals beschreven in Geavanceerde instellingsopties<br>weergeven.                                                                  |
| Waarschuwingen en fouten                | Hiermee schakelt u de actie in- of uit die moet worden uitgevoerd wanneer een waarschuwing of fout wordt aangetroffen.                                                                                                    |
|                                         | De optie <b>Vragen bij waarschuwingen en foutmeldingen</b> is standaard geselecteerd.<br>(i) OPMERKING: Fouten die als kritiek worden gezien voor de bewerking van de<br>computerhardware zullen de werking van de computer altijd stoppen. |
|                                         | (i) OPMERKING: Als u deze optie wilt weergeven, schakelt u <b>de geavanceerde</b><br>installatiemodus in, zoals beschreven in Geavanceerde instellingsopties<br>weergeven.                                                                  |
| USB-C-waarschuwingen                    |                                                                                                    |
| Dock-waarschuwingsberichten inschakelen | Hiermee kunt u de waarschuwingsberichten tijdens het opstarten inschakelen wanneer de USB-C-adapters met minder energiecapaciteit zijn gedetecteerd.                                                                                        |
|                                         | De optie Dockwaarschuwingsberichten inschakelen is standaard ingeschakeld.                                                                                                    |
|                                         | (i) <b>OPMERKING:</b> Als u deze optie wilt weergeven, schakelt u <b>de geavanceerde</b><br><b>installatiemodus</b> in, zoals beschreven in Geavanceerde instellingsopties<br>weergeven.                                                    |
| Snel opstarten                          | Hiermee configureert u de snelheid van het UEFI-opstartproces.                                                                                                    |
|                                         | De optie <b>Grondig</b> is standaard geselecteerd. Voert volledige initialisatie van hardware en configuratie uit tijdens opstarten.                                                                                                    |

#### Tabel 16. Opties voor systeeminstallatie: opstartmenu voorafgaand aan het opstarten (vervolg)

| Gedrag voorafgaand aan het opstarten |                                                                                                    |
|--------------------------------------|----------------------------------------------------------------------------------------------------|
|                                      | () OPMERKING: Als u deze optie wilt weergeven, schakelt u <b>de geavanceerde</b><br>installatiemodus in, zoals beschreven in Geavanceerde instellingsopties<br>weergeven.                |
| BIOS POST-tijd uitbreiden            | Hiermee stelt u de laadtijd van de BIOS POST (Power-On Self-Test) in.                                                                                                    |
|                                      | De optie <b>0 seconden</b> is standaard geselecteerd.                                                                                                    |
|                                      | (i) <b>OPMERKING:</b> Als u deze optie wilt weergeven, schakelt u <b>de geavanceerde</b><br><b>installatiemodus</b> in, zoals beschreven in Geavanceerde instellingsopties<br>weergeven. |
| Doorvoer van MAC-adres               | Vervangt het externe NIC MAC-adres (in een ondersteunde dock of dongle) voor het geselecteerde MAC-adres van de computer.                                                                |
|                                      | De optie MAC-adres uniek voor het systeem is geselecteerd.                                                                                                    |
| Muis/touchpad                        | Hiermee kunt u definiëren hoe de computer omgaat met de muis- en touchpadinvoer.                                                                                                    |
|                                      | De optie <b>Touchpad en PS/2-muis</b> is standaard geselecteerd. Laat de geïntegreerde touchpad ingeschakeld als er een externe PS/2-muis aanwezig is.                                   |
|                                      | () OPMERKING: Als u deze optie wilt weergeven, schakelt u <b>de geavanceerde</b><br>installatiemodus in, zoals beschreven in Geavanceerde instellingsopties<br>weergeven.                |
| Teken van leven                      |                                                                                                    |
| Logo weergeven bij opstarten         | Geeft het Logo Sign of Life weer.                                                                                                    |
|                                      | De optie Logo weergeven bij opstarten is standaard ingeschakeld.                                                                                                    |
|                                      | () OPMERKING: Als u deze optie wilt weergeven, schakelt u <b>de geavanceerde</b><br>installatiemodus in, zoals beschreven in Geavanceerde instellingsopties<br>weergeven.                |
| Toetsenbordverlichting bij opstarten | Hiermee wordt toetsenbordverlichting als teken van leven in- of uitgeschakeld.                                                                                                    |
|                                      | De optie Toetsenbordverlichting bij opstarten is standaard ingeschakeld.                                                                                                    |
|                                      | (i) OPMERKING: Als u deze optie wilt weergeven, schakelt u <b>de geavanceerde</b><br>installatiemodus in, zoals beschreven in Geavanceerde instellingsopties<br>weergeven.               |

#### Tabel 17. Opties voor System Setup - Virtualisatiemenu

| Support voor virtualisatie                                   |                                                                                                    |
|--------------------------------------------------------------|----------------------------------------------------------------------------------------------------|
| Intel Virtualization Technology                              |                                                                                                    |
| Intel Virtualization Technology (VT)<br>inschakelen          | Wanneer deze optie is ingeschakeld, kan de computer een Virtual Machine Monitor (VMM) uitvoeren.                                                                                                    |
|                                                              | De optie Enable Intel Virtualization Technology (VT) is standaard ingeschakeld.                                                                                                    |
|                                                              | () OPMERKING: Als u deze optie wilt weergeven, schakelt u <b>de geavanceerde</b><br>installatiemodus in, zoals beschreven in Geavanceerde instellingsopties<br>weergeven.                                |
| VT for Direct I/O                                            |                                                                                                    |
| Intel Virtualization Technology voor directe I/O inschakelen | Wanneer deze optie is ingeschakeld, kan de computer Virtualization Technology voor<br>Direct I/O (VT-d) uitvoeren. VT-d is een Intel-methode die zorgt voor virtualisatie van<br>geheugentoewijzing I/O. |
|                                                              | De optie <b>Intel Virtualization Technology voor directe I/O inschakelen</b> is standaard ingeschakeld.                                                                                                  |

#### Tabel 17. Opties voor System Setup - Virtualisatiemenu (vervolg)

| Support voor virtualisatie               |                                                                                                    |
|------------------------------------------|----------------------------------------------------------------------------------------------------|
|                                          | (i) <b>OPMERKING:</b> Als u deze optie wilt weergeven, schakelt u <b>de geavanceerde</b><br><b>installatiemodus</b> in, zoals beschreven in Geavanceerde instellingsopties<br>weergeven.                                                                                                    |
| Intel Trusted Execution Technology (TXT) | <ul> <li>Geef aan of een gemeten Virtual Machine Monitor (MVMM) gebruik kan maken van de aanvullende hardwaremogelijkheden die door Intel Trusted Execution Technology worden geleverd. U moet het volgende inschakelen om Intel TXT in te schakelen -</li> <li>Trusted Platform Module (TPM)</li> <li>Intel Hyper Threading</li> <li>Alle CPU-cores (ondersteuning voor meerdere cores)</li> <li>Intel Virtualization Technology</li> <li>Intel VT voor directe I/O</li> </ul> |
|                                          | Standaard is de optie Intel Trusted Execution Technology (TXT) uitgeschakeld.                                                                                                    |
|                                          | () OPMERKING: Als u deze optie wilt weergeven, schakelt u <b>de geavanceerde</b><br>installatiemodus in, zoals beschreven in Geavanceerde instellingsopties<br>weergeven.                                                                                                    |
| DMA-bescherming                          |                                                                                                    |
| Pre-boot DMA Support inschakelen         | <ul> <li>Hiermee kunt u Pre-Boot DMA-bescherming beheren voor zowel interne als externe poorten. Met deze optie wordt DMA-bescherming in het besturingssysteem niet rechtstreeks ingeschakeld.</li> <li>OPMERKING: Deze optie is niet beschikbaar wanneer de virtualisatie-instelling voor IOMMU is uitgeschakeld (VT-d/AMD Vi).</li> </ul>                                                                                                    |
|                                          | De optie Pre-boot DMA Support inschakelen is standaard ingeschakeld.                                                                                                    |
|                                          | Voor extra beveiliging raadt Dell Technologies u aan om de optie <b>Pre-boot DMA</b><br><b>Support inschakelen</b> ingeschakeld te houden.                                                                                                    |
|                                          | () <b>OPMERKING:</b> Deze optie is alleen beschikbaar voor compatibiliteitsdoeleinden, aangezien sommige oudere hardware geen ondersteuning voor DMA biedt.                                                                                                    |
|                                          | () <b>OPMERKING:</b> Als u deze optie wilt weergeven, schakelt u <b>de geavanceerde</b><br><b>installatiemodus</b> in, zoals beschreven in Geavanceerde instellingsopties<br>weergeven.                                                                                                    |
| OS Kernal DMA Support inschakelen        | Hiermee kunt u Kernal DMA-bescherming beheren voor zowel interne als externe<br>poorten. Met deze optie wordt DMA-bescherming in het besturingssysteem niet<br>rechtstreeks ingeschakeld. Deze instelling geeft aan besturingssystemen die DMA-<br>bescherming ondersteunen aan dat het BIOS de functie ondersteunt.<br>() OPMERKING: Deze optie is niet beschikbaar wanneer de virtualisatie-instelling<br>voor IOMMU is uitgeschakeld (VT-d/AMD Vi).                          |
|                                          | De optie <b>OS Kernal DMA Support inschakelen</b> is standaard ingeschakeld.<br>(i) <b>OPMERKING:</b> Deze optie is alleen beschikbaar voor compatibiliteitsdoeleinden,<br>aangezien sommige oudere hardware geen ondersteuning voor DMA biedt.                                                                                                    |
|                                          | () OPMERKING: Als u deze optie wilt weergeven, schakelt u <b>de geavanceerde</b><br>installatiemodus in, zoals beschreven in Geavanceerde instellingsopties<br>weergeven.                                                                                                    |

#### Tabel 18. Opties voor systeeminstallatie: menu Prestaties

| Prestaties          |                                                                                                    |
|---------------------|----------------------------------------------------------------------------------------------------|
| Multi-Core Support  |                                                                                                    |
| Meerdere Atom Cores | Hiermee kunt u het aantal Atom-cores dat beschikbaar is voor het besturingssysteem wijzigen. De standaardwaarde is ingesteld op het maximumaantal cores. |

#### Tabel 18. Opties voor systeeminstallatie: menu Prestaties (vervolg)

| Prestaties                                             |                                                                                                    |
|--------------------------------------------------------|----------------------------------------------------------------------------------------------------|
|                                                        | De optie <b>Alle cores</b> is standaard geselecteerd.                                                                                                    |
|                                                        | (i) <b>OPMERKING:</b> Als u deze optie wilt weergeven, schakelt u <b>de geavanceerde</b><br><b>installatiemodus</b> in, zoals beschreven in Geavanceerde instellingsopties<br>weergeven.                                                                                                    |
| Intel SpeedStep                                        |                                                                                                    |
| Intel SpeedStep Technology inschakelen                 | Met deze functie kan de computer de processorspanning en de corefrequentie<br>dynamisch aanpassen en daarmee het gemiddelde energieverbruik en de<br>warmteproductie verlagen.                                                                                                    |
|                                                        | De optie Intel SpeedStep Technology inschakelen is standaard ingeschakeld.                                                                                                    |
|                                                        | () <b>OPMERKING:</b> Als u deze optie wilt weergeven, schakelt u de <b>serviceopties</b> in zoals beschreven in Serviceopties weergeven.                                                                                                    |
| C-State Control                                        |                                                                                                    |
| C-State Control inschakelen                            | Hiermee kunt u het vermogen van de CPU in- of uitschakelen om standen met laag<br>energieverbruik te starten of te stoppen. Als u deze functie uitschakelt, worden alle<br>C-statussen uitgeschakeld. Als deze optie is ingeschakeld, worden alle C-statussen<br>ingeschakeld die door de chipset of het platform zijn toegestaan. |
|                                                        | De optie C-State Control inschakelen is standaard ingeschakeld.                                                                                                    |
|                                                        | (i) <b>OPMERKING:</b> Als u deze optie wilt weergeven, schakelt u <b>de geavanceerde</b><br><b>installatiemodus</b> in, zoals beschreven in Geavanceerde instellingsopties<br>weergeven.                                                                                                    |
| Intel Turbo Boost Technology                           |                                                                                                    |
| Intel Turbo Boost Technology inschakelen               | Met deze optie wordt de Intel TurboBoost-modus van de processor in- of uitgeschakeld.<br>Wanneer deze optie is ingeschakeld kan de Intel TurboBoost driver de prestaties van de<br>CPU of grafische processor verhogen.                                                                                                    |
|                                                        | De optie Intel Turbo Boost Technology inschakelen is standaard ingeschakeld.                                                                                                    |
|                                                        | (i) <b>OPMERKING:</b> Als u deze optie wilt weergeven, schakelt u <b>de geavanceerde</b><br><b>installatiemodus</b> in, zoals beschreven in Geavanceerde instellingsopties<br>weergeven.                                                                                                    |
| Intel Hyper Threading-technologie                      |                                                                                                    |
| Intel Hyper Threading-technologie inschakelen          | Met deze optie wordt de Intel Hyper Threading-modus van de processor in- of<br>uitgeschakeld. Wanneer deze optie is ingeschakeld, verhoogt de Intel Hyper-Threading<br>de efficiëntie van de processorbronnen wanneer meerdere threads op elke core worden<br>uitgevoerd.                                                          |
|                                                        | De optie Intel Hyper Threading-technologie is standaard ingeschakeld.                                                                                                    |
|                                                        | () OPMERKING: Als u deze optie wilt weergeven, schakelt u <b>de geavanceerde</b><br>installatiemodus in, zoals beschreven in Geavanceerde instellingsopties<br>weergeven.                                                                                                    |
| Dynamische afstemming: machine<br>learning             |                                                                                                    |
| Dynamische afstemming inschakelen: machine<br>learning | Hiermee schakelt u de mogelijkheden van het besturingssysteem in of uit om de vermogensafstemming te verbeteren op basis van de gedetecteerde werklasten.<br>(i) OPMERKING: Deze optie is alleen beschikbaar voor ontwikkeling.                                                                                                    |
|                                                        | De optie <b>Dynamische afstemming inschakelen: machine learning</b> is standaard ingeschakeld.                                                                                                    |

#### Tabel 18. Opties voor systeeminstallatie: menu Prestaties (vervolg)

| Prestaties |                                                                                                    |
|------------|----------------------------------------------------------------------------------------------------|
|            | () <b>OPMERKING:</b> Als u deze optie wilt weergeven, schakelt u de <b>serviceopties</b> in zoals beschreven in Serviceopties weergeven. |

#### Tabel 19. Opties voor systeeminstallatie: menu Systeemlogboeken

| Systeemlogboeken                    |                                                                                                    |  |
|-------------------------------------|----------------------------------------------------------------------------------------------------|--|
| BIOS-gebeurtenislogboek             |                                                                                                    |  |
| BIOS-gebeurtenislogboek wissen      | Selecteer BIOS-gebeurtenislogboeken bewaren of wissen.                                                                                                    |  |
|                                     | De optie Logboeken bewaren is standaard geselecteerd.                                                                                                    |  |
|                                     | (i) OPMERKING: Als u deze optie wilt weergeven, schakelt u <b>de geavanceerde</b><br>installatiemodus in, zoals beschreven in Geavanceerde instellingsopties<br>weergeven. |  |
| Thermisch gebeurtenislogboek        |                                                                                                    |  |
| Thermisch gebeurtenislogboek wissen | Selecteer de optie om thermische gebeurtenislogboeken te bewaren of te wissen.                                                                                             |  |
|                                     | De optie Logboeken bewaren is standaard geselecteerd.                                                                                                    |  |
|                                     | (i) OPMERKING: Als u deze optie wilt weergeven, schakelt u <b>de geavanceerde</b><br>installatiemodus in, zoals beschreven in Geavanceerde instellingsopties<br>weergeven. |  |
| Energiegebeurtenislogboek           |                                                                                                    |  |
| Energiegebeurtenislogboek wissen    | Selecteer de optie om voedingsgebeurtenislogboeken te bewaren of te wissen.                                                                                                |  |
|                                     | De optie Logboeken bewaren is standaard geselecteerd.                                                                                                    |  |
|                                     | (i) OPMERKING: Als u deze optie wilt weergeven, schakelt u <b>de geavanceerde</b><br>installatiemodus in, zoals beschreven in Geavanceerde instellingsopties<br>weergeven. |  |

# Het BIOS updaten

### Het BIOS updaten in Windows

#### Over deze taak

WAARSCHUWING: Als BitLocker niet wordt onderbroken voordat het BIOS wordt bijgewerkt, wordt de Bitlockersleutel niet herkend wanneer u de computer de volgende keer opnieuw opstart. U wordt vervolgens gevraagd om de herstelsleutel in te voeren om verder te gaan en het systeem zal bij elke herstart vragen om de herstelsleutel. Als u de herstelsleutel niet opgeeft, kan dit leiden tot dataverlies of een herinstallatie van het besturingssysteem. Raadpleeg voor meer informatie de Knowledge Base-bron Het BIOS bijwerken op Dell systemen met BitLocker ingeschakeld.

WAARSCHUWING: Schakel de computer niet uit tijdens het BIOS-flashupdateproces. De computer wordt mogelijk niet opgestart als u de computer uitschakelt.

#### Stappen

- 1. Ga naar de website van Dell Support.
- 2. Ga naar Uw product identificeren of ondersteuning vragen. Voer in het vak de product-ID, het model, de serviceaanvraag of de beschrijving in die u zoekt en klik vervolgens op Zoeken.

() OPMERKING: Als u niet beschikt over de servicetag, klikt u op Deze pc detecteren. De site detecteert uw apparaat automatisch en u kunt vervolgens op Productondersteuning verkennen om naar de ondersteuningspagina voor uw apparaat te gaan. U kunt ook de product-id gebruiken of handmatig naar uw computermodel bladeren.

#### 3. Klik op Drivers en downloads.

- 4. Selecteer het besturingssysteem dat op uw computer is geïnstalleerd.
- 5. Selecteer in de vervolgkeuzelijst Categorie BIOS.
- 6. Selecteer de nieuwste versie van het BIOS en klik op Downloaden om het BIOS-bestand voor uw computer te downloaden.
- 7. Ga na het downloaden naar de map waar het BIOS-updatebestand is opgeslagen.
- Dubbelklik op het BIOS-updatebestand en volg de instructies op het scherm.
   U kunt meer informatie vinden in het Knowledge Base-artikel op de supportwebsite van Dell.

### Het BIOS bijwerken met behulp van het USB-station in Windows

#### Over deze taak

WAARSCHUWING: Als BitLocker niet wordt onderbroken voordat het BIOS wordt bijgewerkt, wordt de Bitlockersleutel niet herkend wanneer u de computer de volgende keer opnieuw opstart. U wordt vervolgens gevraagd om de herstelsleutel in te voeren om verder te gaan en het systeem zal bij elke herstart vragen om de herstelsleutel. Als u de herstelsleutel niet opgeeft, kan dit leiden tot dataverlies of een herinstallatie van het besturingssysteem. Raadpleeg voor meer informatie de Knowledge Base-bron Het BIOS bijwerken op Dell systemen met BitLocker ingeschakeld.

WAARSCHUWING: Schakel de computer niet uit tijdens het BIOS-flashupdateproces. De computer wordt mogelijk niet opgestart als u de computer uitschakelt.

#### Stappen

- 1. Ga naar de website van Dell Support.
- 2. Ga naar Uw product identificeren of ondersteuning vragen. Voer in het vak de product-ID, het model, de serviceaanvraag of de beschrijving in die u zoekt en klik vervolgens op Zoeken.
  - () OPMERKING: Als u niet beschikt over de servicetag, klikt u op Deze pc detecteren. De site detecteert uw apparaat automatisch en u kunt vervolgens op Productondersteuning verkennen om naar de ondersteuningspagina voor uw apparaat te gaan. U kunt ook de product-id gebruiken of handmatig naar uw computermodel bladeren.
- 3. Klik op Drivers en downloads.
- 4. Selecteer het besturingssysteem dat op uw computer is geïnstalleerd.
- 5. Selecteer in de vervolgkeuzelijst Categorie BIOS.
- 6. Selecteer de nieuwste versie van het BIOS en klik op Downloaden om het BIOS-bestand voor uw computer te downloaden.
- 7. Maak een opstartbaar USB-station. U kunt meer informatie vinden in het Knowledge Base-artikel op de website van Dell Support.
- 8. Kopieer het bestand met het BIOS Setup-programma naar het opstartbare USB-station.
- 9. Sluit het opstartbare USB-station aan op de computer waarop de BIOS-update moet worden geïnstalleerd.
- 10. Start de computer opnieuw op en druk op F12.
- 11. Selecteer het USB-station in het eenmalige opstartmenu.
- Typ de bestandsnaam van het BIOS Setup-programma en druk op Enter. Het hulpprogramma voor BIOS-update wordt weergegeven.
- 13. Volg de instructies op het scherm om de BIOS-update te voltooien.

### Het BIOS updaten vanuit het eenmalige opstartmenu

Als u het BIOS wilt bijwerken via het eenmalige opstartmenu, raadpleegt u het Knowledge Base-artikel 000128928 op de Dell Support website.

# Systeem- en installatiewachtwoord

WAARSCHUWING: De wachtwoordfunctie zorgt voor een basisbeveiliging van de data in uw computer.

WAARSCHUWING: Zorg ervoor dat uw computer is vergrendeld wanneer deze niet in gebruik is. ledereen heeft toegang tot de data die op uw computer staan als deze onbeheerd wordt achtergelaten.

#### Tabel 20. Systeem- en installatiewachtwoord

| Type wachtwoord       | Omschrijving                                                                                                    |
|-----------------------|----------------------------------------------------------------------------------------------------|
| Systeemwachtwoord     | Wachtwoord dat u moet invoeren om uw besturingssysteem op te starten.                                                    |
| Installatiewachtwoord | Wachtwoord dat u moet invoeren om toegang te krijgen tot de<br>BIOS-instellingen van uw computer en om deze te wijzigen. |

U kunt ter beveiliging van uw computer een wachtwoord voor het systeem en de installatie aanmaken.

(i) OPMERKING: De functie Systeem- en installatiewachtwoord is standaard uitgeschakeld.

### Een systeeminstallatiewachtwoord toewijzen

#### Vereisten

U kunt alleen een nieuw systeem- of beheerderswachtwoord instellen wanneer de status op **Niet ingesteld** staat. Druk na het aanzetten of opnieuw opstarten van de computer onmiddellijk op F2 om naar de BIOS-installatie te gaan.

#### Stappen

- 1. aanzetten of opnieuw opstarten van de computer onmiddellijk opF2naar de systeeminstallatie
- 2. Selecteer in het scherm System BIOS of System Setup de optie Security en druk op Enter. Het scherm Security wordt geopend.
- **3.** Selecteer **System/Admin Password** en maak een wachtwoord aan in het veld **Enter the new password**. Hanteer de volgende richtlijnen om het systeemwachtwoord te maken:
  - Wachtwoord mag bestaan uit maximaal 32 tekens.
  - Wachtwoord moet minimaal één speciaal teken bevatten: "( ! " # \$ % & ' \* + , . / : ; < = > ? @ [ \ ] ^ \_ ` { | } )"
  - Het wachtwoord mag de getallen 0 t/m 9 bevatten.
  - Het wachtwoord mag de letters A t/m Z en a t/m z bevatten.
- 4. Typ het wachtwoord dat u eerder hebt ingevoerd in het veld Bevestig nieuw wachtwoord en klik op OK.
- 5. Druk op J om de wijzigingen op te slaan. De computer start opnieuw op.

# Een bestaand systeem- en/of installatiewachtwoord verwijderen of wijzigen

#### Vereisten

Zorg ervoor dat de **Wachtwoordstatus** in de systeeminstallatie is ontgrendeld voordat u het wachtwoord voor het systeem en/of de installatie verwijdert of wijzigt. U kunt geen van beide wachtwoorden verwijderen of wijzigen als **Wachtwoordstatus** is vergrendeld. Druk na het aanzetten of opnieuw opstarten van de computer onmiddellijk op F2 om naar de systeeminstallatie te gaan.

#### Stappen

- 1. aanzetten of opnieuw opstarten van de computer onmiddellijk opF2naar de systeeminstallatie
- 2. Selecteer System Security in het scherm System BIOS, of System Setup en druk op Enter. Het scherm System Security wordt geopend.
- 3. Controleer in het scherm Systeembeveiliging of de Wachtwoordstatus ontgrendeld is.

- 4. Selecteer Systeemwachtwoord. Wijzig of verwijder het bestaande systeemwachtwoord en druk op Enter of Tab.
- 5. Selecteer Installatiewachtwoord. Wijzig of verwijder het bestaande installatiewachtwoord en druk op Enter of Tab.
  - () OPMERKING: Als u het systeem- en/of installatiewachtwoord wijzigt, voert u het nieuwe wachtwoord opnieuw in wanneer dit wordt gevraagd. Als u het systeem- en/of installatiewachtwoord verwijdert, moet u de verwijdering bevestigen wanneer u hierom wordt gevraagd.
- 6. Druk op Esc. Er verschijnt een melding om de wijzigingen op te slaan.
- 7. Druk op Y om de wijzigingen op te slaan en de **Systeeminstallatie** te verlaten. De computer start opnieuw op.

# Systeem- en installatiewachtwoorden wissen

#### Over deze taak

Om de systeem- of installatiewachtwoorden te wissen, neemt u contact op met Dell technische support, zoals omschreven op Contact opnemen met support.

OPMERKING: Voor informatie over het resetten van wachtwoorden voor Windows of toepassingen, raadpleegt u de documentatie van Windows of uw toepassing.

### De melding van chassisintrusie wissen

De computer is voorzien van een chassisopeningsverklikker die detecteert wanneer de onderplaat uit het systeem wordt verwijderd.

| DELL                    | BIOS Setu                               | D        |                                                                                                    |                  |                 |
|-------------------------|-----------------------------------------|----------|----------------------------------------------------------------------------------------------------|------------------|-----------------|
| Dell 14 Prem            | ium DA14250                             |          | Coourity                                                                                                    | Q                | 9 <sup>26</sup> |
| Advanced                | Help Text                               | Admin    | Security                                                                                                    | SEARCH           | VIEW ALL        |
| Setup                   | itely text                              | Password |                                                                                                    |                  |                 |
| ON 💽                    | ON                                      |          | Chassis Intrusion                                                                                                    |                  |                 |
|                         |                                         |          | Chassis Intrusion                                                                                                    |                  |                 |
| Overview<br>Reat Config |                                         |          | This field controls the chassis intrusion feature.                                                                                                    |                  |                 |
| Integrated D            | levices                                 |          | Disabled On-Silent                                                                                                    |                  |                 |
| Storage                 |                                         |          | Disable the intrusion detection feature Enable the intrusion detection feature                                                                                             |                  |                 |
| Display                 | •                                       |          | and report intrusions during POST but do not display any detected intrusion                                                                                                |                  |                 |
| Connection              |                                         |          | auring POST                                                                                                    |                  |                 |
| Power                   | <u> </u>                                | _        | Block Boot Until Cleared                                                                                                    |                  |                 |
| Security                |                                         |          | When the "Block Boot Until Cleared" setting is enabled, you will not be able to boot until returning to this page to clear the warning. If an Admin Password is set, you v | vill need to unl | ock Setup       |
| Passwords               |                                         | 0        | to clear the warning.                                                                                                    |                  |                 |
| Update,Rec              | overy                                   |          | 🔍 🔍 ON                                                                                                    |                  |                 |
| System Mar              | hagement                                |          |                                                                                                    |                  |                 |
| Reyboard                | hard an                                 |          |                                                                                                    |                  |                 |
| Virtualizatio           | navior<br>In Support                    |          | Data Wipe on Next Boot                                                                                                    |                  |                 |
| Performanc              | e a a a a a a a a a a a a a a a a a a a |          | Start Data Wipe                                                                                                    |                  |                 |
| System Log              | s                                       |          | If enabled, the BIOS will queue up a data wipe cycle for storage device(s) connected to the motherboard on the next reboot.                                                |                  |                 |
|                         |                                         |          |                                                                                                    |                  |                 |
|                         |                                         |          | OFF OFF                                                                                                    |                  |                 |
|                         |                                         |          |                                                                                                    |                  |                 |
|                         |                                         |          | WARNING!<br>This Secure Wipe Operation will delete information in a way that it cannot be reconstructed.                                                                   |                  |                 |
|                         |                                         |          |                                                                                                    |                  |                 |
| About                   |                                         |          | Ak-shas@                                                                                                    |                  | · ·             |
|                         |                                         |          | LOAD DEFAULTS APPLY CHANGES 2 changes were made                                                                                                    |                  | EXIT            |

#### Afbeelding 39. Beveiligingsmenu in BIOS-setup

De chassisintrusiefunctie genereert een waarschuwing voor onbevoegde pogingen om toegang te krijgen tot de interne componenten van de computer. Deze functie is geconfigureerd met behulp van het veld **Chassisintrustie** van het submenu **Beveiliging** in het BIOS-setupmenu.

| Dell 14 December DA14050                                                               |                     |  |
|----------------------------------------------------------------------------------------|---------------------|--|
| DEIL 14 PTEITIIUM DA14250 Alert Cover was previously removed. You must clear the wamin | ng from BIOS Setup. |  |
| 8102. Setus                                                                            |                     |  |
| uioseup                                                                                |                     |  |
|                                                                                        |                     |  |
|                                                                                        |                     |  |
|                                                                                        |                     |  |
|                                                                                        |                     |  |
|                                                                                        |                     |  |
|                                                                                        |                     |  |
|                                                                                        |                     |  |
|                                                                                        |                     |  |
|                                                                                        |                     |  |
|                                                                                        |                     |  |
|                                                                                        |                     |  |
|                                                                                        |                     |  |
|                                                                                        |                     |  |
| Service Tag: 4234846                                                                   |                     |  |
| BIOS Version: 1.0.0<br>Dian Module Version: ED 5.3.2                                   |                     |  |

#### Afbeelding 40. Waarschuwing chassisintrusie

Als deze optie is ingeschakeld, kunt u met het veld **Opstarten blokkeren tot gewist** kiezen of u normaal opstarten van het systeem wilt voorkomen totdat de openingsmelding is gewist. Als **Opstarten blokkeren tot gewist** is ingesteld op **UIT**, selecteert u **Doorgaan** om op te starten of **BIOS Setup** om de melding te wissen.

(i) OPMERKING: Als Doorgaan is geselecteerd, wordt het waarschuwingsbericht weergegeven telkens wanneer de computer is ingeschakeld totdat de waarschuwing is gewist.

| SupportAssist   On-board Diagnostics                                                      |  |
|-------------------------------------------------------------------------------------------|--|
| Dell 14 Premium DA14250                                                                   |  |
| Alert! Cover was previously removed.<br>Note: This warning can be disabled in BIOS setup. |  |
|                                                                                           |  |
| Continue BIOS-Setup Diagnostics                                                           |  |
|                                                                                           |  |
|                                                                                           |  |
|                                                                                           |  |
|                                                                                           |  |
|                                                                                           |  |
|                                                                                           |  |
|                                                                                           |  |
|                                                                                           |  |
|                                                                                           |  |
|                                                                                           |  |
|                                                                                           |  |
|                                                                                           |  |
|                                                                                           |  |
| Service Taa: 4234846                                                                      |  |
| BIOS Version: 1.0.0                                                                       |  |
| Diag Module Version: ED.5.3.2                                                             |  |

#### Afbeelding 41. Waarschuwingsbericht dat aangeeft dat het veld Opstarten blokkeren tot gewist is ingesteld op UIT

Als u de melding wilt wissen, selecteert u ON in het veld Clear Intrusion Warning in het submenu Security van het menu BIOS Setup.

| DCLL BIOS Setup                                                                                                    |                                                                                                    |
|----------------------------------------------------------------------------------------------------|----------------------------------------------------------------------------------------------------|
| Dell 14 Premium DA14250                                                                                                | Security Q 💱                                                                                                    |
| Advanced HelpText Adm<br>Setup Pas                                                                                     | in Chassis Intrusion Scherol Viewall                                                                                                    |
| Overview<br>Boot Configuration<br>Integrated Devices                                                                   | This field controls the chassis intrusion feature. <ul> <li>Disabled</li> <li>Disable the intrusion detection feature and report intrusions during POST</li> <li>Disable the intrusion detection feature and report intrusions during POST</li> </ul> On-Silent <ul> <li>Enable the intrusion detection feature and report intrusions during POST</li> <li>Disable the intrusion</li> </ul> On-Silent <ul> <li>Enable the intrusion detection feature and report intrusions during POST</li> <li>Disable the intrusion detected intrusion</li> </ul> On-Silent <ul> <li>Enable the intrusion detection feature and report intrusions</li> <li>Disable the intrusion detected intrusion</li> </ul> <ul> <li>Disable the intrusion detection feature and report intrusions</li> <li>Disable the intrusion detection feature and report intrusions</li> </ul> <ul> <li>Disable the intrusion detection feature and report intrusions</li> <li>Disable the intrusion detection feature and report intrusions</li> </ul> <ul> <li>Disable the intrusion detection feature and report intrusions</li> <li>Disable the intrusion detection feature and report intrusion detection feature and report intrusions</li> <li>Disable the intrusion detection feature and report intrusions</li> <li>Disable the intrusion detection feature and report intrusions</li> <li>Disable the intrusion detection feature and report intrusions</li> <li>Disable the intrusion detection feature and report intrusions</li> </ul> |
| Storage<br>Display<br>Connection<br>Power<br>Security<br>Passwords<br>Update,Recovery<br>System Management<br>Keyboard | Clear Intrusion Warning  Clear Intrusion Warning  Clear Intrusion Warning  Clear Intrusion Warning  Clear the warning  Dick Boot Until Cleared' setting is enabled, you will not be able to boot until returning to this page to clear the warning. If an Admin Password is set, you will need to unlock Setup to clear the warning.  C ON                                                                                                    |
| Virtualizatio support<br>Performance<br>System Logs                                                                    | Data Wipe on Next Boot<br>Start Data Wipe<br>If enabled, the BIOS will queue up a data wipe cycle for storage device(s) connected to the motherboard on the next reboot.<br>The off                                                                                                    |
|                                                                                                    | WARNING!<br>This Secure Wipe Operation will delete information in a way that it cannot be reconstructed.                                                                                                    |
| About                                                                                                    | LOAD DEFAULTS APPLY CHANGES 0 changes were made EXIT                                                                                                    |

Afbeelding 42. De intrusiewaarschuwing wissen

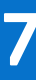

# Probleemoplossing

# Omgaan met opgezette oplaadbare lithiumionbatterijen

Net als de meeste laptops gebruiken Dell laptops lithium-ionbatterijen. Eén type lithium-ionbatterij is de oplaadbare lithium-ionbatterij. Oplaadbare lithium-ionbatterijen zijn in de afgelopen jaren in populariteit toegenomen en worden nu standaard gebruikt in de elektronicasector vanwege de voorkeuren van de klant voor een dunnere vormfactor (voornamelijk bij de nieuwe ultradunne laptops) en de lange gebruiksduur van de batterij. De technologie in oplaadbare lithium-ionbatterijen kan echter opzwelling van de batterijcellen veroorzaken.

Een opgezwollen batterij kan van invloed zijn op de prestaties van de laptop. Om verdere schade aan de behuizing van het apparaat of dat interne componenten niet goed functioneren te voorkomen, dient u de laptop niet meer te gebruiken en die te ontladen door de voedingsadapter los te koppelen en de batterij leeg te laten lopen.

Opgezwollen batterijen dienen niet gebruikt te worden en dienen te worden vervangen en op juiste wijze weg te worden gegooid. Wij adviseren u contact op te nemen met Dell Support om een gezwollen batterij te laten vervangen onder de voorwaarden van de toepasselijke garantie of het toepasselijke servicecontract, inclusief opties voor vervanging door een door Dell geautoriseerde servicetechnicus.

De richtlijnen voor het omgaan met en vervangen van oplaadbare lithium-ionbatterijen zijn als volgt:

- Wees voorzichtig bij het omgaan met oplaadbare lithium-ionbatterijen.
- Ontlaad de batterij voordat u deze uit de laptop verwijdert. Koppel de voedingsadapter los van de computer en gebruik de computer alleen op batterijvermogen om de batterij te ontladen. De batterij is volledig ontladen als de computer niet meer wordt ingeschakeld wanneer de aan-uitknop wordt ingedrukt.
- U moet de batterij niet pletten, laten vallen, beschadigen of doorboren met vreemde voorwerpen.
- Stel de batterij niet bloot aan hoge temperaturen en haal batterijpacks cellen niet uit elkaar.
- Oefen geen druk uit op het oppervlak van de batterij.
- Buig de batterij niet.
- Gebruik geen gereedschap van welke aard dan ook om de batterij los te wrikken.
- Als een batterij vast komt te zitten in een apparaat als gevolg van zwellen, moet u niet proberen deze los te maken omdat het doorboren, buigen of pletten van een batterij gevaarlijk kan zijn.
- Monteer een beschadigde of opgezette batterij niet opnieuw in een laptop.
- Opgezette batterijen die onder de garantie vallen, moeten worden geretourneerd aan Dell in een erkende verpakking (geleverd door Dell) om te voldoen aan de transportwetgeving. Opgezette batterijen die niet onder de garantie vallen, moeten worden afgevoerd via een goedgekeurd recyclingcentrum. Neem voor ondersteuning en verdere instructies contact op met Dell Support via de website van Dell Support.
- Het gebruik van een batterij die niet van Dell is of een incompatibele batterij kan de kans op brand of een explosie vergroten. Vervang de batterij alleen met een compatibele batterij die is gekocht bij Dell en die ontworpen is om met uw Dell computer te gebruiken. Gebruik geen batterij uit andere computers. Schaf alleen legitieme batterijen aan via de website van Dell of anderszins rechtstreeks bij Dell.

Oplaadbare lithium-ionbatterijen kunnen vanwege verschillende oorzaken zoals levensduur, aantal oplaadcycli of blootstelling aan hitte opzwellen. Zoek Dell Laptop batterij in de knowledge base-bron op de website van Dell Support voor meer informatie over het verbeteren van de prestaties en levensduur van de batterij van de laptop en om de kans op problemen te verkleinen.

# Dell SupportAssist Pre-Boot System prestatiecontrole uitvoeren

#### Over deze taak

De SupportAssist-diagnose (ook bekend als systeemdiagnose) voert een volledige controle van uw hardware uit. Dell SupportAssist Pre-Boot System prestatiecontrole maakt deel uit van het BIOS en wordt door het BIOS intern gestart. De geïntegreerde systeemdiagnostiek biedt een aantal opties voor specifieke apparaten of apparaatgroepen waarmee u het volgende kunt doen:

- tests automatisch of in interactieve modus laten uitvoeren
- Herhaal de tests.
- Testresultaten weergeven of opslaan.
- Grondige tests uitvoeren om meer opties toe te voegen en details te krijgen over defecte apparaten.
- Statusmeldingen weergeven waarin staat of de tests goed verlopen zijn.
- Foutmeldingen weergeven waarin staat of er tijdens het testen problemen zijn opgetreden.
- **OPMERKING:** Voor sommige testen voor specifieke apparaten is gebruikersinteractie vereist. Zorg er voor dat u altijd aanwezig bent bij de computer wanneer er diagnostische testen worden uitgevoerd.

Ga voor meer informatie naar het knowledge base-artikel 000181163.

### De prestatiecontrole SupportAssist Pre-boot System uitvoeren

#### Stappen

- 1. Schakel de computer in.
- 2. Druk tijdens het opstarten van de computer op de F12-toets.
- **3.** Selecteer in het opstartmenu **Diagnose**. De snelle diagnostische test begint.

**OPMERKING:** Ga naar de website van Dell Support voor meer informatie over het uitvoeren van de SupportAssist Pre-boot System prestatiecontrole op een specifiek apparaat.

 Van eventuele problemen worden foutcodes weergegeven. Noteer de foutcode en het validatienummer en neem contact op met Dell.

# Geïntegreerde zelftest (BIST)

### Geïntegreerde zelftest voor moederbord (M-BIST)

M-BIST is het ingebouwde diagnostische zelftesthulpprogramma van de systeemkaart waarmee de diagnosenauwkeurigheid van fouten van de geïntegreerde controllers (EC) op de systeemkaart kan worden verbeterd.

(i) OPMERKING: M-BIST kan handmatig worden gestart voor de POST (Power On Self Test).

#### M-BIST uitvoeren

(i) OPMERKING: Voordat u M-BIST start, moet u ervoor zorgen dat de computer uitgeschakeld is.

- 1. Houd zowel de M-toets als de aan/uit-knop ingedrukt om de M-BIST te starten.
- 2. Het statuslampje van de batterij kan twee statussen aangeven:
  - Uit: er is geen fout gedetecteerd.
  - Oranje en wit: geeft aan dat er een fout is met de systeemkaart.
- **3.** Als er een fout met de systeemkaart is opgetreden, knippert het batterijstatuslampje 30 seconden lang een van de volgende foutcodes:

#### Tabel 21. Foutcodes voor ledlampjes

| Knipperend patroon |     | Mogelijk probleem    |
|--------------------|-----|----------------------|
| Oranje             | Wit |                      |
| 2                  | 1   | CPU-fout             |
| 2                  | 8   | LCD-voedingsrailfout |
| 1                  | 1   | TPM-detectiefout     |
| 2                  | 4   | Geheugen-/RAM-fout   |

4. Als er geen fout met de systeemkaart is, loopt de LCD 30 seconden lang door de kleurenschermen (zoals is beschreven in het gedeelte LCD-BIST) en wordt deze daarna uitgeschakeld.

### Logische ingebouwde zelftest (L-BIST)

L-BIST is een verbetering van de enkele LED-foutcodediagnostiek en wordt automatisch gestart tijdens POST. L-BIST zal de LCDstroomrail controleren. Als de lcd niet van stroom wordt voorzien (bijv. vanwege een stroomonderbreking van de L-BIST) geeft de batterijstatus-LED ofwel foutcode [2,8] of foutcode [2,7] aan.

(i) OPMERKING: Als L-BIST niet werkt, kan de LCD-BIST niet functioneren omdat de LCD niet van voeding wordt voorzien.

### De L-BIST starten

- 1. Schakel de computer in.
- 2. Als de computer niet normaal wordt opgestart, controleert u de LED voor de batterijstatus:
  - Als de LED voor de batterijstatus een foutcode [2,7] knippert, is de beeldschermkabel mogelijk niet goed aangesloten.
  - Als LED voor de batterijstatus een foutcode knippert [2,8], is er een probleem met de LCD-stroomrail van de systeemkaart waardoor er dus geen voeding aan de LCD wordt geleverd.
- 3. Als de foutcode [2,7] wordt weergegeven, controleert u of de beeldschermkabel correct is aangesloten.
- 4. Als de foutcode [2,8] wordt weergegeven, moet u de systeemkaart terugplaatsen.

### Geïntegreerde zelftest voor lcd (LCD-BIST)

Laptops van Dell hebben een geïntegreerde diagnostische tool die u helpt om te bepalen of de schermafwijking die u ervaart een inherent probleem is met het LCD (beeldscherm) van de Dell laptop of met de videokaart (GPU) en computerinstellingen.

Wanneer u schermafwijkingen opmerkt, zoals flikkeren, vervorming, helderheidsproblemen, wazige of onscherpe beelden, horizontale of verticale lijnen, kleurvervaging enz., is het altijd goed om het lcd (beeldscherm) uit te sluiten door de LCD-BIST uit te voeren.

### Hoe kan ik de LCD-BIST starten?

- 1. Schakel de computer uit.
- 2. Ontkoppel alle randapparatuur die op de computer is aangesloten. Sluit alleen de voedingsadapter (lader) aan op de pc.
- 3. Zorg ervoor dat het lcd-scherm schoon is (geen stofdeeltjes op het oppervlak van het beeldscherm).
- 4. Houd op de laptop de **D**-toets en de aan-uitknop ingedrukt om de LCD-BIST-modus te activeren. Houd de **D**-toets ingedrukt totdat de computer wordt opgestart.
- 5. Op het beeldscherm worden ononderbroken kleuren weergeven en veranderen de kleuren op het gehele scherm twee keer naar wit, zwart, rood, groen en blauw.
- 6. Vervolgens worden de kleuren wit, zwart en rood weergegeven.
- 7. Controleer het scherm zorgvuldig op afwijkingen (eventuele lijnen, wazige kleuren of vervorming op het scherm).
- 8. Aan het einde van de laatste ononderbroken kleur (rood) wordt de computer uitgeschakeld.
- () **OPMERKING:** Bij het opstarten initieert de Dell SupportAssist Preboot Diagnostics eerst een LCD-BIST en verwacht dan een tussenkomst van de gebruiker om de functionaliteit van het LCD-scherm te bevestigen.

# Diagnostische lampjes systeem

In dit gedeelte worden de diagnostische lampjes van het systeem van uw Dell 14 Premium DA14250.

#### Tabel 22. Diagnostische lampjes systeem

| Knipperend patroon |     |                                                                                   |  |
|--------------------|-----|-----------------------------------------------------------------------------------|--|
| Oranje             | Wit | Omschrijving van het probleem                                                     |  |
| 1                  | 1   | TPM-detectiefout                                                                  |  |
| 1                  | 2   | Onherstelbare SPI flash-fout                                                      |  |
| 1                  | 3   | Kortsluiting in scharnierkabel heeft OCP1<br>geactiveerd                          |  |
| 1                  | 4   | Kortsluiting in scharnierkabel heeft OCP2<br>geactiveerd                          |  |
| 1                  | 7   | Niet-RPMC Flash op Boot Guard gezekerd<br>systeem                                 |  |
| 1                  | 8   | Chipsetsignaal "Catastrofale fout" is geactiveerd                                 |  |
| 1                  | 5   | EC kan i-Fuse niet programmeren                                                   |  |
| 1                  | 6   | Generiek vangnet voor ondankbare fouten<br>in de EC-codestroom                    |  |
| 2                  | 1   | CPU-fout                                                                          |  |
| 2                  | 2   | Systeemkaartfout (inclusief BIOS-<br>beschadiging of ROM-fout)                    |  |
| 2                  | 3   | Geen geheugen of RAM gevonden                                                     |  |
| 2                  | 4   | Geheugen- of RAM-fout                                                             |  |
| 2                  | 5   | Ongeldig geheugen geïnstalleerd                                                   |  |
| 2                  | 6   | Systeemkaart- of chipset-fout                                                     |  |
| 2                  | 7   | Mogelijke beschadiging van het LCD-paneel<br>of defecte LCD-kabel (SBIOS-bericht) |  |
| 2                  | 8   | Fout met voedingsrail op de systeemkaart                                          |  |
| 3                  | 1   | CMOS-batterijstoring                                                              |  |
| 3                  | 2   | PCI- of videokaart- of chip-fout                                                  |  |
| 3                  | 3   | BIOS-herstel-image niet gevonden                                                  |  |
| 3                  | 4   | BIOS-herstel-image gevonden maar ongeldig.                                        |  |
| 3                  | 5   | Voedingsrailfout                                                                  |  |
| 3                  | 6   | Flash-corruptie gedetecteerd door SBIOS                                           |  |
| 3                  | 7   | Time-out wacht op de reactie van ME op<br>het HECI-bericht                        |  |
| 4                  | 3   | Lcd-paneelfout                                                                    |  |
| 4                  | 4   | Stroomrailstoring kabel en Icd                                                    |  |
| 4                  | 5   | Storing LCD-stroomrail, -kabel en LCD-<br>paneel                                  |  |
| 4                  | 6   | Lcd-kabelfout                                                                     |  |

 OPMERKING: Knipperende 3-3-3 LED's op vergrendeling-LED (Caps-Lock of Num-Lock), aan-uitknop-LED (zonder vingerafdruklezer) en Diagnostische LED geeft aan dat er geen invoer is tijdens de test van het LCD-paneel bij Dell SupportAssist Pre-boot System Performance Check diagnostiek.

# Het besturingssysteem herstellen

Wanneer uw computer zelfs na herhaalde pogingen niet meer kan opstarten naar het besturingssysteem, wordt Dell SupportAssist OS Recovery automatisch gestart.

Dell SupportAssist OS Recovery is een standalone tool die vooraf is geïnstalleerd op Dell computers waarop het Windowsbesturingssysteem wordt uitgevoerd. Het bestaat uit hulpprogramma's voor het diagnosticeren en oplossen van problemen die kunnen optreden voordat uw computer opstart naar het besturingssysteem. Hiermee kunt u hardwareproblemen diagnosticeren, uw computer herstellen, een back-up van uw bestanden maken en uw computer terugzetten op de fabrieksinstellingen.

U kunt het hulpprogramma ook downloaden van de Dell Support website om uw computer te herstellen en de problemen op te lossen als het niet lukt om op te starten naar het primaire besturingssysteem als gevolg van software- of hardwarefouten.

Zie voor meer informatie over Dell SupportAssist OS Recovery de *Dell SupportAssist OS Recovery-gebruikershandleiding* op tools voor bruikbaarheid op de website van Dell Support. Klik op **SupportAssist** en klik vervolgens op **SupportAssist OS Recovery**.

**OPMERKING:** Windows 11 IoT Enterprise LTSC 2024 en Dell ThinOS 10 bieden geen ondersteuning voor Dell SupportAssist. Herstelmodus met R-Key voormeer informatie over het herstellen van ThinOS 10.

# De Real Time Clock (RTC Reset)

Met de resetfunctie Real Time Clock (RTC) kunnen u of uw servicetechnicus Dell computers herstellen van No POST-/No Power-/No Boot-situaties.

Start de RTC-reset met de computer uitgeschakeld en aangesloten op wisselstroom. Houd de aan-uitknop vijfentwintig seconden ingedrukt. Het opnieuw instellen van de RTC van de computer vindt plaats nadat u de aan-uitknop loslaat.

# **Back-upmedia en herstelopties**

Het is raadzaam om een herstelschijf te maken voor het oplossen van problemen die met Windows kunnen optreden. Dell biedt meerdere opties voor het herstellen van het Windows-besturingssysteem op uw Dell computer. Voor meer informatie, zie Dell Windows back-upmedia en herstelopties.

# Netwerkstroomcyclus

#### Over deze taak

Als uw computer geen toegang tot internet kan krijgen vanwege problemen met de netwerkverbinding, reset u uw netwerkapparaat door de volgende stappen uit te voeren:

#### Stappen

- 1. Schakel de computer uit.
- 2. Schakel de modem uit.

(i) OPMERKING: Sommige internetproviders (ISP's) bieden een gecombineerde modem/router.

- 3. Schakel de draadloze router uit.
- 4. Wacht 30 seconden.
- 5. Schakel de draadloze router in.
- 6. Schakel de modem in.
- 7. Zet de computer aan.

# Stroom afvoeren (hard reset uitvoeren)

#### Over deze taak

Reststroom is de resterende statische elektriciteit die in de computer overblijft zelfs wanneer die is uitgezet en de batterij is verwijderd.

Voor uw veiligheid en ter bescherming van de gevoelige elektronische componenten in uw computer, moet u de reststroom afvoeren voordat u componenten in uw computer verwijdert of vervangt.

De stroom afvoeren, ook wel bekend als het uitvoeren van een 'harde reset', is ook een veelvoorkomende probleemoplossingsstap als de computer niet aan gaat of het besturingssysteem niet wordt gestart.

Voer de volgende stappen uit om de stroom af te voeren:

#### Stappen

- 1. Schakel de computer uit.
- 2. Koppel de voedingsadapter los van de computer.
- 3. Verwijder de onderplaat.
- 4. Verwijder de batterij.
- 5. Houd de aan/uit-knop 20 seconden ingedrukt om de reststroom af te voeren.
- 6. Installeer de batterij.
- 7. Installeer de onderplaat.
- 8. Sluit de voedingsadapter aan op uw computer.
- 9. Zet de computer aan.
  - () OPMERKING: Ga voor meer informatie over het uitvoeren van een harde reset naar de Dell Support website. Selecteer op de menubalk boven aan de ondersteuningspagina de optie Support > Supportbibliotheek. Typ in het zoekveld op de pagina Supportbibliotheek het trefwoord, onderwerp of modelnummer en klik of tik dan op het zoekpictogram om de gerelateerde artikelen weer te geven.

# Hulp verkrijgen en contact opnemen met Dell

# Bronnen voor zelfhulp

U kunt informatie en hulp voor producten en services van Dell krijgen door middel van deze bronnen voor zelfhulp.

#### Tabel 23. Bronnen voor zelfhulp

| Bronnen voor zelfhulp                                                                                                    | Bronlocatie                                                                                                    |
|----------------------------------------------------------------------------------------------------|----------------------------------------------------------------------------------------------------|
| Informatie over producten en services van Dell                                                                                                    | Website van Dell                                                                                                    |
| Tips                                                                                                    | ·••                                                                                                    |
| Contact opnemen met de ondersteuning                                                                                                    | In Windows Zoeken typt u Contact Support en drukt u op<br>Enter.                                                                                                    |
| Online help voor besturingssysteem                                                                                                    | Supportwebsite voor Windows                                                                                                    |
| Toegang krijgen tot de beste oplossingen, diagnostische gegevens,<br>drivers en downloads en meer informatie over uw computer via<br>video's, handleidingen en documenten. | De servicetag of de Express-servicecode van uw Dell<br>computer bieden een unieke identificatiemethode. Om relevante<br>ondersteuningsbronnen voor uw Dell computer te bekijken, kunt<br>u het beste de servicetag of Express-servicecode invoeren op de<br>website van Dell Support.<br>Voor meer informatie over het vinden van de servicetag voor uw<br>computer raadpleegt u Zoek de servicetag voor uw computer. |
| Dell Knowledge Base-artikelen                                                                                                    | <ol> <li>Ga naar de website van Dell Support.</li> <li>Selecteer op de menubalk boven aan de ondersteuningspagina<br/>de optie Support &gt; Supportbibliotheek.</li> <li>Typ in het zoekveld op de pagina Supportbibliotheek het<br/>trefwoord, onderwerp of modelnummer en klik of tik dan op<br/>het zoekpictogram om de gerelateerde artikelen weer te geven.</li> </ol>                                           |

# Contact opnemen met Dell

Ga naar de website van Dell Support als u contact wilt opnemen met Dell voor verkoop, technische support of aan de klantenservice gerelateerde zaken.

(i) OPMERKING: De beschikbaarheid van de services kan per land, regio en product verschillen.

**OPMERKING:** Wanneer u geen actieve internetverbinding hebt, kunt u de contactgegevens vinden op uw aankoopfactuur, in de verzendbrief, op de rekening of in uw Dell productcatalogus.

8